# VACON<sup>®</sup> 100 HVAC FREKVENSOMRIKTARE

# **APPLIKATIONSHANDBOK**

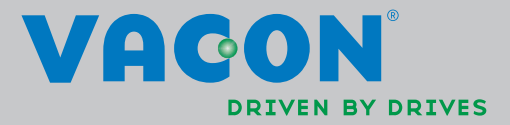

# INNEHÅLLSFÖRTECKNING

Dokument-ID: DPD00535H Beställningskod: DOC-APP02456+DLUK Rev. H Datum för publicering av denna revision: 19.8.13 Motsvarar applikationspaket FW0065V021.vcx

| 1.     | Vacon 100 - Uppstart                                   | .2        |
|--------|--------------------------------------------------------|-----------|
| 1.1    | Startguide                                             | 2         |
| 1.2    | PID-snabbguide                                         | 3         |
| 1.3    | Multipump-snabbguide                                   | 4         |
| 1.4    | Brandfunktionsguide                                    | 5         |
| 2.     | Manöverpanel för frekvensomriktaren                    | .6        |
| 2.1    | Vacon manöverpanel med grafisk display                 | 7         |
| 2.1.1  | Manöverpanelens display                                | 7         |
| 2.1.2  | Att använda den grafiska manöverpanelen                | 7         |
| 2.2    | Vacon manöverpanel med textdisplay                     | 12        |
| 2.2.1  | Manöverpanelens display                                | 12        |
| 2.2.2  | Använda manöverpanelen                                 | 13        |
| 2.3    | Menystruktur                                           | 15        |
| 2.3.1  | Snabbinställning                                       | 16        |
| 2.3.2  | Overvakning                                            | 16        |
| 2.3.3  | Parametrar                                             | 17        |
| 2.3.4  | Diagnostik                                             | 17        |
| 2.3.5  | I/O och hårdvara                                       | 20        |
| 2.3.6  | Anv.inställning                                        | 28        |
| 2.3.7  | Favoriter                                              | 29        |
| 2.3.8  | Anvandarnıvaer                                         | 29        |
| 3.     | Vacon HVAC-applikation                                 | 30        |
| 3.1    | Specifika funktioner för Vacon HVAC-applikation        | 30        |
| 3.2    | Exempel på styrningsanslutningar                       | 31        |
| 3.3    | Isolering av digitala ingångar från jord               | 33        |
| 3.4    | HVAC-applikation – parametergrupp för snabbinställning | 34        |
| 3.5    | Overvakning                                            | 36        |
| 3.5.1  | Multidisplay                                           | 36        |
| 3.5.2  | Grund                                                  | 36        |
| 3.5.3  | Övervakning av timerfunktioner                         | 38        |
| 3.5.4  | Övervakning av PID-regulator 1                         | 39        |
| 3.5.5  | Uvervakning av PID-regulator 2                         | 37        |
| 3.3.6  | Multi-pumpsovervakning                                 | 37        |
| 3.3.7  |                                                        | 40        |
| 3.5.0  | Vacan HVAC applikation förtackning över parametrar     | 41<br>7.2 |
| 3.0    | Förklaringar till kolumperna                           | 42<br>/.? |
| 3.6.7  | Parameterprogrammering                                 | 43        |
| 363    | Grunn 3 1. Motorinställningar                          | 44        |
| 364    | Grupp 3 2. Inställning för start/stonn                 | 51        |
| 365    | Grupp 3.3. Installningar av hörvärdesreferenser        | 52        |
| 3.6.6  | Grupp 3.4: Inställning av Ramper & Bromsning           | 55        |
| 3.6.7  | Grupp 3.5: I/O-konfiguration                           | 56        |
| 3.6.8  | Grupp 3.6: Fältbuss datamappning                       | 63        |
| 3.6.9  | Grupp 3.7: Förbjudna frekvenser                        | 64        |
| 3.6.10 | Grupp 3.8: Övervakning gränsvärden                     | 65        |
| 3.6.11 | Grupp 3.9: Skydd                                       | 66        |
| 3.6.12 | Grupp 3.10: Automatisk återställning                   | 69        |

| 3.6.13 Grupp 3.11: Timerfunktioner                         | 70  |
|------------------------------------------------------------|-----|
| 3.6.14 Grupp 3.12: PID-regulator 1                         | 74  |
| 3.6.15 Grupp 3.13: PID-regulator 2                         | 80  |
| 3.6.16 Grupp 3.14: Multi-Pump                              | 82  |
| 3.6.17 Grupp 3.16: Brandläge                               | 83  |
| 3.6.18 Grupp 3.17: Applikationsinställningar               | 84  |
| 3.6.19 Grupp 3.18: inställningar för kWh-pulsutgång        | 84  |
| 3.7 HVAC-applikation – mer information om vissa parametrar | 85  |
| 3.8 HVAC-applikation – felsökning                          | 111 |
| 3.8.1 Fel inträffar                                        | 111 |
| 3.8.2 Felhistorik                                          | 112 |
| 3.8.3 Felkoder                                             | 113 |

# 1. VACON 100 - UPPSTART

### 1.1 STARTGUIDE

*Startguiden* begär inmatning av viktiga uppgifter som behövs för att du ska kunna börja kontrollera processen. Startguiden förutsätter användning av följande knappar på panelen:

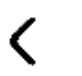

**>** Vänster-/högerpilar. Dessa knappar används för förflyttning mellan siffror och decimaler.

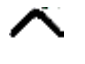

Uppåt-/neråtpilar. Dessa knappar används för förflyttning mellan menyalternativ och för ändring av värden.

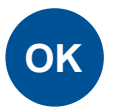

OK-knapp. Bekräfta valet med denna knapp.

BACK RESET

Tillbaka-/återställknapp. Denna knapp medför återgång till närmast högre nivå i guiden. Om den trycks in vid första frågan avslutas guiden.

När frekvensomriktaren har anslutits till nätet följer man instruktionerna nedan för enkel inställning.

**OBS!** Din AC-enhet kan utrustas med en manöverpanel med antingen grafisk display eller LCD-display.

|   | 1 | Val av språk | Beror på språkpaket |
|---|---|--------------|---------------------|
| Ľ |   |              |                     |

| 2 | Sommartid <sup>*</sup> | Ryssland<br>USA<br>EU<br>AV |
|---|------------------------|-----------------------------|
| 3 | Tid*                   | hh:mm:ss                    |
| 4 | Dag*                   | dd.mm.                      |
| 5 | År*                    | уууу                        |

\* Dessa frågor visas om batteriet är installerat

| 6 Köra Startguiden? | Ja<br>Nej |
|---------------------|-----------|
|---------------------|-----------|

Tryck på OK-knappen om du inte vill ställa in alla parametervärden manuellt.

| <b>7</b> Välj din process | Pump<br>Fläkt |
|---------------------------|---------------|
|---------------------------|---------------|

| 8  | Ställ in värde för <i>Motorns</i><br><i>märkvarvtal</i> (i enlighet med<br>namnplåt) | <i>Område:</i> 2419 200 vpm  |
|----|--------------------------------------------------------------------------------------|------------------------------|
| 9  | Ställ in värde för <i>Motorns märk-</i><br><i>ström</i> (i enlighet med namnplåt)    | <i>Område:</i> Varierar      |
| 10 | Ställ in värde för <i>Lägsta tillåtna</i><br><i>frekvens</i>                         | <i>Område:</i> 0.0050,00 Hz  |
| 11 | Ställ in värde för <i>Högsta frekvens</i>                                            | <i>Område:</i> 0.00320,00 Hz |

Nu är Startguiden klar.

Startguiden kan startas om genom att aktivera parameter *Återgå till fabriksinställningar* (par. P6.5.1) i *Parameterbackup* undermeny (M6.5) ELLER med parameter P1.19 i Snabbinstallationsmenyn.

#### 1.2 PID-SNABBGUIDE

*PID-snabbguide* aktiveras i menyn *Snabbinställning*. Denna guide förutsätter att du ska använda PID-regulatorn i läget "ett ärvärde/ett börvärde". I/O-styrplatsen är A och processenheten är "%".

*PID-snabbguide* begär inställning av följande värden:

| 1Val av processenhet(Flera val. Se par. P3.12) | 2.1.4) |
|------------------------------------------------|--------|
|------------------------------------------------|--------|

Om någon annan processenhet än "%" väljs visas följande frågor: Annars hoppar guiden direkt till steg 5.

| 2 | Processenhet min.      |    |
|---|------------------------|----|
| 3 | Processenhet max.      |    |
| 4 | Processenhet decimaler | 04 |

| 5                                                                                                 | Ärvärde 1 val av källa | Se avsnitt 3.6.14.3 på sida 77 för val. | l |
|---------------------------------------------------------------------------------------------------|------------------------|-----------------------------------------|---|
| Om du väljer en av de analoga insignalerna kommer du till fråga 6, annars kommer du till fråga 7. |                        |                                         |   |
|                                                                                                   |                        | 0 = 0 = 10 V / 0 = 20 m A               |   |

| <b>6</b> Signalområde för analog ingång $1 = 1$<br>Se s | 010V / 020mA<br>210V / 420mA<br>sida 58. |
|---------------------------------------------------------|------------------------------------------|
|---------------------------------------------------------|------------------------------------------|

| 7 | Invertering av regelfel   | 0 = Normal<br>1 = Inverterad |
|---|---------------------------|------------------------------|
| 8 | Val av källa för börvärde | Se sida 75 för val.          |

Om du väljer en av de analoga insignalerna kommer du till fråga 9, annars kommer du till fråga 11. Om du väljer något av värdena Börvärde 1 från panel eller Börvärde 2 från panel kommer du till fråga 10.

| _                                                                                |  |                                | •                                                   |
|----------------------------------------------------------------------------------|--|--------------------------------|-----------------------------------------------------|
| <ul> <li>9 Signalområde för analog</li> <li>10 Panelstyrningsbörvärde</li> </ul> |  | Signalområde för analog ingång | 0 = 010V / 020mA<br>1 = 210V / 420mA<br>Se sida 58. |
|                                                                                  |  | Panelstyrningsbörvärde         |                                                     |

| <b>11</b> Insomningsfunktion | Nej<br>Ja |
|------------------------------|-----------|
|------------------------------|-----------|

Om Ja väljs tillfrågas du om tre värden till:

| 12                                           | Gränsvärde för insomningsfrek-<br>vens | 0,00320,00 Hz                                   |  |  |
|----------------------------------------------|----------------------------------------|-------------------------------------------------|--|--|
| 13Insomningsfördröjning 114Uppvakningsnivå 1 |                                        | 03000 s                                         |  |  |
|                                              |                                        | Området beror på den valda pro-<br>cessenheten. |  |  |

#### 1.3 MULTIPUMP-SNABBGUIDE

Snabbguiden för Multipump ställer de viktigaste frågorna kring installationen av ett flerpumpsystem. PID-snabbguiden gås alltid igenom före multipump-snabbguiden. Manöverpanelen guidar dig genom frågorna enligt kapitel 1.2 som sedan följs av frågorna nedan:

| 15 Antal motorer |                     | 14                                  |  |  |
|------------------|---------------------|-------------------------------------|--|--|
| 16               | Förreglingsfunktion | 0 = Används inte<br>1 = Tillgänglig |  |  |
| 17               | Autoväxling         | 0 = Inaktuverad<br>1 = Tillgänglig  |  |  |

Om funktionen för autoväxling är aktiverad visas följande tre frågor. Om du inte vill använda funktionen för autoväxling kommer du direkt till fråga 21.

| 18 | Inkludera FC               | 0 = Inaktuverad<br>1 = Tillgänglig |
|----|----------------------------|------------------------------------|
| 19 | Autoväxlingsintervall      | 0,03 000,0 h                       |
| 20 | Autoväxling: Frekvensgräns | 0,0050,00 Hz                       |

| 21 | Bandbredd | 0100 % |
|----|-----------|--------|
|----|-----------|--------|

| 22 | Bandbreddsfördröjning | 03 600 s |  |
|----|-----------------------|----------|--|

Därefter visar manöverpanelen den konfiguration för den digitala ingången och reläutgången som har gjorts av applikationen (gäller endast den grafiska manöverpanelen). Anteckna värdena för framtida bruk.

#### 1.4 BRANDFUNKTIONSGUIDE

Brandfunktionsguiden är avsedd för enkel driftsättning av brandfunktionen. Du startar brandfunktionsguiden genom att välja Aktivera för parametern P1.20 på menyn Snabbinställning. Brandfunktionsguiden ställer de viktigaste frågorna kring installationen av en brandfunktion.

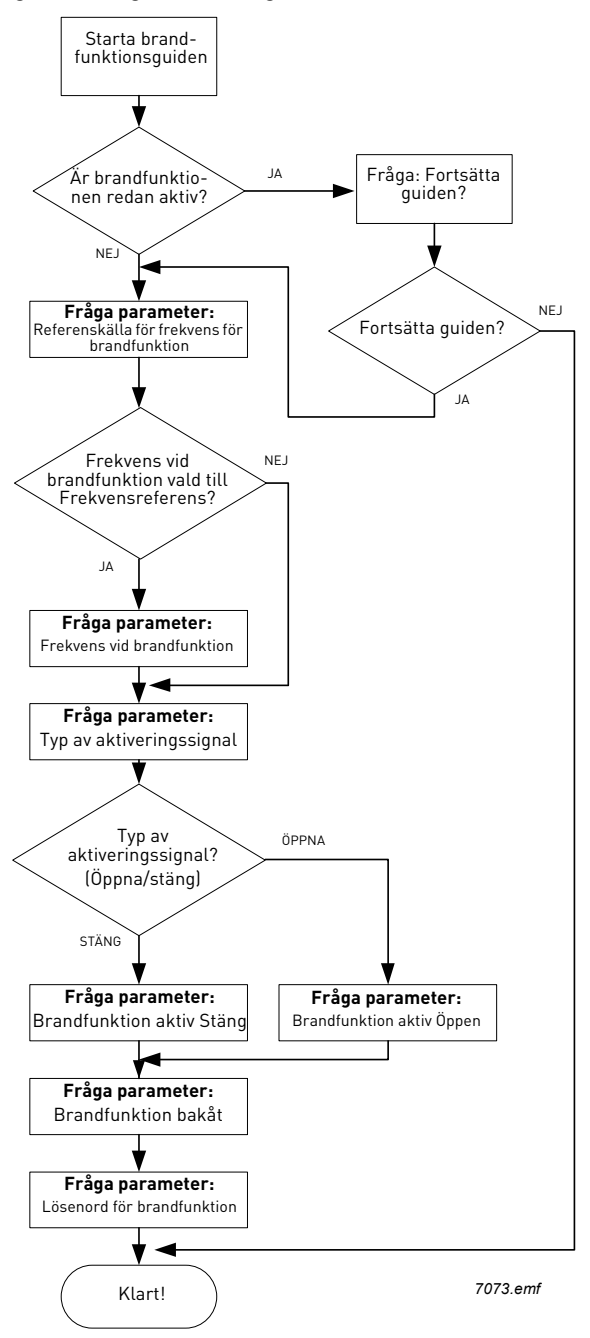

# 2. MANÖVERPANEL FÖR FREKVENSOMRIKTAREN

Manöverpanelen är gränssnittet mellan Vacon 100 frekvensomriktare och användaren. Med manöverpanelen går det att kontrollera styra en motors hastighet, övervaka utrustningens status och ställa in frekvensomriktarens parametrar.

Det finns två typer av manöverpaneler du kan välja för ditt användargränssnitt: Manöverpanel med grafisk display och manöverpanel med textdisplay (textpanel).

Knappsatsen på manöverpanelen är identisk för båda typerna av manöverpaneler.

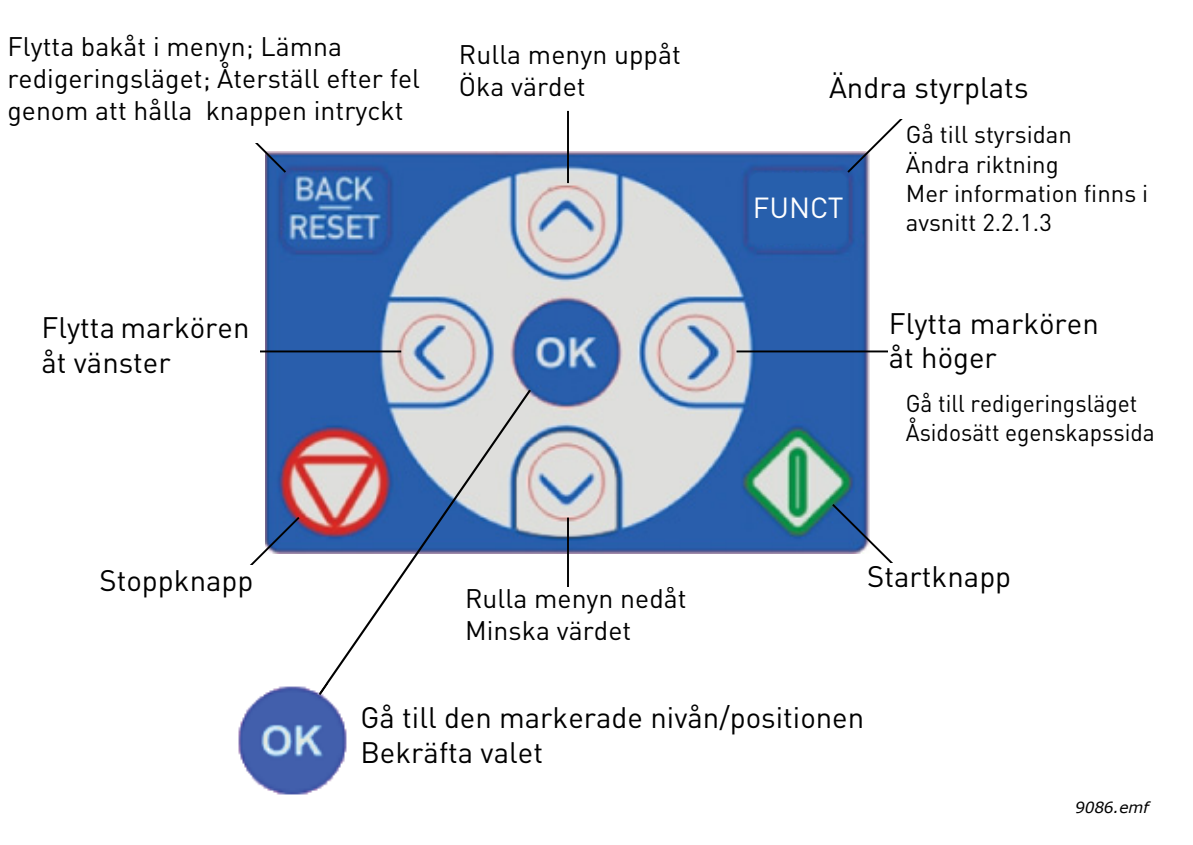

Figur 1. Manöverpanelens knappar

#### 2.1 VACON MANÖVERPANEL MED GRAFISK DISPLAY

Den grafiska manöverpanelen har en LCD-display och 9 knappar.

#### 2.1.1 MANÖVERPANELENS DISPLAY

Manöverpanelens display visar motorns och omriktarens status och indikerar eventuella störningar i funktionerna för motorn eller omriktaren. På displayen ser användaren information om sin aktuella plats i menystrukturen och den post som visas.

Se den bifogade kartan över navigeringen på manöverpanelen för en heltäckande bild av menystrukturen.

# 2.1.1.1 Huvudmeny

Data på panelen är ordnade i menyer och undermenyer. Använd uppåtpilen och nedåtpilen för förflyttning mellan menyerna. Välj grupp/post genom att trycka på OK och återgå till föregående nivå genom att trycka på knappen Back/Reset (tillbaka/återställ).

*Platsfält* anger din aktuella plats. *Statusfält* ger information om omriktarens aktuella status. Se Figur 1.

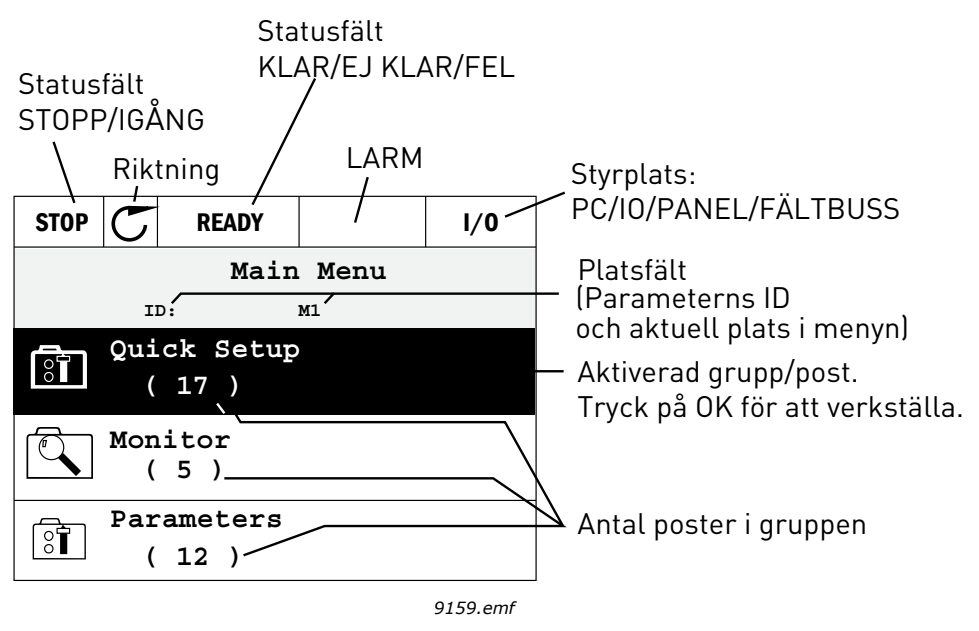

Figur 2. Huvudmeny

#### 2.1.2 ATT ANVÄNDA DEN GRAFISKA MANÖVERPANELEN

#### 2.1.2.1 Redigera värden

Ändra parametervärden för följande procedur nedan:

- 1. Sök upp parametern.
- 2. Aktivera läget Redigera.
- Ställ in det nya värdet med uppåtpil/nedåtpil. Det går också att flytta sig från siffra till siffra med vänsterpil/högerpil, om värdet är numeriskt. Den valda siffrans värde ändras sedan med hjälp av uppåtpil/nedåtpil.
- 4. Bekräfta den gjorda ändringen med knappen OK, eller avbryt utan att ändra med knappen Back/Reset (tillbaka/återställ).

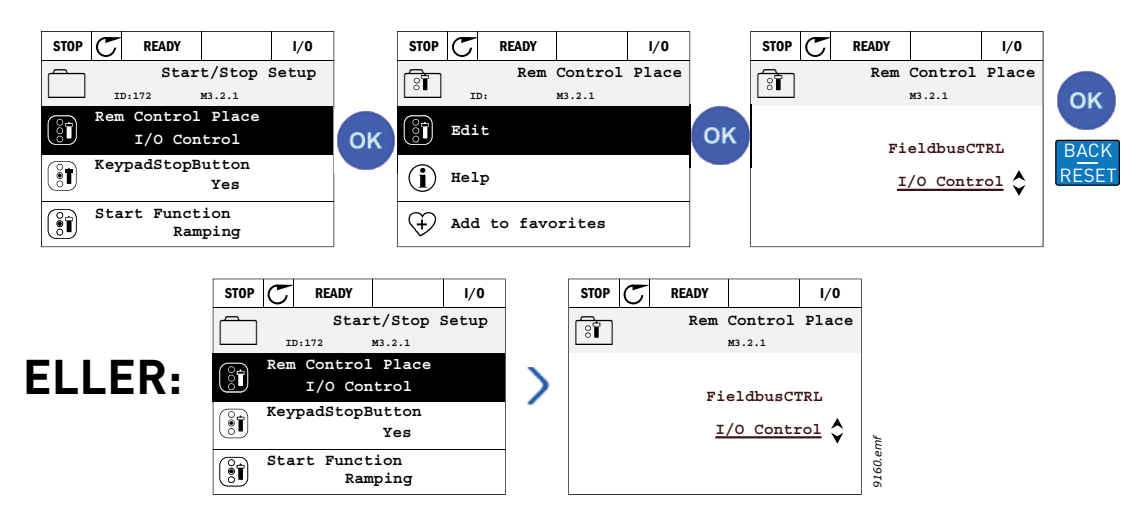

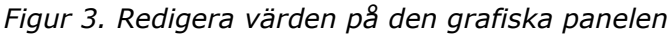

### 2.1.2.2 <u>Återställning av fel</u>

Anvisningar för återställning av fel finns i avsnitt 3.8.1 på sidan sida 111.

### 2.1.2.3 Knapp för val av lokal styrning eller fjärrstyrning

Knappen LOC/REM används för två funktioner: att snabbt komma åt sidan för styrning och enkelt växla mellan lokal- (manöverpanel) och fjärrstyrplats.

#### Styrplatser

*Styrplatsen* är den punkt från vilken omriktaren kan startas och stoppas. Varje styrplats har sin egen parameter för val av källa för frekvensreferens. För HVCA-applikationen är alltid *Lokal styrplats* manöverpanelen. *Fjärrstyrplatsen* fastställs av parameter P1.15 (I/O eller fältbuss). Vald styrplats kan ses på panelens statusribba.

# Fjärrstyrplats

I/O A, I/O B och fältbuss kan användas som fjärrstyrplatser. I/O A och fältbuss har lägst prioritet och kan väljas med parameter P3.2.1 *(Fjärrstyrplats)*. I/O B, igen, kan passera förbi vald fjärrstyrplats med parameter P3.2.1 med hjälp av en digital inmatning. Digital inmatning väljs med parameter P3.5.1.5 *(I/O B Ctrl Force)*.

#### Lokalstyrning

Manöverpanelen används som styrplats i lokalstyrning. Lokalstyrning har högre prioritet än fjärrstyrning. Därför, om styrplatsen t.ex. kringgås av parameter P3.5.1.5 via digital inmatning i läget *Fjärr*, kommer styrplatsen ändå att växla till manöverpanel om *Lokal* har valts. Växling mellan lokal- och fjärrstyrplats kan göras genom att trycka ner knappen Loc/Rem på panelen eller genom att använda parametern "Local/Remote" (ID211).

# Ändra styrplatser

Ändra styrplats från *Fjärr* till *Lokal* (manöverpanel).

- 1. Tryck varsomhelst i strukturen på knappen *Loc/Rem*.
- 2. Tryck på uppåtpilen eller neråtpilen för att välja Lokal/Fjärr och bekräfta med knappen OK.
- 3. På nästa display väljer du Lokal eller Fjärr och bekräftar återigen med knappen OK.
- 4. Skärmen återgår till den plats där den var när knappen *Loc/Rem* trycktes. Om fjärrstyrplatsen ändrades till lokal (manöverpanel) kommer du att ombes om en panelreferens.

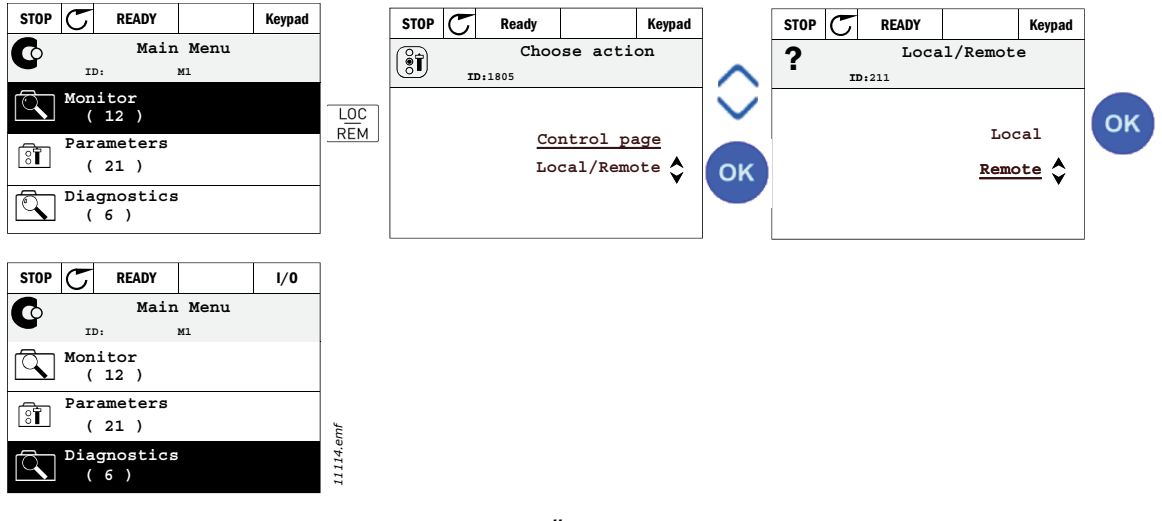

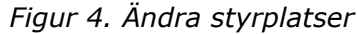

#### Komma åt börvärdessidan

Börvärdessidan är avsedd för enkel drift och övervakning av de viktigaste värdena.

- 1. Tryck varsomhelst i strukturen på knappen *Loc/Rem*.
- 2. Tryck på uppåtpilen eller neråtpilen för att välja Börvärdessida och bekräfta med knappen OK.
- 3. Sidan för börvärden visas

Om manöverpanelens styrplats och panelreferensen är valda att användas kan du ställa in *Panelreferens* efter att du tryckt på knappen *OK*. Om andra styrplatser eller referensvärden används visar displayen Frekvensreferens som inte är redigerbar. De övriga värdena på sidan är driftvärden för övervakning. Det går att välja vilka värden som ska visas här för övervakning (för mer information om denna procedur, se sidan sida 16).

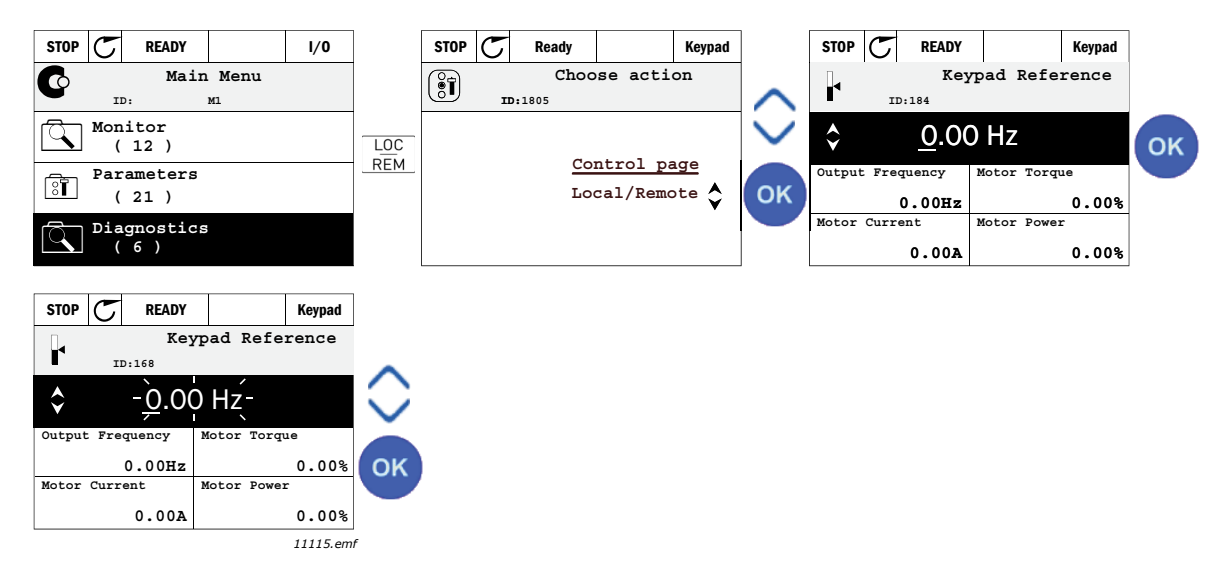

Figur 5. Komma åt börvärdessidan

# 2.1.2.4 Kopiera parametrar

**OBS!** Funktionen finns endast på den grafiska manöverpanelen.

Funktionen för att kopiera parametrar kan användas för att kopiera parametrar från en omriktare till en annan.

Parametrarna sparas först på manöverpanelen, sedan kopplas panelen ifrån och ansluts till en annan omriktare. Slutligen laddas parametrarna ner till den nya omriktaren från manöverpanelen.

Innan parametrar kan kopieras från en omriktare till en annan, måste omriktaren stoppas när parametrarna laddas ner.

- Gå förs till menyn *Användarinställningar* och sedan undermenyn *Parameterbackup*. I undermenyn *Parameterbackup* finns det tre möjliga funktioner att välja:
- *Återgå till fabriksinställningar* kommer att återställa till de parameterinställningar som ursprungligen gjorts på fabriken.
- Genom att välja *Spara till manöverpanelen* kan du kopiera alla parametrar till manöverpanelen.
- *Hämta från manöverpanelen* kommer att kopiera alla parametrar från manöverpanelen till en omriktare.

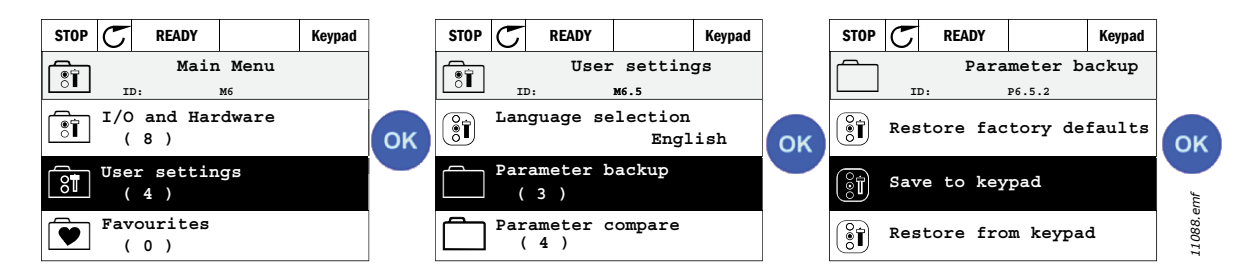

Figur 6. Kopiera parameter

**OBS!** Om manöverpanelen ändras mellan omriktare av olika storlek, kommer de kopierade värdena av dessa parametrar inte att användas:

Motorns märkström (P3.1.1.4) Motorns märkspänning (P3.1.1.1) Motorns märkvarvtal (P3.1.1.3) Motorns märkeffekt (P3.1.1.6) Motorns märkfrekvens (P3.1.1.2) Motorns cos phii (P3.1.1.5) Kopplingsfrekvens (P3.1.2.1) Motorns strömgräns (P3.1.2.1) Fastlåst strömgräns (P3.9.12) Fastlåst tidsgräns (P3.9.13) Fastlåst tidsgräns (P3.9.14) Högsta frekvens (P3.3.2)

# 2.1.2.5 Hjälptexter

Den grafiska panelen har hjälp- och informationstexter för olika menyer.

Det finns en hjälptext för varje parameter. Markera Hjälp och tryck på OK.

Det finns också informationstexter i samband med fel, larm och startguider.

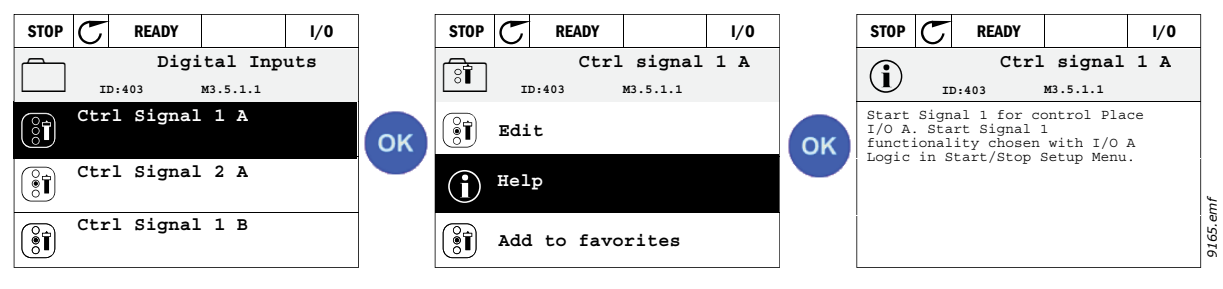

Figur 7. Exempel på hjälptext

# 2.1.2.6 Lagra parametrar i favoritlistan

Vissa parametrar eller andra menypositioner kan behöva nås ofta. Istället för att söka upp dem steg för steg i menystrukturen kan de läggas i en mapp, *Favoriter* där de är lätta att komma t.

Se avsnitt 2.3.7 för information om hur man tar bort objekt ur favoritmappen.

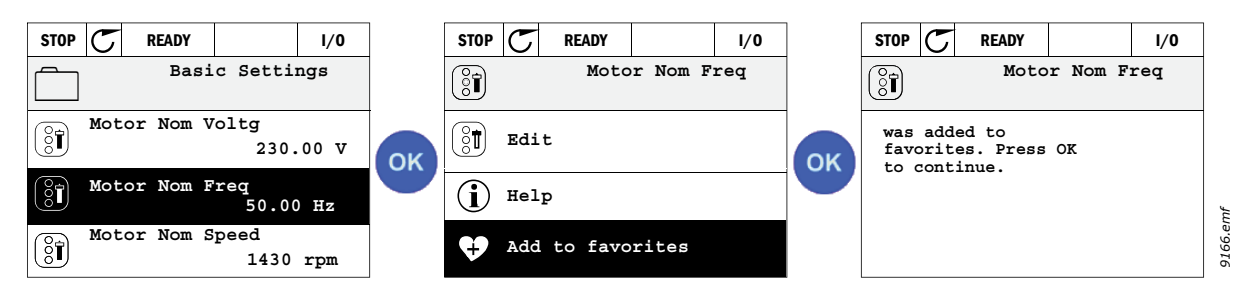

Figur 8. Lagring av parametrar i favoritlistan

#### 2.2 VACON MANÖVERPANEL MED TEXTDISPLAY

Du kan också välja en *Manöverpanel med textdisplay* (textpanel) för nya användargränssnitt. Den har i huvudsak samma funktioner som manöverpanelen med grafisk display även om vissa av dessa är något begränsade.

#### 2.2.1 MANÖVERPANELENS DISPLAY

Manöverpanelens display visar motorns och omriktarens status och indikerar eventuella störningar i funktionerna för motorn eller omriktaren. På displayen ser användaren information om sin aktuella plats i menystrukturen och den post som visas. Om texten på textraden är för lång för att få plats på displayen, kommer texten att rullas från vänster till höger för att visa hela textsegmentet.

#### 2.2.1.1 Huvudmeny

Data på panelen är ordnade i menyer och undermenyer. Använd uppåtpilen och nedåtpilen för förflyttning mellan menyerna. Välj grupp/post genom att trycka på OK och återgå till föregående nivå genom att trycka på knappen Back/Reset (tillbaka/återställ).

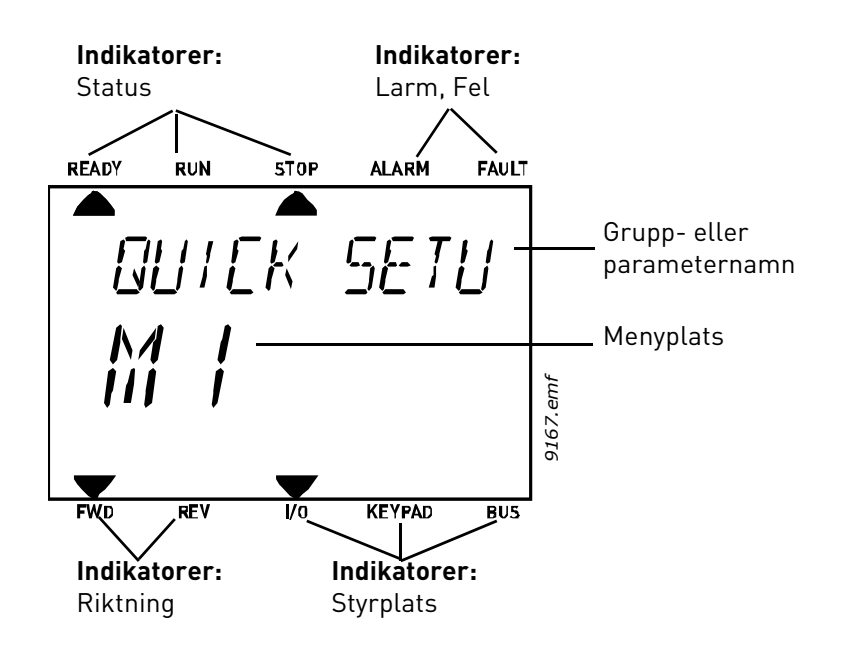

#### 2.2.2 ANVÄNDA MANÖVERPANELEN

#### 2.2.2.1 Redigera värden

Ändra parametervärden för följande procedur nedan:

- 1. Sök upp parametern.
- 2. Aktivera läget Redigera genom att trycka på OK.
- Ställ in det nya värdet med uppåtpil/nedåtpil. Det går också att flytta sig från siffra till siffra med vänsterpil/högerpil, om värdet är numeriskt. Den valda siffrans värde ändras sedan med hjälp av uppåtpil/nedåtpil.
- 4. Bekräfta den gjorda ändringen med knappen OK, eller avbryt utan att ändra med knappen Back/Reset (tillbaka/återställ).

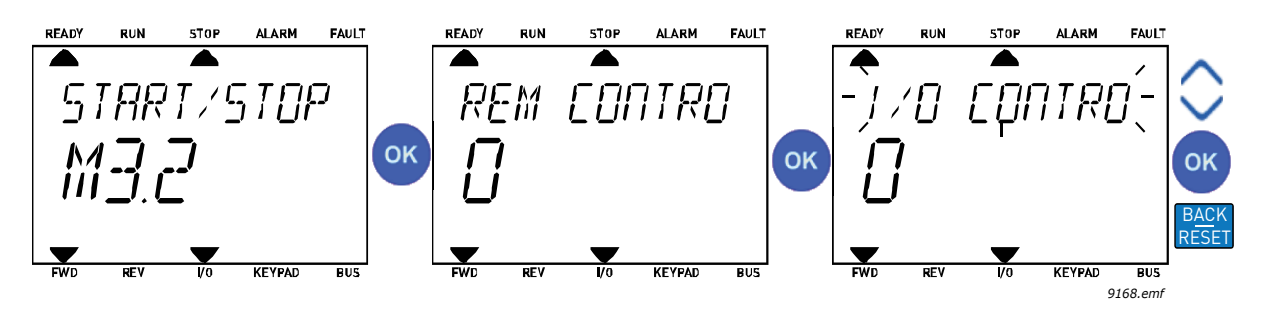

Figur 9. Redigera värden

### 2.2.2.2 Återställning av fel

Anvisningar om återställning efter fel finns i avsnitt 3.8.1 på sidan sida 111.

# 2.2.2.3 Knapp för val av lokal styrning eller fjärrstyrning

Knappen LOC/REM används för två funktioner: att snabbt komma åt sidan för styrning och enkelt växla mellan lokal- (manöverpanel) och fjärrstyrplats.

#### Styrplatser

*Styrplatsen* är den punkt från vilken omriktaren kan startas och stoppas. Varje styrplats har sin egen parameter för val av källa för frekvensreferens. För HVCA-applikationen är alltid *Lokal styrplats* manöverpanelen. *Fjärrstyrplatsen* fastställs av parameter P1.15 (I/O eller fältbuss). Vald styrplats kan ses på panelens statusribba.

# Fjärrstyrplats

I/O A, I/O B och fältbuss kan användas som fjärrstyrplatser. I/O A och fältbuss har lägst prioritet och kan väljas med parameter P3.2.1 (*Fjärrstyrplats*). I/O B, igen, kan passera förbi vald fjärrstyrplats med parameter P3.2.1 med hjälp av en digital inmatning. Digital inmatning väljs med parameter P3.5.1.5 (*I/O B Ctrl Force*).

#### Lokalstyrning

Manöverpanelen används som styrplats i lokalstyrning. Lokalstyrning har högre prioritet än fjärrstyrning. Därför, om styrplatsen t.ex. kringgås av parameter P3.5.1.5 via digital inmatning i läget *Fjärr*, kommer styrplatsen ändå att växla till manöverpanel om *Lokal* har valts. Växling mellan lokal- och fjärrstyrplats kan göras genom att trycka ner knappen Loc/Rem på panelen eller genom att använda parametern "Local/Remote" (P3.2.2).

#### Ändra styrplatser

Ändra styrplats från *Fjärr* till *Lokal* (manöverpanel).

- 1. Tryck varsomhelst i strukturen på knappen Loc/Rem.
- 2. Använd piltangenterna, välj Lokal/Fjärr och bekräfta med knappen OK.
- 3. På nästa display väljer du Lokal eller Fjärr och bekräftar återigen med knappen OK.
- 4. Skärmen återgår till den plats där den var när knappen *Loc/Rem* trycktes. Om fjärrstyrplatsen ändrades till lokal (manöverpanel) kommer du att ombes om en panelreferens.

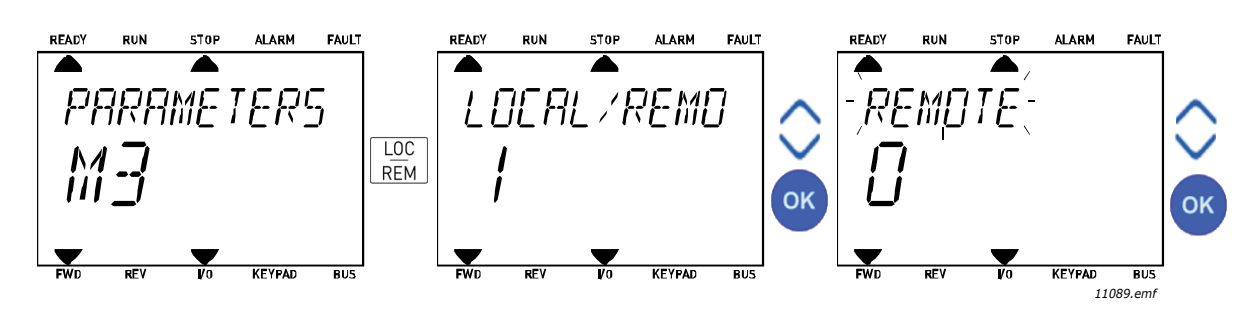

Figur 10. Ändra styrplatser

#### Komma åt styrsidan

Styrsidan är avsedd för enkel drift och övervakning av de viktigaste värdena.

- 1. Tryck varsomhelst i strukturen på knappen Loc/Rem.
- 2. Tryck på *uppåtpilen* eller *neråtpilen* för att välja *Styrsida* och bekräfta med knappen *OK*.
- 3. Sidan för börvärden visas

Om manöverpanelens styrplats och panelreferensen är valda att användas kan du ställa in *Panelreferens* efter att du tryckt på knappen *OK*. Om andra styrplatser eller referensvärden används visar displayen Frekvensreferens som inte är redigerbar.

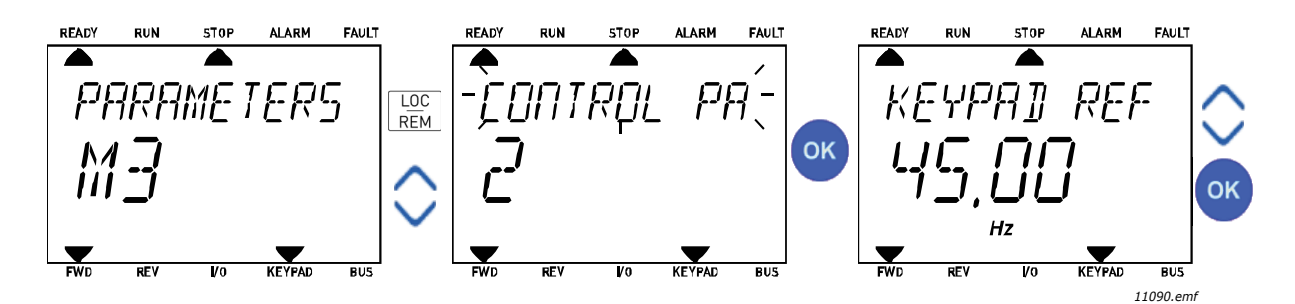

Figur 11. Komma åt börvärdessidan

# 2.3 MENYSTRUKTUR

Klicka på den meny du vill veta mer om (elektronisk användarhandbok).

| Snabbinställning       | Se avsnitt 3.3.          |  |  |  |
|------------------------|--------------------------|--|--|--|
|                        | Multidisplay*            |  |  |  |
|                        | Allmänt                  |  |  |  |
|                        | Timerfunktioner          |  |  |  |
| Övervekning            | PID-regulator 1          |  |  |  |
| over vakining          | PID-regulator 2          |  |  |  |
|                        | Multi-Pump               |  |  |  |
|                        | Fältbussdata             |  |  |  |
|                        | Temperaturingångar       |  |  |  |
| Parametrar             | Se avsnitt 3.            |  |  |  |
|                        | Aktiva fel               |  |  |  |
|                        | återställa fel           |  |  |  |
| Diagnostik             | Felhistorik              |  |  |  |
| Diagnostik             | Räknare                  |  |  |  |
|                        | Trippräknare             |  |  |  |
|                        | Information om mjukvaran |  |  |  |
|                        | Standard I/O             |  |  |  |
|                        | Kortplats D              |  |  |  |
|                        | Kortplats E              |  |  |  |
| I/O och hårdvara       | Realtidsklocka           |  |  |  |
|                        | Kraftdel inställ         |  |  |  |
|                        | Manöverpanel             |  |  |  |
|                        | RS-485                   |  |  |  |
|                        | Ethernet                 |  |  |  |
|                        | Val av språk             |  |  |  |
| Anv inställning        | Applikationsval          |  |  |  |
| Antinistatining        | Parameterbackup*         |  |  |  |
|                        | Omriktarnamn             |  |  |  |
| Favoriter <sup>*</sup> | Se avsnitt 2.1.2.6.      |  |  |  |
| Behörighetsnivåer      | Se avsnitt 2.3.8.        |  |  |  |

Tabell 1. Panelmenyer

\*. Inte tillgängligt i textpanel

#### 2.3.1 SNABBINSTÄLLNING

Menyn för snabbinställning innehåller en uppsättning av de vanligaste parametrarna som behövs för inställning och driftsättning. Närmare information om parametrarna i den här gruppen återfinns i avsnitt 3.3.

# 2.3.2 ÖVERVAKNING

#### Multidisplay

**OBS!** Denna meny är inte tillgänglig i textpanel.

P sidan för Multidisplay kan man samla upp till nio parametrar som man vill övervaka.

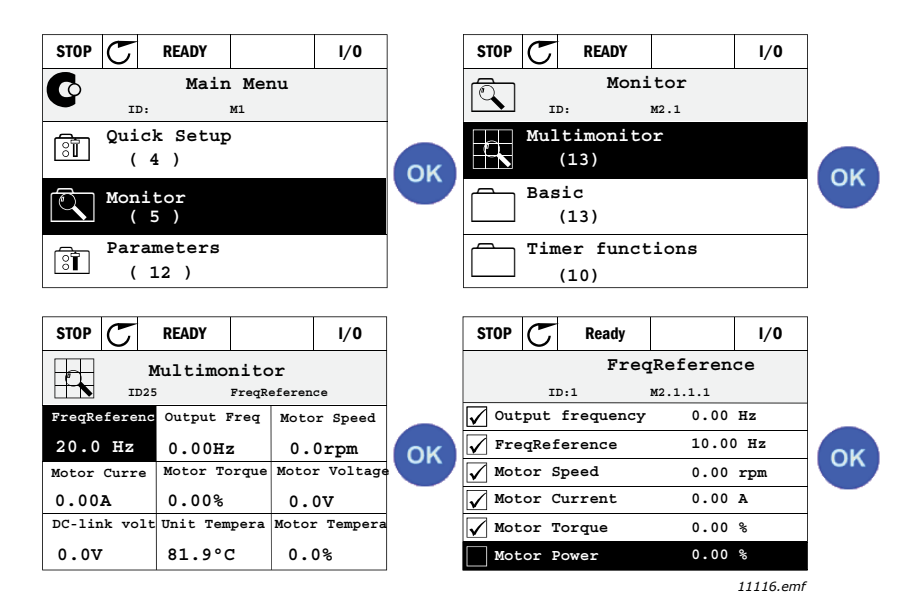

Figur 12. Sidan för Multidisplay

Ändra den övervakade parametern genom att aktivera cellen med värdet (använd vänsterpil/högerpil) och klicka OK. Välj sedan en ny parameter på listan över övervakade värden och klicka på OK igen.

#### Allmänt

De allmänna driftvärdena är de faktiska värdena för de valda parametrarna och signalerna samt status och uppmätta värden. Olika applikationer kan ha olika och olika antal driftvärden.

#### Timerfunktioner

Övervakning av timerfunktioner och realtidsklockan. Se avsnitt 3.5.3.

#### **PID-regulator 1**

Övervakning av värden som används av PID-regulatorn. Se avsnitt 3.5.4 och 3.5.5.

#### PID-regulator 2

Övervakning av värden som används av PID-regulatorn. Se avsnitt 3.5.4 och 3.5.5.

#### Multi-Pump

Övervakning av värden vid användning av flera pumpar. Se avsnitt 3.5.6.

#### Fältbussdata

Fältbussdata visas som övervakningsvärden för avlusningsändamål vid t.ex. driftsättning av fältbuss. Se avsnitt 3.5.7.

#### 2.3.3 PARAMETRAR

Den här undermenyn ger åtkomst till parametergrupper och enskilda parametrar. Mer information om parametrar finns i avsnitt 3.

#### 2.3.4 DIAGNOSTIK

Den här menyn ger åtkomst till Aktiva fel, Återställa fel, Felhistorik, Räknare och Information om mjukvaran.

# 2.3.4.1 Aktiva fel

| Meny       | Funktion                                                                                                    | Anm.                                                                                                    |  |  |
|------------|----------------------------------------------------------------------------------------------------|----------------------------------------------------------------------------------------------------|--|--|
| Aktiva fel | När ett eller flera fel uppträder<br>börjar skärmen blinka med felets<br>namn. Tryck på OK för att återgå<br>till menyn för diagnostik.<br>Undermenyn för <i>Aktiva fel</i> visar<br>antalet aktuella fel. Markera felet<br>och tryck på OK för att få<br>tidsuppgifter om felet. | Felet kvarstår på listan över aktiva<br>fel tills återställning sker med Re-<br>set-knappen (hålls inne minst 2<br>sekund) eller via en återställnings-<br>signal från digitalingång eller fält-<br>bussen eller tills användaren väljer<br>återställning efter samtliga fel med<br><i>Återställa fel</i> (se nedan).<br>Minnet rymmer upp till 10 aktiva fel i<br>den ordning som de inträffat. |  |  |

# 2.3.4.2 Återställa fel

| Meny           | Funktion                                                                                    | Anm.                                                                                                    |  |  |
|----------------|---------------------------------------------------------------------------------------------|----------------------------------------------------------------------------------------------------|--|--|
| Återställa fel | l den här menyn kan du återställa<br>fel. Närmare anvisningar återfinns<br>i avsnitt 3.8.1. | ▲ <b>SE UPP!</b> Ta bort extern startorder innan återställning görs, så att inte omriktaren startar oavsiktligt. |  |  |

#### 2.3.4.3 Felhistorik

| Meny        | Funktion                                       | Anm.                                                                                                    |
|-------------|------------------------------------------------|----------------------------------------------------------------------------------------------------|
| Felhistorik | I Felhistoriken lagras de 40<br>senaste felen. | Feltidpunkten (detaljer) för det mar-<br>kerade felet visas vid val av Felhisto-<br>rik och ett tryck på OK. |

# 2.3.4.4 <u>Räknare</u>

# Tabell 2. Diagnostikmeny, räknare

| Innehålls-<br>förteckning | Parameter                                       | Min | Max | Enhet      | Standard-<br>värde<br>(förvalt) | ID   | Beskrivning                                                                                                    |
|---------------------------|-------------------------------------------------|-----|-----|------------|---------------------------------|------|----------------------------------------------------------------------------------------------------|
| V4.4.1                    | Energiräknare                                   |     |     | Varierar   |                                 | 2291 | Förbrukningen av energi från<br>elnätet. Ingen återställning.<br>ANMÄRKNING OM TEXTPA-<br>NELEN: Den högsta energi-<br>enheten som visas på<br>standardpanelen är <i>MW</i> . Om<br>den uppmätta energin över-<br>stiger 999,9 MW visas ingen<br>enhet på panelen. |
| V4.4.3                    | Drifttidsräknare<br>(grafisk manöverpa-<br>nel) |     |     | a d hh:min |                                 | 2298 | Drifttidsräknare styrenhet                                                                                                    |
| V4.4.4                    | Drifttidsräknare<br>(textpanel)                 |     |     | а          |                                 |      | Drifttidsräknare för<br>styrenhet i totala år                                                                                                    |
| V4.4.5                    | Drifttidsräknare<br>(textpanel)                 |     |     | d          |                                 |      | Drifttidsräknare för<br>styrenhet i totala dagar                                                                                                    |
| V4.4.6                    | Drifttidsräknare<br>(textpanel)                 |     |     | hh:min:ss  |                                 |      | Drifttidsräknare för<br>styrenhet i timmar, minuter<br>och sekunder                                                                                                    |
| V4.4.7                    | Drifttid<br>(grafisk<br>manöverpanel)           |     |     | a d hh:min |                                 | 2293 | Drifttid för motorn                                                                                                    |
| V4.4.8                    | Drifttid<br>(textpanel)                         |     |     | а          |                                 |      | Drifttid för motorn i totalt<br>antal år                                                                                                    |
| V4.4.9                    | Drifttid<br>(textpanel)                         |     |     | d          |                                 |      | Drifttid för motorn i totalt<br>antal dagar                                                                                                    |
| V4.4.10                   | Drifttid<br>(textpanel)                         |     |     | hh:min:ss  |                                 |      | Drifttid för motorn i timmar,<br>minuter och sekunder                                                                                                    |
| V4.4.11                   | Spänningssatt tid<br>(grafisk<br>manöverpanel)  |     |     | a d hh:min |                                 | 2294 | Tid som omriktarens kraftdel<br>varit spänningssatt. Kan inte<br>nollställas.                                                                                                    |
| V4.4.12                   | Spänningssatt tid<br>(textpanel)                |     |     | а          |                                 |      | Spänningssatt tid i totala år                                                                                                    |
| V4.4.13                   | Spänningssatt tid<br>(textpanel)                |     |     | d          |                                 |      | Spänningssatt tid i totala<br>dagar                                                                                                    |
| V4.4.14                   | Spänningssatt tid<br>(textpanel)                |     |     | hh:min:ss  |                                 |      | Spänningssatt tid i timmar,<br>minuter och sekunder                                                                                                    |
| V4.4.15                   | Startorderräknare                               |     |     |            |                                 | 2295 | Antal gånger som omrikta-<br>ren startas.                                                                                                    |

# 2.3.4.5 Trippräknare

| Innehålls-<br>förteckning | Parameter                          | Min | Max | Enhet      | Standard-<br>värde<br>(förvalt) | ID   | Beskrivning                                                                                                    |
|---------------------------|------------------------------------|-----|-----|------------|---------------------------------|------|----------------------------------------------------------------------------------------------------|
| V4.5.1                    | Energitrippräknare                 |     |     | Varierar   |                                 | 2296 | Energimätare som kan noll-<br>ställas.<br>ANMÄRKNING OM TEXTPA-<br>NELEN:<br>Den högsta energienheten<br>som visas på standardpane-<br>len är <b>MW</b> . Om den upp-<br>mätta energin överstiger<br>999,9 MW visas ingen enhet<br>på panelen.<br>Återställa räknaren:<br>Standardpanelen:<br>Tryck på OK och håll ned<br>knappen (4 sek).<br><u>Grafisk manöverpanel:</u><br>Tryck en gång på OK. Sidan<br>för återställning av räknaren<br>visas.<br>Tryck en gång till på OK. |
| V4.5.3                    | Drifttid (grafisk<br>manöverpanel) |     |     | a d hh:min |                                 | 2299 | Återställningsbar. Se P4.5.1.                                                                                                    |
| V4.5.4                    | Drifttid (standardpa-<br>nel)      |     |     | а          |                                 |      | Total drifttid i år                                                                                                    |
| V4.5.5                    | Drifttid (standardpa-<br>nel)      |     |     | d          |                                 |      | Total drifttid i dagar                                                                                                    |
| V4.5.6                    | Drifttid (standardpa-<br>nel)      |     |     | hh:mm:ss   |                                 |      | Drifttid i timmar, minuter och<br>sekunder                                                                                                    |

# Tabell 3. Diagnostikmeny, trippräknare

### 2.3.4.6 Information om mjukvaran

Tabell 4. Diagnostisk meny, information om mjukvaran

| Innehålls-<br>förteckning | Parameter                                     | Min | Max | Enhet | Standard-<br>värde<br>(förvalt) | ID   | Beskrivning                         |
|---------------------------|-----------------------------------------------|-----|-----|-------|---------------------------------|------|-------------------------------------|
| V4.6.1                    | Programpaket (grafisk<br>manöverpanel)        |     |     |       |                                 | 2524 |                                     |
| V4.6.2                    | ID för programpaket<br>(textpanel)            |     |     |       |                                 |      | Kod för mjukvaruidentifie-<br>ring. |
| V4.6.3                    | Version av programpa-<br>ket (textpanel)      |     |     |       |                                 |      |                                     |
| V4.6.4                    | Systembelastning                              | 0   | 100 | %     |                                 | 2300 | Last på styrenhetens CPU            |
| V4.6.5                    | Applikationsnamn<br>(grafisk<br>manöverpanel) |     |     |       |                                 | 2525 | Namn på applikation                 |
| V4.6.6                    | ID för applikation                            |     |     |       |                                 | 837  | Applikationskod.                    |
| V4.6.7                    | Version på<br>applikation                     |     |     |       |                                 | 838  |                                     |

# 2.3.5 I/O OCH HÅRDVARA

P den här menyn finns olika inställningar beroende på utrustning.

# 2.3.5.1 <u>Standard I/O</u>

Här övervakas status för ingångar och utgångar.

| Innehålls-<br>förteckning | Parameter            | Min | Max           | Enhet | Standard-<br>värde<br>(förvalt) | ID   | Beskrivning                                                                 |
|---------------------------|----------------------|-----|---------------|-------|---------------------------------|------|-----------------------------------------------------------------------------|
| V5.1.1                    | Digital ingång 1     | 0   | 1             |       |                                 | 2502 | Status för digital insignal                                                 |
| V5.1.2                    | Digital ingång 2     | 0   | 1             |       |                                 | 2503 | Status för digital insignal                                                 |
| V5.1.3                    | Digital ingång 3     | 0   | 1             |       |                                 | 2504 | Status för digital insignal                                                 |
| V5.1.4                    | Digital ingång 4     | 0   | 1             |       |                                 | 2505 | Status för digital insignal                                                 |
| V5.1.5                    | Digital ingång 5     | 0   | 1             |       |                                 | 2506 | Status för digital insignal                                                 |
| V5.1.6                    | Digital ingång 6     | 0   | 1             |       |                                 | 2507 | Status för digital insignal                                                 |
| V5.1.7                    | Analogingång 1 läge  | 1   | -30<br>+200°C |       |                                 | 2508 | Visar valt (med bygel) läge<br>för analog insignal<br>1 = 020mA<br>3 = 010V |
| V5.1.8                    | Analog ingång 1      | 0   | 100           | %     |                                 | 2509 | Status för analog insignal                                                  |
| V5.1.9                    | Analog ingång 2 läge | 1   | -30<br>+200°C |       |                                 | 2510 | Visar valt (med bygel) läge<br>för analog insignal<br>1 = 020mA<br>3 = 010V |
| V5.1.10                   | Analog ingång 2      | 0   | 100           | %     |                                 | 2511 | Status för analog insignal                                                  |
| V5.1.11                   | Analog utgång 1 läge | 1   | -30<br>+200°C |       |                                 | 2512 | Visar valt (med bygel) läge<br>för analog utsignal<br>1 = 020mA<br>3 = 010V |
| V5.1.12                   | Analog utgång 1      | 0   | 100           | %     |                                 | 2513 | Status för analog utsignal                                                  |

Tabell 5. I/O och hårdvarumeny, standard-I/O

# 2.3.5.2 Kortplats för tilläggskort

Parametrarna i den här gruppen beror på vilket tillvalskort som installerats. Om inget tillvalskort sitter i kortplats Då eller E visas inga parametrar. Se avsnitt 3.6.2 för var kortplatserna finns.

Då ett tillvalskort tas bort, kommer informationstext F39 *Device removed* att visas på displayen Se Tabell 74.

| Meny        | Funktion      | Anm.                                                          |
|-------------|---------------|---------------------------------------------------------------|
| Kortplats D | Inställningar | Relaterade inställningar för tillvalskort                     |
|             | Övervakning   | Övervakning av data som samman-<br>hänger med tilläggskortet. |
| Kortplats E | Inställningar | Relaterade inställningar för tillvalskort                     |
|             | Övervakning   | Övervakning av data som samman-<br>hänger med tilläggskortet. |

#### 2.3.5.3 Realtidsklocka

| Tabell 6. | Menvn | I/O och | Hårdvara,                                | parametrarna | Realtidsklocka     |
|-----------|-------|---------|------------------------------------------|--------------|--------------------|
| raben or  |       | 1,0000  | i la la la la la la la la la la la la la | parametra    | ricarciabilitocila |

| Innehålls-<br>förteckning | Parameter     | Min | Max | Enhet    | Standard-<br>värde<br>(förvalt) | ID   | Beskrivning                                                                               |
|---------------------------|---------------|-----|-----|----------|---------------------------------|------|-------------------------------------------------------------------------------------------|
| V5.5.1                    | Batteristatus | 1   | 3   |          | 2                               | 2205 | Batteriets status<br>1 = Har inte installerats<br>2 = Har installerats<br>3 = Byt batteri |
| V5.5.2                    | Tid           |     |     | hh:mm:ss |                                 | 2201 | Aktuell klocktid                                                                          |
| V5.5.3                    | Datum         |     |     | mm.dd.   |                                 | 2202 | Aktuellt datum                                                                            |
| V5.5.4                    | År            |     |     | уууу     |                                 | 2203 | Aktuellt år                                                                               |
| V5.5.5                    | Sommartid     | 1   | 4   |          | 1                               | 2204 | Sommartidsregel<br>1 = Av<br>2 = EU<br>3 = USA<br>4 = Ryssland                            |

#### 2.3.5.4 Kraftdel inställ

#### Fläkt

Fläkten körs antingen i optimerat läge eller är alltid på. I optimerat läge styrs fläkthastigheten av omriktarens interna signaler som får information från temperaturmätningarna (om detta stöds av kraftenheten) och fläkten stoppas efter fem minuter när omriktaren är i stoppläget. Annars körs den konstant med full hastighet.

| Innehålls-<br>förteckning | Parameter                                | Min    | Max     | Enhet | Standard-<br>värde<br>(förvalt) | ID   | Beskrivning                              |
|---------------------------|------------------------------------------|--------|---------|-------|---------------------------------|------|------------------------------------------|
| V5.5.1.1                  | Fläktstyrn. mod                          | 0      | 1       |       | 1                               | 2377 | 0 = Alltid på<br>1 = Optimerat           |
| M5.6.1.5                  | Fläktens livslängd                       | Saknas | Saknas  |       | 0                               | 849  | Fläktens livslängd                       |
| M5.6.1.6                  | Fläkt livsl larmgräns                    | 0      | 200 000 | h     | 50 000                          | 824  | Fläkt livsl larmgräns                    |
| M5.6.1.7                  | Återställning av fläk-<br>tens livslängd | Saknas | Saknas  |       | 0                               | 823  | Återställning av fläktens livs-<br>längd |

Tabell 7. Kraftdel inställ, fläkt

#### Bromschopper

| Tabell 8. | Kraftdel | inställ, | Bromschopper |
|-----------|----------|----------|--------------|
|-----------|----------|----------|--------------|

| Innehålls-<br>förteckning | Parameter        | Min | Max | Enhet | Standard-<br>värde<br>(förvalt) | ID   | Beskrivning                                                                              |
|---------------------------|------------------|-----|-----|-------|---------------------------------|------|------------------------------------------------------------------------------------------|
| P5.6.2.1                  | Bromschopper mod | 0   | 3   |       | 0                               | 2526 | 0 = Spärrad<br>1 = Till (Drift)<br>2 = Till (Drift&Stopp)<br>3 = Till (Drift-ingen test) |

#### Sinusfilter

Sinusfiltret gör så att djupet på övermoduleringen begränsas och förhindrar att kopplingsfrekvensen minskar på grund av funktionerna för värmehantering.

| Innehålls-<br>förteckning | Parameter   | Min | Max | Enhet | Standard-<br>värde<br>(förvalt) | ID   | Beskrivning                    |
|---------------------------|-------------|-----|-----|-------|---------------------------------|------|--------------------------------|
| P5.6.4.1                  | Sinusfilter | 0   | 1   |       | 0                               | 2507 | 0 = Spärrad<br>1 = Tillgänglig |

| Tabell 9. | Kraftdel | inställ, | Sinusfilter |
|-----------|----------|----------|-------------|
| ruben 5.  | multuci  | motun,   | SindSinter  |

# 2.3.5.5 Manöverpanel

# Tabell 10. Meny för I/O och hårdvara; parametrar för panelen

| Innehålls-<br>förteck-<br>ning | Parameter          | Min | Max | Enhet | Standard-<br>värde<br>(förvalt) | ID   | Beskrivning                                                                                                    |
|--------------------------------|--------------------|-----|-----|-------|---------------------------------|------|----------------------------------------------------------------------------------------------------|
| P5.7.1                         | Återgångstid       | 0   | 60  | min   | 0                               | 804  | Väntetid innan displayen åter-<br>går till huvudmenyn P5.7.2.<br>0 = Används inte                                                    |
| P5.7.2                         | Standardsida       | 0   | 4   |       | 0                               | 2318 | 0 = Ingen<br>1 = Ange menyindex<br>2 = Huvudmeny<br>3 = Styrsida<br>4 = Multimonitor                                                 |
| P5.7.3                         | Menyindex          |     |     |       |                                 | 2499 | Ställ in menyindex för önskad<br>sida och aktivera med parame-<br>ter P5.7.2 = 1.                                                    |
| P5.7.4                         | Kontrast*          | 30  | 70  | %     | 50                              | 830  | Ställ in displayens kontrast<br>(3070 %).                                                                                            |
| P5.7.5                         | Skärmbelysningstid | 0   | 60  | min   | 5                               | 818  | Ställ in tiden innan skärmens<br>belysning stängs av (060 min).<br>Om tiden ställs in till 0 s, kom-<br>mer skärmen alltid att lysa. |

\* Endast tillgänglig på den grafiska manöverpanelen

# <u>2.3.5.6</u> <u>Fältbuss</u>

Parametrar som sammanhänger med fältbusskortet är också åtkomliga från menyn för *I/O och hårdvara*. Dessa parametrar kommenteras närmare i den aktuella fältbussens handbok.

| Undermeny nivå 1 Undermeny nivå 2 Unde |               | Undermeny nivå 3 | Undermeny nivå 4                 |  |  |
|----------------------------------------|---------------|------------------|----------------------------------|--|--|
| RS-485                                 | Allmänna inst | Protokoll        | Modbus/RTU<br>N2<br>BACnet MS/TP |  |  |
|                                        | Modbus/RTU    | Parametrar       | Nodadress                        |  |  |
|                                        |               |                  | Baudhastighet                    |  |  |
|                                        |               |                  | Paritetstyp                      |  |  |
|                                        |               |                  | Stoppbitar                       |  |  |
|                                        |               |                  | Komm.timeout                     |  |  |
|                                        |               |                  | Driftläge                        |  |  |
|                                        |               | Övervakning      | Status för fältbussprotokoll     |  |  |
|                                        |               |                  | Komm.status                      |  |  |
|                                        |               |                  | Olagliga funktioner              |  |  |
|                                        |               |                  | Olagliga dataadresser            |  |  |
|                                        |               |                  | Olagliga datavärden              |  |  |
|                                        |               |                  | Nodenheten är upptagen           |  |  |
|                                        |               |                  | Minnesparitetsfel                |  |  |
|                                        |               |                  | Fel på nodenhet                  |  |  |
|                                        |               |                  | Senaste felrespons               |  |  |
|                                        |               |                  | Styrord                          |  |  |
|                                        |               |                  | Statusord                        |  |  |
|                                        | N2            | Parametrar       | Enhetsadress                     |  |  |
|                                        |               |                  | Komm.timeout                     |  |  |
|                                        |               | Övervakning      | Status för fältbussprotokoll     |  |  |
|                                        |               |                  | Komm.status                      |  |  |
|                                        |               |                  | Ogiltiga data                    |  |  |
|                                        |               |                  | Ogiltiga kommandon               |  |  |
|                                        |               |                  | Kommandot accepteras inte        |  |  |
|                                        |               |                  | Styrord                          |  |  |
|                                        |               |                  | Statusord                        |  |  |
| RS-485                                 | BACnet MS/TP  | Parametrar       | Baudhastighet                    |  |  |
|                                        |               |                  | Autobauding                      |  |  |
|                                        |               |                  | MAC-adress                       |  |  |
|                                        |               |                  | Instansnummer                    |  |  |
|                                        |               |                  | Komm.timeout                     |  |  |
|                                        |               | Övervakning      | Status för fältbussprotokoll     |  |  |
|                                        |               |                  | Komm.status                      |  |  |
|                                        |               |                  | Aktuellt instansnummer           |  |  |
|                                        |               |                  | Felkod                           |  |  |
|                                        |               |                  | Styrord                          |  |  |
|                                        |               |                  | Statusord                        |  |  |

Ethernet

|  | Allmänna inst | IP-adressmod    |                              |  |  |  |
|--|---------------|-----------------|------------------------------|--|--|--|
|  |               | Fast IP         | IP-adress                    |  |  |  |
|  |               |                 | Subnet Mask                  |  |  |  |
|  |               |                 | Default Gateway              |  |  |  |
|  |               | IP-adress       |                              |  |  |  |
|  |               | Subnet Mask     |                              |  |  |  |
|  |               | Default Gateway |                              |  |  |  |
|  | ModBus TCP    | Allmänna inst   | Anslutningsgräns             |  |  |  |
|  |               |                 | Nodadress                    |  |  |  |
|  |               |                 | Komm.timeout                 |  |  |  |
|  |               | Övervakning*    | Status för fältbussprotokoll |  |  |  |
|  |               |                 | Komm.status                  |  |  |  |
|  |               |                 | Olagliga funktioner          |  |  |  |
|  |               |                 | Olagliga dataadresser        |  |  |  |
|  |               |                 | Olagliga datavärden          |  |  |  |
|  |               |                 | Nodenheten är upptagen       |  |  |  |
|  |               |                 | Minnesparitetsfel            |  |  |  |
|  |               |                 | Fel på nodenhet              |  |  |  |
|  |               |                 | Senaste felrespons           |  |  |  |
|  |               |                 | Styrord                      |  |  |  |
|  |               |                 | Statusord                    |  |  |  |
|  | BACnet/IP     | Inställningar   | Instansnummer                |  |  |  |
|  |               |                 | Komm.timeout                 |  |  |  |
|  |               |                 | Protokoll i anv              |  |  |  |
|  |               |                 | BBMD IP                      |  |  |  |
|  |               |                 | BBMD Port                    |  |  |  |
|  |               |                 | Livslängd                    |  |  |  |
|  |               | Övervakning     | Status för fältbussprotokoll |  |  |  |
|  |               |                 | Komm.status                  |  |  |  |
|  |               |                 | Aktuellt instansnummer       |  |  |  |
|  |               |                 | Styrord                      |  |  |  |
|  |               |                 | Statusord                    |  |  |  |

\* Visas endast när anslutningen har upprättats

| Tabell 1 | 1. | Gemensamma | RS-485-inställningar |
|----------|----|------------|----------------------|
| Tuben 1  |    | Gemensummu | NS 405 mistainingui  |

| Innehålls-<br>förteckning | Parameter | Min | Max | Enhet | Standardvärde<br>(förvalt) | ID   | Beskrivning                                                        |
|---------------------------|-----------|-----|-----|-------|----------------------------|------|--------------------------------------------------------------------|
| P5.8.1.1                  | Protokoll | 0   | 9   |       | 0                          | 2208 | 0 = Inget protokoll<br>4 = Modbus-RTU<br>5 = N2<br>9 = BACnet-MSTP |

| Innehålls-<br>förteckning | Parameter                | Min  | Max     | Enhet | Standard-<br>värde<br>(förvalt) | ID   | Beskrivning              |
|---------------------------|--------------------------|------|---------|-------|---------------------------------|------|--------------------------|
| P5.8.3.1.1                | Nodadress                | 1    | 247     |       | 1                               | 2320 | Nodadress                |
| P5.8.3.1.2                | Baudhastighet            | 300  | 230 400 | bps   | 9600                            | 2378 | Baudhastighet            |
| P5.8.3.1.3                | Paritetstyp              | Jämn | Ingen   |       | Ingen                           | 2379 | Paritetstyp              |
| P5.8.3.1.4                | Stoppbitar               | 1    | 2       |       | 2                               | 2380 | Stoppbitar               |
| P5.8.3.1.5                | Kommunikation<br>timeout | 0    | 65 535  | S     | 10                              | 2321 | Kommunikation<br>timeout |
| P5.8.3.1.6                | Driftläge                | Slav | Ledare  |       | Slav                            | 2374 | Driftläge                |

Tabell 12. ModBus-RTU-parametrar (Den här tabellen visas endast när P5.8.1.1-protokoll = 4/Modbus-RTU)

Tabell 13. ModBus-RTU-övervakning (Den här tabellen visas endast när P5.8.1.1-protokoll = 4/Modbus-RTU)

| Innehålls-<br>förteckning | Parameter                   | Min | Max | Enhet | Standard-<br>värde<br>(förvalt) | ID   | Beskrivning                  |
|---------------------------|-----------------------------|-----|-----|-------|---------------------------------|------|------------------------------|
| M5.8.3.2.1                | Fältbussprotokoll<br>status |     |     |       | 0                               | 2381 | Status för fältbussprotokoll |
| P5.8.3.2.2                | Kommunikation<br>status     | 0   | 0   |       | 0                               | 2382 | Komm.status                  |
| M5.8.3.2.3                | Olagliga funktioner         |     |     |       | 0                               | 2383 | Olagliga funktioner          |
| M5.8.3.2.4                | Olagliga dataadresser       |     |     |       | 0                               | 2384 | Olagliga dataadresser        |
| M5.8.3.2.5                | Olagliga datavärden         |     |     |       | 0                               | 2385 | Olagliga datavärden          |
| M5.8.3.2.6                | Nodenheten är uppta-<br>gen |     |     |       | 0                               | 2386 | Nodenheten är upptagen       |
| M5.8.3.2.7                | Minnesparitetsfel           |     |     |       | 0                               | 2387 | Minnesparitetsfel            |
| M5.8.3.2.8                | Fel på nodenhet             |     |     |       | 0                               | 2388 | Fel på nodenhet              |
| M5.8.3.2.9                | Senaste felrespons          |     |     |       | 0                               | 2389 | Senaste felrespons           |
| M5.8.3.2.10               | Styrord                     |     |     |       | 16#0                            | 2390 | Styrord                      |
| M5.8.3.2.11               | Statusord                   |     |     |       | 16#0                            | 2391 | Statusord                    |

Tabell 14. N2-parametrar (Den här tabellen visas endast när P5.8.1.1-protokoll = 5/N2)

| Innehålls-<br>förteckning | Parameter                | Min | Max | Enhet | Standardvärde<br>(förvalt) | ID   | Beskrivning              |
|---------------------------|--------------------------|-----|-----|-------|----------------------------|------|--------------------------|
| P 5.8.3.1.1               | Enhetsadress             | 1   | 255 |       | 1                          | 2350 | Enhetsadress             |
| P 5.8.3.1.2               | Kommunikation<br>timeout | 0   | 255 |       | 10                         | 2351 | Kommunikation<br>timeout |

| Innehålls-<br>förteckning | Parameter                   | Min | Max | Enhet | Standard-<br>värde<br>(förvalt) | ID   | Beskrivning                  |
|---------------------------|-----------------------------|-----|-----|-------|---------------------------------|------|------------------------------|
| M5.8.3.2.1                | Fältbussprotokoll<br>status |     |     |       | 0                               | 2399 | Status för fältbussprotokoll |
| M5.8.3.2.2                | Kommunikation<br>status     | 0   | 0   |       | 0                               | 2400 | Komm.status                  |
| M5.8.3.2.3                | Ogiltiga data               |     |     |       | 0                               | 2401 | Ogiltiga data                |
| M5.8.3.2.4                | Ogiltiga kommandon          |     |     |       | 0                               | 2402 | Ogiltiga kommandon           |
| M5.8.3.2.5                | Kommando NACK               |     |     |       | 0                               | 2403 | Kommando NACK                |
| M5.8.3.2.6                | Styrord                     |     |     |       | 16#0                            | 2404 | Styrord                      |
| M5.8.3.2.7                | Statusord                   |     |     |       | 16#0                            | 2405 | Statusord                    |

Tabell 15. N2-övervakning (Den här tabellen visas endast när P5.8.1.1-protokoll = 5/N2)

Tabell 16. BACnet-MSTP-parametrar (Den här tabellen visas endast när P5.8.1.1-protokoll = 9/BACNetMSTP)

| Innehålls-<br>förteckning | Parameter                | Min  | Max       | Enhet | Standard-<br>värde<br>(förvalt) | ID   | Beskrivning              |
|---------------------------|--------------------------|------|-----------|-------|---------------------------------|------|--------------------------|
| P5.8.3.1.1                | Baudhastighet            | 9600 | 76 800    | bps   | 9600                            | 2392 | Baudhastighet            |
| P5.8.3.1.2                | Autobauding              | 0    | 1         |       | 0                               | 2330 | Autobauding              |
| P5.8.3.1.3                | MAC-adress               | 1    | 127       |       | 1                               | 2331 | MAC-adress               |
| P5.8.3.1.4                | Instansnummer            | 0    | 4 194 303 |       | 0                               | 2332 | Instansnummer            |
| P5.8.3.1.5                | Kommunikation<br>timeout | 0    | 65 535    |       | 10                              | 2333 | Kommunikation<br>timeout |

Tabell 17. BACnet-MSTP-övervakning (Den här tabellen visas endast när P5.8.1.1-protokoll = 9/BACNetMSTP)

| Innehålls-<br>förteckning | Parameter                   | Min | Max | Enhet | Standard-<br>värde<br>(förvalt) | ID   | Beskrivning                 |
|---------------------------|-----------------------------|-----|-----|-------|---------------------------------|------|-----------------------------|
| M5.8.3.2.1                | Fältbussprotokoll<br>status |     |     |       | 0                               | 2393 | Fältbussprotokoll<br>status |
| M5.8.3.2.2                | Kommunikation<br>status     |     |     |       | 0                               | 2394 | Kommunikation<br>status     |
| M5.8.3.2.3                | Aktuell instans             |     |     |       | 0                               | 2395 | Aktuell instans             |
| M5.8.3.2.4                | Felkod                      |     |     |       | 0                               | 2396 | Felkod                      |
| M5.8.3.2.5                | Styrord                     |     |     |       | 16#0                            | 2397 | Styrord                     |
| M5.8.3.2.6                | Statusord                   |     |     |       | 16#0                            | 2398 | Statusord                   |

| Innehålls-<br>förteckning | Parameter    | Min | Max | Enhet | Standard-<br>värde<br>(förvalt) | ID   | Beskrivning                        |
|---------------------------|--------------|-----|-----|-------|---------------------------------|------|------------------------------------|
| P5.9.1.1                  | IP-adressmod | 0   | 1   |       | 1                               | 2482 | 0 = Fast IP<br>1 = DHCP med AutoIP |

Tabell 18. Gemensamma Ethernet-inställningar

| Innehålls-<br>förteckning | Parameter       | Min | Max | Enhet | Standard-<br>värde<br>(förvalt) | ID   | Beskrivning                                              |
|---------------------------|-----------------|-----|-----|-------|---------------------------------|------|----------------------------------------------------------|
| P5.9.1.2.1                | IP-adress       |     |     |       | 192.168.0.10                    | 2529 | Den här parametern<br>används om P5.9.1.1 =<br>0/Fast IP |
| P5.9.1.2.2                | Subnet Mask     |     |     |       | 255.255.0.0                     | 2530 | Den här parametern<br>används om P5.9.1.1 =<br>0/Fast IP |
| P5.9.1.2.3                | Default Gateway |     |     |       | 192.168.0.1                     | 2531 | Den här parametern<br>används om P5.9.1.1 =<br>0/Fast IP |
| M5.9.1.3                  | IP-adress       |     |     |       | 0                               | 2483 | IP-adress                                                |
| M5.9.1.4                  | Subnet Mask     |     |     |       | 0                               | 2484 | Subnet Mask                                              |
| M5.9.1.5                  | Default Gateway |     |     |       | 0                               | 2485 | Default Gateway                                          |
| M5.9.1.6                  | MAC-adress      |     |     |       |                                 | 2486 | MAC-adress                                               |

Tabell 19. Fast IP

# Tabell 20. Gemensamma ModBus-TCP-inställningar

| Innehålls-<br>förteckning | Parameter                | Min | Max    | Enhet | Standard-<br>värde<br>(förvalt) | ID   | Beskrivning              |
|---------------------------|--------------------------|-----|--------|-------|---------------------------------|------|--------------------------|
| P5.9.2.1.1                | Anslutningsgräns         | 0   | 3      |       | 3                               | 2446 | Anslutningsgräns         |
| P5.9.2.1.2                | Nodadress                | 0   | 255    |       | 255                             | 2447 | Nodadress                |
| P5.9.2.1.3                | Kommunikation<br>timeout | 0   | 65 535 | S     | 10                              | 2448 | Kommunikation<br>timeout |

# Tabell 21. BACnet-IP-inställningar

| Innehålls-<br>förteckning | Parameter                | Min | Max       | Enhet | Standard-<br>värde<br>(förvalt) | ID   | Beskrivning              |
|---------------------------|--------------------------|-----|-----------|-------|---------------------------------|------|--------------------------|
| P5.9.3.1.1                | Instansnummer            | 0   | 4 194 303 |       | 0                               | 2406 | Instansnummer            |
| P5.9.3.1.2                | Kommunikation<br>timeout | 0   | 65 535    |       | 0                               | 2407 | Kommunikation<br>timeout |
| P5.9.3.1.3                | Protokoll i anv          | 0   | 1         |       | 0                               | 2408 | Protokoll i anv          |
| P5.9.3.1.4                | BBMD IP                  |     |           |       | 192.168.0.1                     | 2409 | BBMD IP                  |
| P5.9.3.1.5                | BBMD Port                | 1   | 65 535    |       | 47 808                          | 2410 | BBMD Port                |
| P5.9.3.1.6                | Livslängd                | 0   | 255       |       | 0                               | 2411 | Livslängd                |

Tabell 22. BACnet-IP-övervakning

| Innehålls-<br>förteckning | Parameter                   | Min | Max | Enhet | Standard-<br>värde<br>(förvalt) | ID   | Beskrivning                  |
|---------------------------|-----------------------------|-----|-----|-------|---------------------------------|------|------------------------------|
| M5.9.3.2.1                | Fältbussprotokoll<br>status |     |     |       | 0                               | 2412 | Status för fältbussprotokoll |
| P5.9.3.2.2                | Kommunikation<br>status     | 0   | 0   |       | 0                               | 2413 | Komm.status                  |
| M5.9.3.2.3                | Aktuell instans             |     |     |       | 0                               | 2414 | Ogiltiga data                |
| M5.9.3.2.4                | Styrord                     |     |     |       | 16#0                            | 2415 | Styrord                      |
| M5.9.3.2.5                | Statusord                   |     |     |       | 16#0                            | 2416 | Statusord                    |

#### 2.3.6 ANV.INSTÄLLNING

| Innehålls-<br>förteckning | Parameter           | Min      | Max      | Enhet | Standard-<br>värde<br>(förvalt) | ID     | Beskrivning                                 |
|---------------------------|---------------------|----------|----------|-------|---------------------------------|--------|---------------------------------------------|
| P6.1                      | Val av språk        | Varierar | Varierar |       | Varierar                        | 802    | Beror på språkpaket.                        |
| M6.5                      | Parameterbackup     |          |          |       | Se tabell 24                    | nedan. |                                             |
| M6.6                      | Parameterjämförelse |          |          |       | Se tabell 25                    | nedan. |                                             |
| P6.7                      | Omriktarnamn        |          |          |       |                                 |        | Ange namnet på omriktaren<br>om det behövs. |

Tabell 23. Menyn Anv.inställning, Allmänna inställningar

#### 2.3.6.1 Parameterbackup

#### Tabell 24. Menyn Anv.inställning, parametrarna Parameterbackup

| Innehålls-<br>förteckning | Parameter                                   | Min | Max | Enhet | Standard-<br>värde<br>(förvalt) | ID   | Beskrivning                                                                                        |
|---------------------------|---------------------------------------------|-----|-----|-------|---------------------------------|------|----------------------------------------------------------------------------------------------------|
| P6.5.1                    | Återgå till<br>fabriksinställningar         |     |     |       |                                 | 831  | Återställer parametrarna till<br>sina standardvärden och star-<br>tar Startguiden.                 |
| P6.5.2                    | Spara till manöverpa-<br>nelen <sup>*</sup> |     |     |       |                                 | 2487 | Spara parametervärdena i<br>manöverpanelen om du t.ex.<br>vill kopiera dem till en annan<br>enhet. |
| P6.5.3                    | Hämta från manöver-<br>panelen*             |     |     |       |                                 | 2488 | Läs in parametervärden från<br>manöverpanelen till omrikta-<br>ren.                                |
| P6.5.4                    | Spara till Set 1                            |     |     |       |                                 | 2489 | Spara parametervärden i<br>parameteruppsättning 1.                                                 |
| P6.5.5                    | Återst från Set 1                           |     |     |       |                                 | 2490 | Läs in parametervärden från<br>parameteruppsättning 1.                                             |
| P6.5.6                    | Spara till Set 1                            |     |     |       |                                 | 2491 | Spara parametervärden i<br>parameteruppsättning 1.                                                 |
| P6.5.7                    | Återst från Set 1                           |     |     |       |                                 | 2492 | Läs in parametervärden från<br>parameteruppsättning 1.                                             |

\*. Endast tillgänglig på den grafiska manöverpanelen

Tabell 25. Parameterjämförelse

| Innehålls-<br>förteckning | Parameter            | Min | Max | Enhet | Standard-<br>värde<br>(förvalt) | ID   | Beskrivning                                |
|---------------------------|----------------------|-----|-----|-------|---------------------------------|------|--------------------------------------------|
| P6.6.1                    | Aktiv upps-Set 1     |     |     |       |                                 | 2493 | Börjar jämföra<br>parametrar med valt set. |
| P6.6.2                    | Aktiv upps-Set 2     |     |     |       |                                 | 2494 | Börjar jämföra<br>parametrar med valt set. |
| P6.6.3                    | Aktiv upps-Förval    |     |     |       |                                 | 2495 | Börjar jämföra<br>parametrar med valt set. |
| P6.6.4                    | Aktiv upps-Panelinst |     |     |       |                                 | 2496 | Börjar jämföra<br>parametrar med valt set. |

#### 2.3.7 FAVORITER

**OBS!** Denna meny är inte tillgänglig i textpanel.

Favoriter används för att lagra olika parametrar eller signaler från de olika menyerna. Användaren kan lägga till parametrar i favoritmappen enligt beskrivningen i avsnitt 2.1.2.6.

Så här gör man för att ta bort en parameter från favoritmappen:

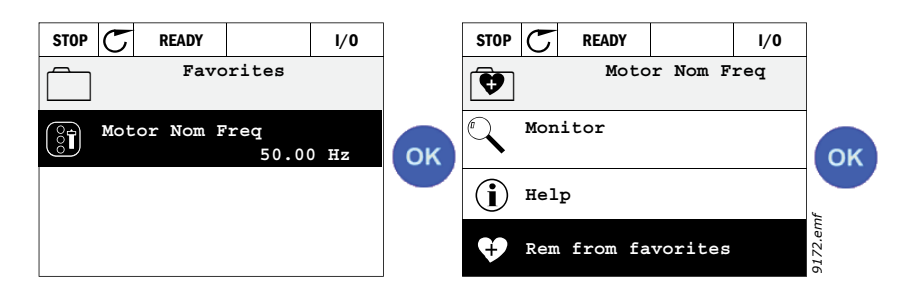

# 2.3.8 ANVÄNDARNIVÅER

Parametrar för användarnivåer är avsedda för att begränsa synligheten av parametrar och förhindra oauktoriserad och oavsiktlig sättning av parametrar på manöverpanelen.

| Innehålls-<br>förteckning | Parameter    | Min | Max | Enhet | Standard-<br>värde<br>(förvalt) | ID   | Beskrivning                                                                                                    |
|---------------------------|--------------|-----|-----|-------|---------------------------------|------|----------------------------------------------------------------------------------------------------|
| P8.1                      | Användarnivå | 0   | 1   |       | 0                               | 1194 | 0 = Normal<br>1 = Övervakning<br>I övervakningsnivån är<br>endast menyerna Övervaka,<br>Favoriter och Användarnivåer<br>synliga i huvudmenyn.                                                                                                    |
| P8.2                      | Åtkomstkod   | 0   | 9   |       | 0                               | 2362 | Om värdet är inställt till<br>något annat än 0 innan<br>användaren växlar till över-<br>vakning när t.ex. användar-<br>nivå <i>Normal</i> är aktiv,<br>kommer användaren ombes<br>om åtkomstkoden vid försök<br>att växla tillbaka till <i>Nor-<br/>mal</i> . Detta kan därför använ-<br>das för att förhindra<br>oauktoriserad sättning av<br>parametrar på manöverpa-<br>nelen. |

Tabell 26. Parametrar för användarnivå

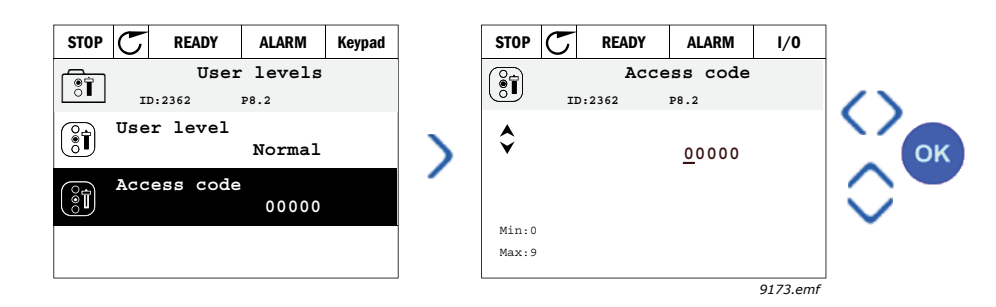

# 3. VACON HVAC-APPLIKATION

Vacon HVAC-applikation är en förinstallerad applikationsmjukvara.

Parametrarna till denna applikation listas i avsnitt 3.6 i den här handboken och förklaras närmare i avsnitt 3.7.

# 3.1 SPECIFIKA FUNKTIONER FÖR VACON HVAC-APPLIKATION

Vacon HVAC-applikationen är en lättanvänd applikation inte enbart för vanliga pump- och fläktinstallationer, med bara en motor och en omriktare, utan även för avancerade tillämpningar med PID-reglering.

#### Egenskaper

- Startguide för mycket snabb inställning för vanliga pump- eller fläktinstallationer
- Snabbguider för att förenkla inställning av applikationer
- **Loc/Rem**-knapp för snabb växling mellan lokal styrning (panelen) och fjärrstyrning. Fjärrstyrplatsen fastställs av parameter (I/O eller fältbuss).
- Styrsidan för enkel drift och övervakning av de viktigaste värdena.
- **Driftförregling** ingång (dämpningsförregling). Omriktaren startar inte förrän signal finns på denna ingång.
- Olika förvärmningslägen som används för att undvika kondenseringsproblem
- Högst utfrekvens 320 Hz
- **Funktioner för realtidsklocka och timer** (om batteri har installerats). Möjlighet att programmera 3 tidskanaler för att uppnå olika funktioner i omriktaren (t.ex. start/stopp och förvalda frekvenser).
- **Extern PID-reglering** tillgängligt. Kan användas för att styra exempelvis en ventil med hjälp av frekvensomriktarens I/O
- **Funktion för viloläge** som automatiskt startar och stoppar omriktaren utgående från förinställda nivåer, för att spara energi.
- PID-regulator för 2 zoner (2 olika ärvärden, kontroll av minimum och maximum)
- Två olika börvärden för PID-regulatorn. Väljs via digitala ingångar.
- Boost-funktion för börvärde till PID-regulatorn.
- Framkopplingsfunktion för att förbättra systemets reaktioner på processändringar.
- Övervakning av processvärden
- Flerpumpsstyrning (Multi-Pump)
- **Kompensation för tryckfall** för kompensering av tryckfall i rörledningarna t.ex. när sensorn är felaktigt placerad nära pumpen eller fläkten.

# 3.2 EXEMPEL PÅ STYRNINGSANSLUTNINGAR

|                                 |                    |            | Standard-           |   |                                         |                          |
|---------------------------------|--------------------|------------|---------------------|---|-----------------------------------------|--------------------------|
|                                 |                    | Anslutning |                     |   | Signal                                  | värde<br>(förvalt)       |
|                                 |                    | 1          | +10V <sub>ref</sub> |   | Referensutgång                          |                          |
| Referenspotentiometer<br>110 kΩ |                    | 2          | Al1+                |   | Analog ingång,<br>spänning eller ström* | Snänning                 |
|                                 |                    | 3          | Al1-                |   | Analog ingång chassijord<br>(ström)     | Spanning                 |
| Referens, fjärr<br>420mA/010V   |                    | 4          | AI2+                |   | Analog ingång,<br>spänning eller ström  | Ström                    |
| (programmerbar)                 |                    | 5          | AI2-                |   | Analog ingång chassijord<br>(ström)     |                          |
|                                 |                    | 6          | 24 V <sub>out</sub> |   | 24V hjälpspänning                       |                          |
|                                 |                    | 7          | GND 🕈               |   | I/O-signal till jord                    |                          |
|                                 |                    | 8          | DI1                 |   | Digital ingång 1                        | Starta FWD<br>(framåt)   |
|                                 |                    | 9          | DI2                 |   | Digital ingång 2                        | Starta REV<br>(bakåt)    |
|                                 |                    | 10         | DI3                 |   | Digital ingång 3                        | Fel                      |
|                                 |                    | 11         | СМ                  | • | Chassijord A för DIN1–DIN6**            |                          |
| 1                               |                    | 12         | 24 V <sub>out</sub> | • | 24V hjälpspänning                       |                          |
|                                 |                    | 13         | GND                 | , | I/O-signal till jord                    |                          |
|                                 |                    | 14         | DI4                 |   | Digital ingång 4                        | Förvald<br>frekvens<br>1 |
|                                 |                    | 15         | DI5                 |   | Digital ingång 5                        | Förvald<br>frekvens<br>2 |
|                                 |                    | 16         | DI6                 |   | Digital ingång 6                        | Felåter-<br>ställning    |
|                                 |                    | 17         | СМ                  |   | Chassijord A för DIN1–DIN6**            |                          |
|                                 | <u></u>            | 18         | A01+                |   | Analog signal (+utgång)                 | Utfrekvens               |
|                                 | 2¦                 | 19         | AO-/GN              | D | Analog utgång chassijord                |                          |
|                                 |                    | 30         | +24 Vin             | • | 24V hjälpingångsspänning                |                          |
| ▼                               | $\checkmark$ $\pm$ | Α          | RS485               |   | Seriell buss, negativ                   |                          |
| Till reläkor<br>1 eller 2       | 't                 | В          | RS485               |   | Seriell buss, positiv                   |                          |

Tabell 27. Exempel på anslutningar till standard I/O-kort

\*Valbar via DIP-omkopplare; se installationshandboken till Vacon 100

\*\*Digitala ingångar kan kopplas bort från jord.

Se installationshandboken

9352.emf

| Från<br>Standard I/O       | -kort               |      | Reläkort1 |                     |              |       |  |  |
|----------------------------|---------------------|------|-----------|---------------------|--------------|-------|--|--|
| Från ansl.nr<br>6 eller 12 | Från ansl.nr<br>#13 | Te   | erminal   |                     | förvalt)     |       |  |  |
| I                          | 1                   | 21   | R01/1 NC  | $ \longrightarrow $ |              |       |  |  |
|                            | IFT 🕨               | . 22 | R01/2 CM  |                     | Reläutgång 1 | DRIFT |  |  |
| ∟ — (X                     | )                   | 23   | R01/3 N0  |                     |              |       |  |  |
|                            | -                   | 24   | R02/1 NC  |                     |              |       |  |  |
|                            |                     | 25   | R02/2 CM  |                     | Reläutgång 2 | FEL   |  |  |
|                            |                     | 26   | R02/3 N0  |                     |              |       |  |  |
|                            |                     | 32   | R03/1 CM  | /                   |              |       |  |  |
| 9353 emf                   |                     | 33   | R03/2 N0  |                     | Relautgang 3 |       |  |  |

# Tabell 28. Anslutningsexempel, reläkort 1

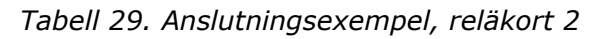

| Från<br>Standard I/O- | -kort               |    | Reläkort 2 |               |                     |       |  |  |
|-----------------------|---------------------|----|------------|---------------|---------------------|-------|--|--|
| Från ansl.nr<br>#12   | Från ansl.nr<br>#13 | Α  | nslutning  |               | varde•<br>(förvalt) |       |  |  |
| I.                    | 1                   | 21 | R01/1 NC   | $\overline{}$ |                     |       |  |  |
|                       | FT ' ►              | 22 | R01/2 CM   |               | Reläutgång 1        | DRIFT |  |  |
| L – 🗡                 | ´)·►                | 23 | R01/3 N0   |               |                     |       |  |  |
|                       |                     | 24 | R02/1 NC   |               |                     |       |  |  |
|                       |                     | 25 | R02/2 CM   |               | Reläutgång 2        | FEL   |  |  |
|                       |                     | 26 | R02/3 N0   |               |                     |       |  |  |
|                       |                     | 28 | TI1+       |               | Tannaiatanin aôn a  |       |  |  |
|                       |                     | 29 | TI1-       |               | Termistoringang     |       |  |  |

9354.emf

# 3.3 ISOLERING AV DIGITALA INGÅNGAR FRÅN JORD

De digitala ingångarna (plintarna 8–10 och 14–16) på standard-I/O-kortet kan också isoleras från jord genom att DIP-omkopplaren på styrkortet ställs **i FRÅN-läge**.

Figur 13 visar de individuella omkopplarna och de tillgängliga alternativen.

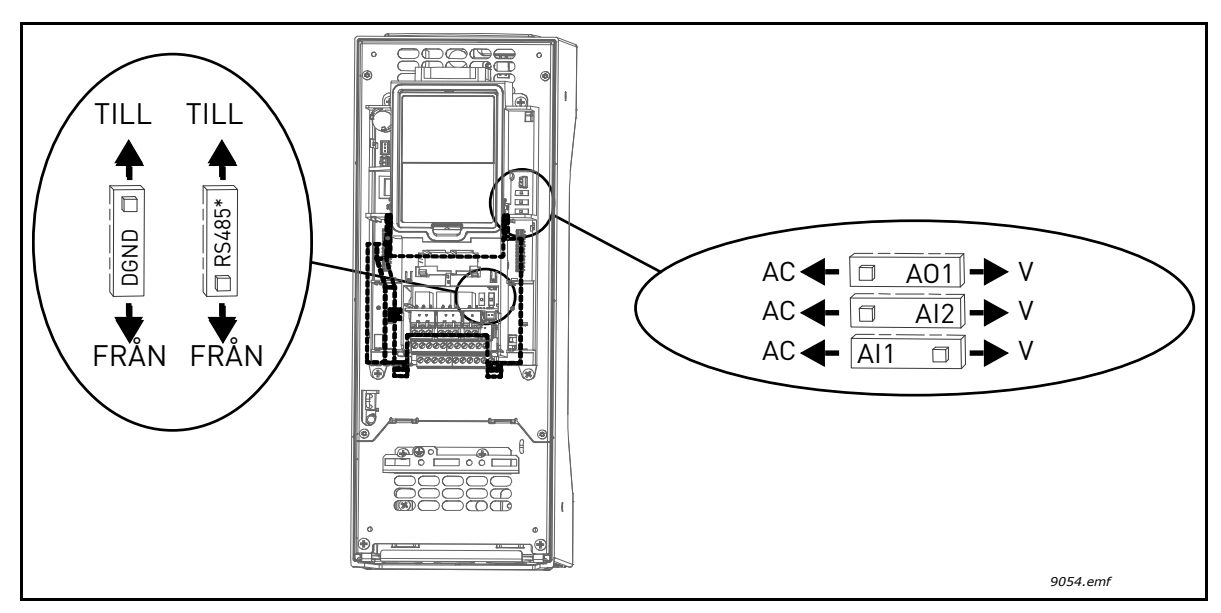

Figur 13. DIP-omkopplare och deras standardlägen. \* Resistor för bussterminering
### 3.4 HVAC-APPLIKATION - PARAMETERGRUPP FÖR SNABBINSTÄLLNING

Parametergruppen för snabbinställning innehåller en uppsättning av de vanligaste parametrarna som behövs för inställning och driftsättning. De har samlats i den första parametergruppen så att de är lätta att komma åt. De kan dock även nås och redigeras i sina egentliga parametergrupper. Om en parameter får nytt värde i snabbinställningsgruppen ändras också värdet i dess egentliga parametergrupp.

| Innehålls-<br>förteckning | Parameter                           | Min      | Max      | Enhet | Standard-<br>värde<br>(förvalt) | ID  | Beskrivning                                                                                                |
|---------------------------|-------------------------------------|----------|----------|-------|---------------------------------|-----|----------------------------------------------------------------------------------------------------|
| P1.1                      | Motorns<br>märkspänning             | Varierar | Varierar | V     | Varierar                        | 110 | Detta värde U <sub>n</sub> framgår av<br>motorns märkskylt. Se                                             |
|                           |                                     |          |          |       |                                 |     | sida 48.                                                                                                   |
| P1.2                      | Motorns märkfrekvens                | 8.00     | 320.00   | Hz    | 50.00                           | 111 | Detta värde f <sub>n</sub> framgår av<br>motorns märkskylt. Se<br>sida 48.                                 |
| P1.3                      | Motorns märkvarvtal                 | 24       | 19200    | vmp   | Varierar                        | 112 | Detta värde n <sub>n</sub> framgår av<br>motorns märkskylt.                                                |
| P1.4                      | Motorns märkström                   | Varierar | Varierar | А     | Varierar                        | 113 | Detta värde I <sub>n</sub> framgår av<br>motorns märkskylt.                                                |
| P1.5                      | Motorns Cos Phi                     | 0.30     | 1.00     |       | Varierar                        | 120 | Detta värde framgår av<br>motorns märkskylt.                                                               |
| P1.6                      | Motorns märkeffekt                  | Varierar | Varierar | kW    | Varierar                        | 116 | Detta värde I <sub>n</sub> framgår av<br>motorns märkskylt.                                                |
| P1.7                      | Motorns strömgräns                  | Varierar | Varierar | А     | Varierar                        | 107 | Max. motorström från<br>omriktaren                                                                         |
| P1.8                      | Lägsta tillåtna<br>frekvens         | 0.00     | P1.9     | Hz    | Varierar                        | 101 | Största tillåtna frekvens                                                                                  |
| P1.9                      | Högsta frekvens                     | P1.8     | 320.00   | Hz    | 50.00                           | 102 | Största tillåtna frekvensre-<br>ferens                                                                     |
| P1.10                     | I/O-styrplats A, val av<br>börvärde | 1        | 8        |       | 6                               | 117 | Val av källa för börvärdet<br>när I/O-styrplatsen är A. Se<br>sida sida 52 för tillgängliga<br>alternativ. |
| P1.11                     | Förvald frekvens 1                  | P3.3.1   | 300.00   | Hz    | 10.00                           | 105 | Välj med digitalingång:<br>Förvald frekvens val 0<br>(P3.5.1.15)<br>(Standard = digital ingång 4)          |
| P1.12                     | Förvald frekvens 2                  | P3.3.1   | 300.00   | Hz    | 15.00                           | 106 | Välj med digitalingång:<br>Förvald frekvens val 1<br>(P3.5.1.16)<br>(Standard = digital ingång 5)          |
| P1.13                     | Accelerationstid 1                  | 0.1      | 3000.0   | S     | 20.0                            | 103 | Accelerationstid från 0 Hz<br>till högsta frekvens                                                         |
| P1.14                     | Retardationstid 1                   | 0.1      | 3000.0   | S     | 20.0                            | 104 | Tid för retardation från min<br>frekvens till 0 Hz                                                         |
| P1.15                     | Fjärrstyrplats                      | 1        | 2        |       | 1                               | 172 | Val av fjärrstyrplats (start/<br>stopp)<br>1 = I/O<br>2 = Fältbuss                                         |
| P1.16                     | Automatisk<br>återställning         | 0        | 1        |       | 0                               | 731 | 0 = Spärrad<br>1 = Tillgänglig                                                                             |

Tabell 30. Parametrar för snabbinställning

| P1.17 | PID-snabbguide *      | 0 | 1 | 0 | 1803 | 0 = Inaktiv<br>1 = Aktivera<br>Se avsnitt 1.2. |
|-------|-----------------------|---|---|---|------|------------------------------------------------|
| P1.18 | Universalpumpguide *  | 0 | 1 | 0 |      | 0 = Inaktiv<br>1 = Aktivera<br>Se avsnitt 1.3. |
| P1.19 | Startguide **         | 0 | 1 | 0 | 1171 | 0 = Inaktiv<br>1 = Aktivera<br>Se avsnitt 1.1. |
| P1.20 | Brandfunktionsguide * | 0 | 1 | 0 | 1672 | 0 = Inaktiv<br>1 = Aktivera                    |

## Tabell 30. Parametrar för snabbinställning

\* = Parametern visas endast på den grafiska panelen. \* = Parametern visas endast på den grafiska panelen och textpanelen.

# 3.5 ÖVERVAKNING

Omriktaren Vacon 100 HVAC ger möjlighet att övervaka parametrarnas ärvärden och signaler, liksom registrerade statusvärden och uppmätta värden. Vissa av de värden som ska övervakas kan väljas av användaren.

### 3.5.1 MULTIDISPLAY

P sidan för Multidisplay kan man samla upp till nio parametrar som man vill övervaka. Se sida 16 för mer information.

### 3.5.2 GRUND

De allmänna driftvärdena beskrivs i Tabell 31.

# OBS!

Endast status för Standard I/O-kort är tillgängliga i övervakningsmenyn. Status för alla I/Okortsignaler finns som rådata i menyn för I/O och hårdvara.

Kontrollera status för expansions-I/O-kort vid behov i menyn för I/O och hårdvara.

| Kod     | Övervakat värde      | Enhet | ID   | Beskrivning                                                                                                    |
|---------|----------------------|-------|------|----------------------------------------------------------------------------------------------------|
| V2.2.1  | Utfrekvens           | Hz    | 1    | Utfrekvens till motorn                                                                                                    |
| V2.2.2  | Frekvensreferens     | Hz    | 25   | Frekvensbörvärde för motorstyr-<br>ningen                                                                                                    |
| V2.2.3  | Motorvarvtal         | vmp   | 2    | Motorns varvtal i vpm                                                                                                    |
| V2.2.4  | Motorström           | А     | 3    |                                                                                                    |
| V2.2.5  | Motormoment          | %     | 4    | Beräknat axelmoment                                                                                                    |
| V2.2.7  | Motoraxeleffekt      | %     | 5    | Total strömkonsumtion hos omvand-<br>laren                                                                                                    |
| V2.2.8  | Motoraxeleffekt      | kW/hk | 73   |                                                                                                    |
| V2.2.9  | Motorspänning        | V     | 6    |                                                                                                    |
| V2.2.10 | DC-bryggans spänning | V     | 7    |                                                                                                    |
| V2.2.11 | Enhetens temperatur  | °C    | 8    | Temperaturen på kylflänsen                                                                                                    |
| V2.2.12 | Motortemperatur      | %     | 9    | Beräknad motortemperatur                                                                                                    |
| V2.2.13 | Analog ingång 1      | %     | 59   | Signal i procent av använt intervall                                                                                                    |
| V2.2.14 | Analog ingång 2      | %     | 60   | Signal i procent av använt intervall                                                                                                    |
| V2.2.15 | Analog utgång 1      | %     | 81   | Signal i procent av använt intervall                                                                                                    |
| V2.2.16 | Förvärmning av motor |       | 1228 | 0 = AV<br>1 = Värmning (likströmsmatning)                                                                                                    |
| V2.2.17 | Omriktarstatusord    |       | 43   | Bitkodat statusord för omriktaren<br>B1 = Klar<br>B2 = Kör<br>B3 = Fel<br>B6 = Frigivning<br>B7 = Larm aktivt<br>B10 = DC-ström stoppad<br>B11 = DC-broms aktiv<br>B12 = Körbegäran<br>B13 = Motorregulator aktiv |

### Tabell 31. Parametrar som övervakas

| Kod     | Övervakat värde             | Enhet | ID   | Beskrivning                                                                                                    |
|---------|-----------------------------|-------|------|----------------------------------------------------------------------------------------------------|
| V2.2.18 | Senaste aktiva fel          |       | 37   | Felkoden för det senaste aktiverade<br>felet som inte återställts.                                                                                                    |
| V2.2.19 | Brandfunktion status        |       | 1597 | 0 = Spärrad<br>1 = Tillgänglig<br>2 = Aktiverad (Tillgänglig + DI öppen)<br>3 = Testläge                                                                                                    |
| V2.2.20 | DIN-statusord 1             |       | 56   | 16-bitarsord där varje bit visar status<br>för en digital ingång. 6 digitala<br>ingångar läses vid varje plats. Ord 1<br>startar från ingång 1 för kortplats A<br>(bit0) och går till ingång 4 för kortplats<br>C (bit15).                                                                     |
| V2.2.21 | DIN-statusord 2             |       | 57   | 16-bitarsord där varje bit visar status<br>för en digital ingång. 6 digitala<br>ingångar läses vid varje plats. Ord 2<br>startar från ingång 5 för kortplats C<br>(bit0) och går till ingång 6 för kortplats<br>E (bit13).                                                                     |
| V2.2.22 | Motorström med 1<br>decimal |       | 45   | Övervakningsvärde för motorström<br>med ett fastställt antal decimaler och<br>mindre filtrering. Kan användas t.ex.<br>för fälbussyften för att alltid få rätt<br>värde oavsett chassistorlek, eller<br>övervakning när mindre filtreringstid<br>krävs för motorströmmen.                      |
| V2.2.23 | Appl.statusord 1            |       | 89   | Bitkodat applikationsstatusord 1. B0 =<br>Förregl1, B1 = Förregl2, B5 = I/O A-<br>styrning akt., B6 = I/O B-styrning akt.,<br>B7 = Fältbusstyrning akt., B8 = Lokal<br>styrning akt., B9 = PC-styrning akt.,<br>B10 = Förvalda frekvenser akt., B12 =<br>Brandfunkt. akt., B13 = Förvärme akt. |
| V2.2.24 | Appl.statusord 2            |       | 90   | Bitkodat applikationsstatusord 2. B0 =<br>Acc/Ret förbjudet, B1 = Motorbrytare<br>akt.                                                                                                    |
| V2.2.25 | kWh-trippräknare låg        |       | 1054 | Energiräknare med kWh-utgång.<br>(Lågt ord)                                                                                                    |
| V2.2.26 | kWh-trippräknare låg        |       | 1067 | Fastställer hur många gånger energi-<br>räknaren har snurrat runt. (Högt ord)                                                                                                    |

Tabell 31. Parametrar som övervakas

# 3.5.3 ÖVERVAKNING AV TIMERFUNKTIONER

Det går att övervaka timern och realtidsklockan.

| Kod     | Övervakat värde  | Enhet | ID   | Beskrivning                                               |
|---------|------------------|-------|------|-----------------------------------------------------------|
| V2.3.1  | TC 1, TC 2, TC 3 |       | 1441 | Det går att övervaka status för tre tidska-<br>naler (TK) |
| V2.3.2  | Intervall 1      |       | 1442 | Status för timerintervall                                 |
| V2.3.3  | Intervall 2      |       | 1443 | Status för timerintervall                                 |
| V2.3.4  | Intervall 3      |       | 1444 | Status för timerintervall                                 |
| V2.3.5  | Intervall 4      |       | 1445 | Status för timerintervall                                 |
| V2.3.6  | Intervall 5      |       | 1446 | Status för timerintervall                                 |
| V2.3.7  | Timer 1          | S     | 1447 | Återstående tid om timern är aktiv                        |
| V2.3.8  | Timer 2          | S     | 1448 | Återstående tid om timern är aktiv                        |
| V2.3.9  | Timer 3          | S     | 1449 | Återstående tid om timern är aktiv                        |
| V2.3.10 | Realtidsklocka   |       | 1450 |                                                           |

Tabell 32. Övervakning av timerfunktioner

### 3.5.4 ÖVERVAKNING AV PID-REGULATOR 1

| Kod    | Övervakat värde | Enhet    | ID | Beskrivning                                                                   |
|--------|-----------------|----------|----|-------------------------------------------------------------------------------|
| V2.4.1 | PID1 börvärde   | Varierar | 20 | Enhet väljs via parameter                                                     |
| V2.4.2 | PID1 ärvärde    | Varierar | 21 | Enhet väljs via parameter                                                     |
| V2.4.3 | PID1 reglerfel  | Varierar | 22 | Enhet väljs via parameter                                                     |
| V2.4.4 | PID1 utgång     | %        | 23 | Utsignal till motorstyrning eller extern<br>styrning (AO)                     |
| V2.4.5 | PID1 status     |          | 24 | 0 = Stoppad<br>1 = I drift<br>3 = Vänteläge<br>4= I dödband (se sida sida 74) |

| T / // つつ                               | $\sim$ $\cdot$                        |                                                                         | <u></u> DID | 1 1 4        |
|-----------------------------------------|---------------------------------------|-------------------------------------------------------------------------|-------------|--------------|
| 1 2 2 2 2 2 2 2 2 2 2 2 2 2 2 2 2 2 2 2 | i $i$ $i$ $i$ $i$ $i$ $i$ $i$ $i$ $i$ | $\gamma \gamma \gamma \gamma \gamma \gamma \sigma \sigma \sigma \sigma$ | tor DUD     | roallistor I |
|                                         |                                       |                                                                         | 1111 P111-  | ennain i     |
| 10001 33.                               |                                       |                                                                         | 101 110 1   | cquiutoi 1   |
|                                         |                                       |                                                                         |             |              |

## 3.5.5 ÖVERVAKNING AV PID-REGULATOR 2

| Tabell 34. Övervakning av värden för PID-regulator 2 |
|------------------------------------------------------|
|------------------------------------------------------|

| Kod    | Övervakat värde | Enhet    | ID | Beskrivning                                                  |
|--------|-----------------|----------|----|--------------------------------------------------------------|
| V2.5.1 | PID2 börvärde   | Varierar | 83 | Enhet väljs via parameter                                    |
| V2.5.2 | PID2 ärvärde    | Varierar | 84 | Enhet väljs via parameter                                    |
| V2.5.3 | PID2 reglerfel  | Varierar | 85 | Enhet väljs via parameter                                    |
| V2.5.4 | PID2 utgång     | %        | 86 | Utsignal till extern styrning (AO)                           |
| V2.5.5 | PID2 status     |          | 87 | 0 = Stoppad<br>1 = I drift<br>2= I dödband (se sida sida 74) |

#### 3.5.6 MULTI-PUMPSÖVERVAKNING

| i i i i i i i i i i i i i i i i i i i | Tabell 35. | Multi-pu | umpsöverv | /akning |
|---------------------------------------|------------|----------|-----------|---------|
|---------------------------------------|------------|----------|-----------|---------|

| Kod    | Övervakat värde | Enhet | ID   | Beskrivning                                                               |
|--------|-----------------|-------|------|---------------------------------------------------------------------------|
| V2.6.1 | Motorer igång   |       | 30   | Antalet motorer som är igång vid använd-<br>ning av multipumpsfunktionen. |
| V2.6.2 | Autoväxling     |       | 1114 | Informerar användaren om autoväxling<br>begärts.                          |

## 3.5.7 FÄLTBUSSDATAÖVERVAKNING

| Kod     | Övervakat värde            | Enhet | ID  | Beskrivning                                                                                                    |
|---------|----------------------------|-------|-----|----------------------------------------------------------------------------------------------------|
| V2.8.1  | FB kontrollord             |       | 874 | Fältbusskontrollord används av applikationen i för-<br>bikopplingsläge/format. Beroende på typ eller pro-<br>fil av fältbuss kan data modifieras innan de skickas<br>till applikationen.                                                  |
| V2.8.2  | FB hastighetsre-<br>ferens |       | 875 | Hastighetsreferens graderad mellan minimi- och<br>maximifrekvens vid det tillfälle då den mottogs av<br>applikationen. Minimi- och maximifrekvenserna<br>kan ändras efter det att referensen är mottagen<br>utan att referensen påverkas. |
| V2.8.3  | FB-data i 1                |       | 876 | Råvärde på processdata i 32-bitars signerat format                                                                                                    |
| V2.8.4  | FB-data i 2                |       | 877 | Råvärde på processdata i 32-bitars signerat format                                                                                                    |
| V2.8.5  | FB-data i 3                |       | 878 | Råvärde på processdata i 32-bitars signerat format                                                                                                    |
| V2.8.6  | FB-data i 4                |       | 879 | Råvärde på processdata i 32-bitars signerat format                                                                                                    |
| V2.8.7  | FB-data i 5                |       | 880 | Råvärde på processdata i 32-bitars signerat format                                                                                                    |
| V2.8.8  | FB-data i 6                |       | 881 | Råvärde på processdata i 32-bitars signerat format                                                                                                    |
| V2.8.9  | FB-data i 7                |       | 882 | Råvärde på processdata i 32-bitars signerat format                                                                                                    |
| V2.8.10 | FB-data i 8                |       | 883 | Råvärde på processdata i 32-bitars signerat format                                                                                                    |
| V2.8.11 | FB statusord               |       | 864 | Fältbusstatusord skickat av applikationen i förbi-<br>kopplingsläge/format. Beroende på typ eller profil<br>av fältbuss kan data modifieras innan de skickas<br>till fältbussen.                                                          |
| V2.8.12 | FB faktisk hastig-<br>het  |       | 865 | Faktisk hastighet i procent. 0 och 100 % motsvarar<br>lägsta resp. högsta frekvens. Den uppdateras kon-<br>tinuerligt beroende på de momentana min- och<br>maxfrekvenserna och utgångsfrekvensen.                                         |
| V2.8.13 | FB-data ut 1               |       | 866 | Råvärde på processdata i 32-bitars signerat format                                                                                                    |
| V2.8.14 | FB-data ut 2               |       | 867 | Råvärde på processdata i 32-bitars signerat format                                                                                                    |
| V2.8.15 | FB-data ut 3               |       | 868 | Råvärde på processdata i 32-bitars signerat format                                                                                                    |
| V2.8.16 | FB-data ut 4               |       | 869 | Råvärde på processdata i 32-bitars signerat format                                                                                                    |
| V2.8.17 | FB-data ut 5               |       | 870 | Råvärde på processdata i 32-bitars signerat format                                                                                                    |
| V2.8.18 | FB-data ut 6               |       | 871 | Råvärde på processdata i 32-bitars signerat format                                                                                                    |
| V2.8.19 | FB-data ut 7               |       | 872 | Råvärde på processdata i 32-bitars signerat format                                                                                                    |
| V2.8.20 | FB-data ut 8               |       | 873 | Råvärde på processdata i 32-bitars signerat format                                                                                                    |

Tabell 36. Fältbussdataövervakning

# 3.5.8 ÖVERVAKNING AV TEMPERATURINGÅNGAR

Den här menyn visas endast om det finns ett optionskort med ingångar för temperaturmätningar installerat, exempelvis OPT-BJ-optionskort.

| Innehålls-<br>förteckning | Parameter     | Min   | Max   | Enhet | Standard-<br>värde<br>(förvalt) | ID | Beskrivning                                                                                                    |
|---------------------------|---------------|-------|-------|-------|---------------------------------|----|----------------------------------------------------------------------------------------------------|
| P2.9.1                    | Temp.ingång 1 | -50,0 | 200,0 | °C    | 200,0                           | 50 | Mätvärde för<br>temperaturingång 1. Om<br>ingången är tillgänglig men<br>ingen givare är ansluten,<br>visas det högsta värdet<br>eftersom den uppmätta<br>resistansen är oändlig. |
| P2.9.2                    | Temp.ingång 2 | -50,0 | 200,0 | °C    | 200,0                           | 51 | Mätvärde för<br>temperaturingång 2. Om<br>ingången är tillgänglig men<br>ingen givare är ansluten,<br>visas det högsta värdet<br>eftersom den uppmätta<br>resistansen är oändlig. |
| P2.9.3                    | Temp.ingång 3 | -50,0 | 200,0 | °C    | 200,0                           | 52 | Mätvärde för<br>temperaturingång 3. Om<br>ingången är tillgänglig men<br>ingen givare är ansluten,<br>visas det högsta värdet<br>eftersom den uppmätta<br>resistansen är oändlig. |

Tabell 37. Övervakning av temperaturingångar

## 3.6 VACON HVAC-APPLIKATION - FÖRTECKNING ÖVER PARAMETRAR

Gör så här för att välja meny och parametergrupp:

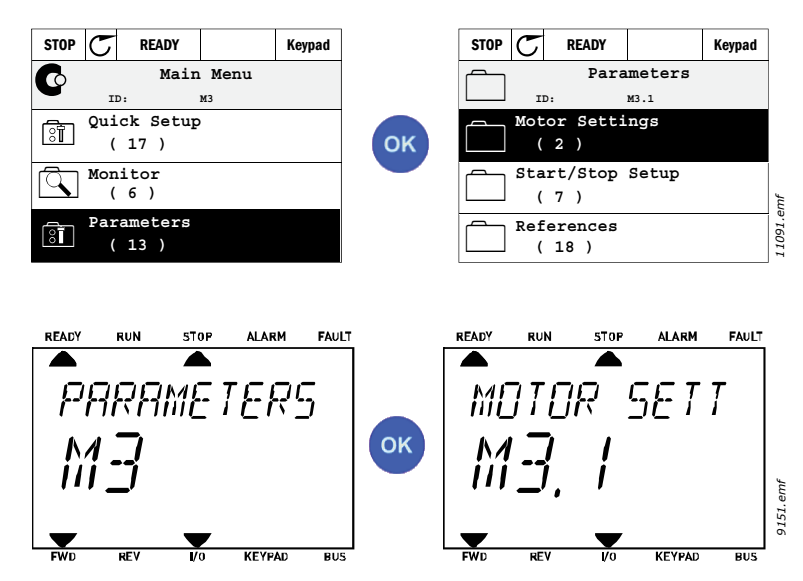

Applikationen har följande parametergrupper:

## Tabell 38. Parametergrupper

| Meny och parametergrupp                         | Beskrivning                                                                                     |  |  |  |  |
|-------------------------------------------------|-------------------------------------------------------------------------------------------------|--|--|--|--|
| Grupp 3.1: Motorinställningar                   | Grundläggande och avancerade motorin<br>ställningar                                             |  |  |  |  |
| Grupp 3.2: Inställning för start/stopp          | Inställning av start- och stoppfunktioner                                                       |  |  |  |  |
| Grupp 3.3: Inställningar av börvärdesreferenser | Inställning av börvärdesreferens                                                                |  |  |  |  |
| Grupp 3.4: Inställning av Ramper & Bromsning    | Inställning av acceleration/retardation                                                         |  |  |  |  |
| Grupp 3.5: I/O-konfiguration                    | I/O-programmering                                                                               |  |  |  |  |
| Grupp 3.6: Fältbuss datamappning                | Utgående parametrar för fältbuss                                                                |  |  |  |  |
| Grupp 3.7: Förbjudna frekvenser                 | Programmering av förbjudna frekvenser                                                           |  |  |  |  |
| Grupp 3.8: Övervakning gränsvärden              | Programmerbara gränsvärden                                                                      |  |  |  |  |
| Grupp 3.9: Skydd                                | Konfigurering av skyddsfunktioner                                                               |  |  |  |  |
| Grupp 3.10: Automatisk återställning            | Konfigurering av automatisk återställ-<br>ning efter fel                                        |  |  |  |  |
| Grupp 3.11: Timerfunktioner                     | Konfigurering av 3 tidkanaler som<br>utnyttjar realtidsklockan                                  |  |  |  |  |
| Grupp 3.12: PID-regulator 1                     | Parametrar för PID-regulator 1. Motor-<br>styrning eller extern styrning.                       |  |  |  |  |
| Grupp 3.13: PID-regulator 2                     | Parametrar för PID-regulator 2. Extern styrning.                                                |  |  |  |  |
| Grupp 3.14: Multi-Pump                          | Parametrar för multi-pumpsstyrning.                                                             |  |  |  |  |
| Grupp 3.16: Brandläge                           | Parametrar för funktion vid brand.                                                              |  |  |  |  |
| Grupp 3.17 Applikationsinställningar            |                                                                                                 |  |  |  |  |
| Grupp 3.18 kWh-pulsutgång                       | Parametrar för att konfigurera en digital<br>utgång som ger pulser motsvarande<br>kWh-räknaren. |  |  |  |  |

| Kod           | <ul> <li>Platsindikering på panelen; visar aktuellt parameternummer</li> </ul>   |
|---------------|----------------------------------------------------------------------------------|
| Parameter     | = Namnet på parametern                                                           |
| Min           | <ul> <li>Minimivärde på parameter</li> </ul>                                     |
| Max           | = Maximivärde på parameter                                                       |
| Enhet         | <ul> <li>Enheten för parameterns värde; anges om möjligt</li> </ul>              |
| Standardvärde | = Fabriksinställt värde                                                          |
| ID            | = parameterns ID-nummer                                                          |
| Beskrivning   | = Kort beskrivning av parametervärdena eller parameterns funktion                |
|               | <ul> <li>Mer information om denna parameter finns; visas vid klick på</li> </ul> |
|               | parameternamnet                                                                  |

### 3.6.2 PARAMETERPROGRAMMERING

Vacon HVAC-applikationen erbjuder flexibel programmering av digitala ingångar. Ingen av de digitala ingångarna är reserverade för specifika funktioner. Användaren väljer önskad anslutning för avsedd funktion. Funktionerna blir parametrar som användaren anger ingång för. Tabell Tabell 45 på sidan 47 ger en lista över de digitala ingångarnas funktion.

Även *Tidkanaler* kan tilldelas digitala ingångar. Du hittar mer information om detta på sida sida 70.

De värden för programmerbara parametrar som kan väljas är av typen

DigIN SlotA.1 (grafisk manöverpanel) eller

## dI A.1 (textpanel)

i vilka

'DigIN / dl' står för digital ingång.

'Slot\_' avser kortplats;

A och B är standardkort för Vacon-omriktare,, D och E är tillvalskort (se Figur 14). Se avsnitt 3.6.2.3. Siffran efter kortplatsbeteckningen anger den specifika ingången på det angivna kortet. SlotA.1 / A.1 betyder alltså ingång DIN1 på standardkortet på kortplats A. Parametern (signalen) är inte ansluten till någon terminal, d.v.s den används inte, om, det sista numret istället för en bokstav följs av '0' (t.ex. DigIN Slot0.1 / dl 0.1).

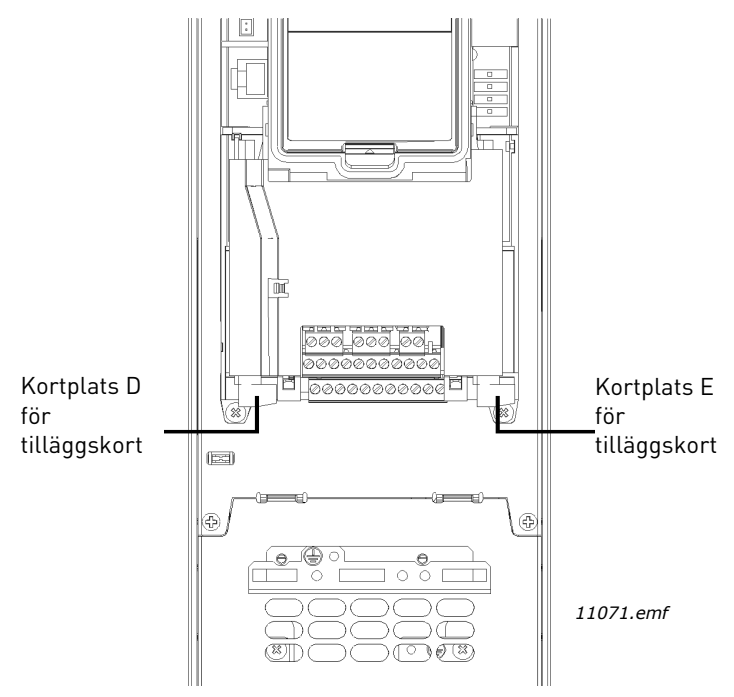

Figur 14.Kortplats för tilläggskort

#### **EXEMPEL:**

# Du vill ansluta *Styrsignal 2 A* (parameter P3.5.1.2) till digital ingång D12 på I/O-kort.

#### <u>3.6.2.1</u> Exempelprogrammering med grafisk manöverpanel

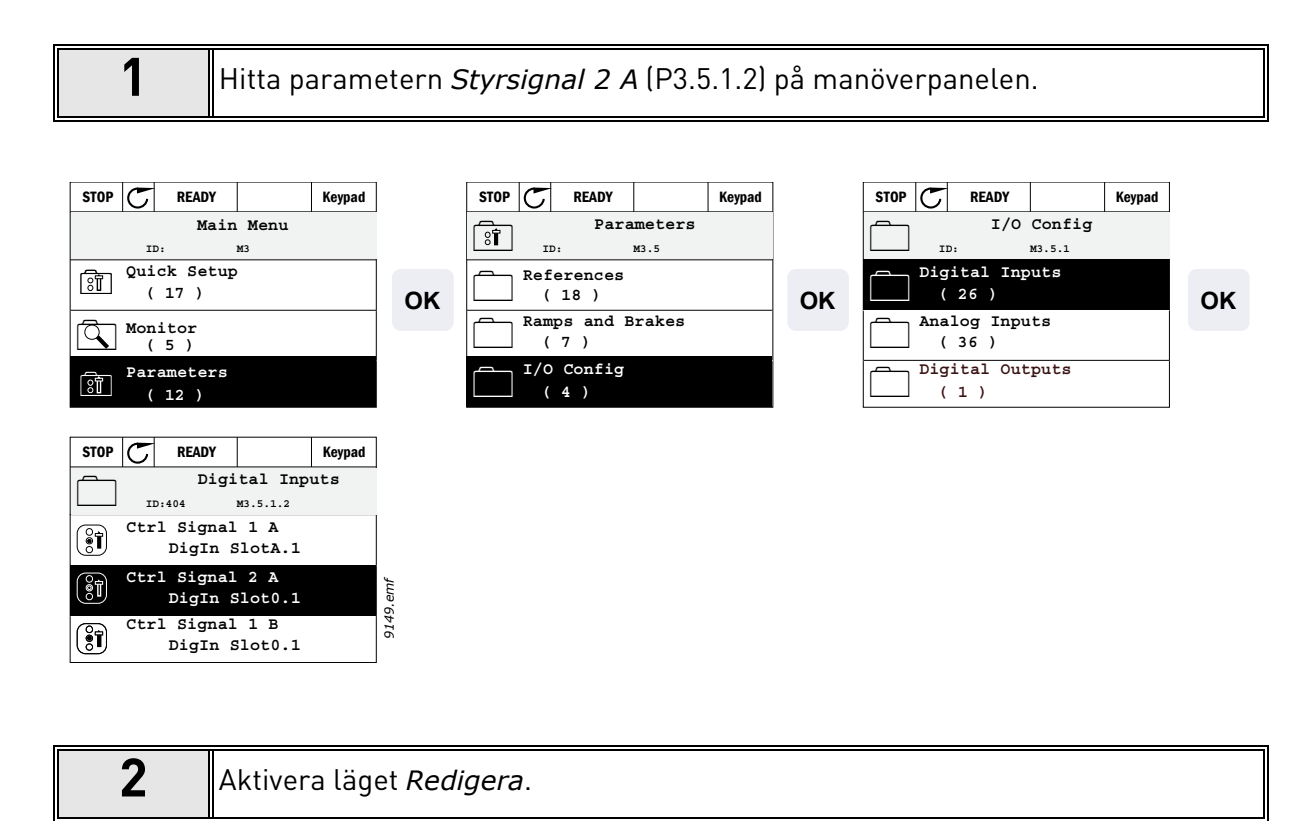

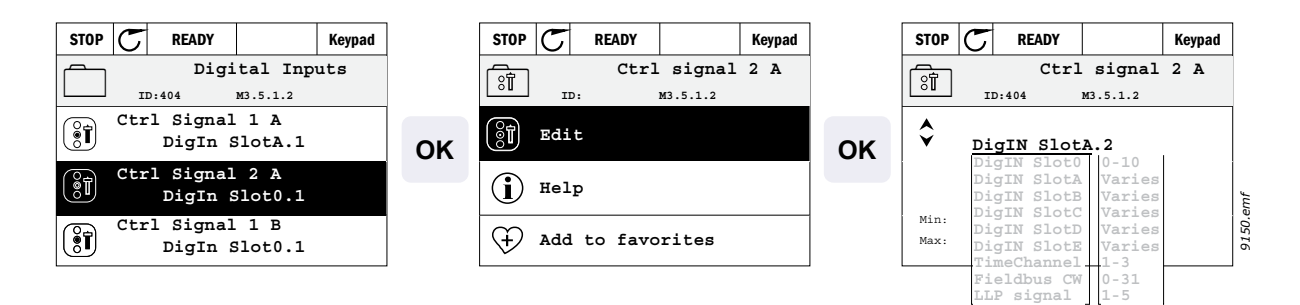

| 3 | Ändra värdet: Den redigerbara delen av värdet (DigIN Slot0) är understruken och<br>blinkar. Ändra kortplats eller tilldela signalen till en tidskanal med hjälp av upp-<br>åtpil och nedåtpil. Gör anslutningspunkten (.1) redigerbar genom att trycka en<br>gång på högerpil och sedan ändra värdet med uppåtpil/nedåtpil.<br>Bekräfta ändringarna genom att trycka på OK eller avbryt utan ändringar genom<br>att trycka på BACK/RESET. |
|---|----------------------------------------------------------------------------------------------------|
|---|----------------------------------------------------------------------------------------------------|

## <u>3.6.2.2</u> <u>Exempelprogrammering med textpanel</u>

1

Hitta parameter *Styrsignal 2 A* (P3.5.1.2) på panelen.

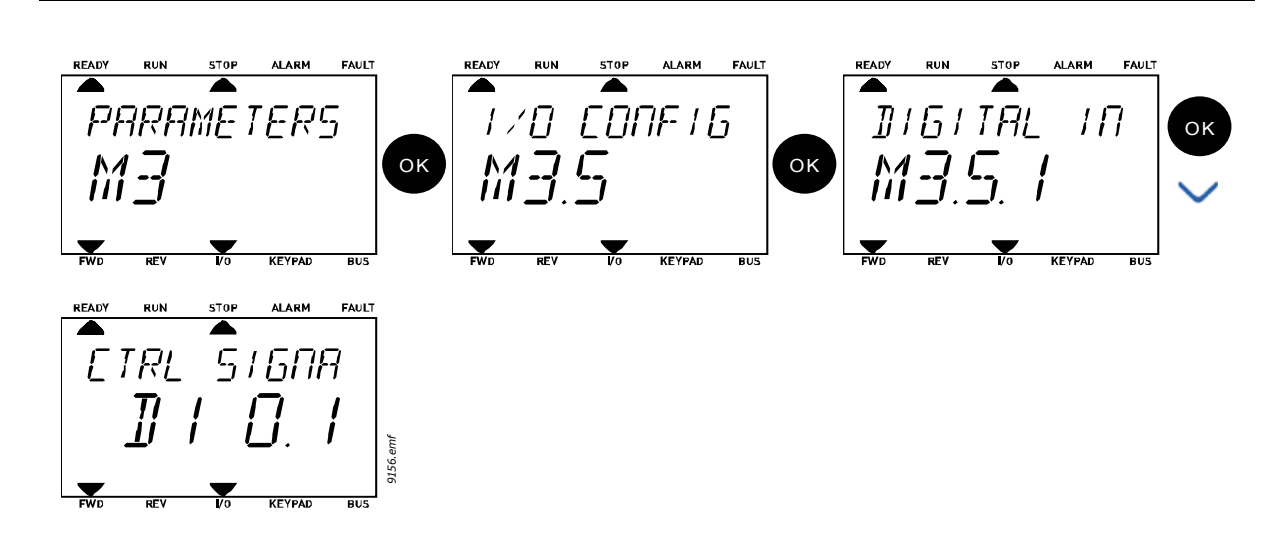

| 2 Aktivera läget Redigera genom att trycka på OK. Den första bokstaven börjar blin-<br>ka. Ändra värdet på signalkällan till "A" med pilknapparna.<br>Tryck sedan på höger pilknapp. Nu blinkar anslutningsnumret. Anslut parameter<br><i>Styrsignal 2 A</i> (P3.5.1.2) till anslutning DI2 genom att ställa in anslutningsnumret<br>till "2". |
|----------------------------------------------------------------------------------------------------|
|----------------------------------------------------------------------------------------------------|

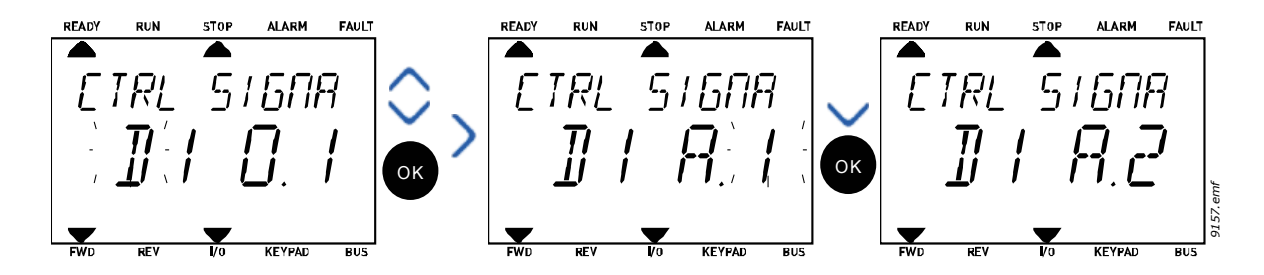

### <u>3.6.2.3</u> <u>Beskrivning av signalkällor:</u>

# Tabell 39. Beskrivning av signalkällor

| Källa                            | Funktion                                       |
|----------------------------------|------------------------------------------------|
| Kortplats 0                      | 1 = Alltid FALSK, 2-9 = Alltid SANN            |
| Kortplats A                      | Numren motsvarar digital ingång i kortplatsen. |
| Kortplats B                      | Numren motsvarar digital ingång i kortplatsen. |
| Kortplats C                      | Numren motsvarar digital ingång i kortplatsen. |
| Kortplats D                      | Numren motsvarar digital ingång i kortplatsen. |
| Kortplats E                      | Numren motsvarar digital ingång i kortplatsen. |
| TimeChannel<br>(tCh) (tidskanal) | 1=Tidskanal 1, 2=Tidskanal 2, 3=Tidskanal 3    |

### 3.6.3 GRUPP 3.1: MOTORINSTÄLLNINGAR

### 3.6.3.1 Grundinställningar

| Innehålls-<br>förteckning | Parameter               | Min      | Max      | Enhet | Standardvärde<br>(förvalt) | ID  | Beskrivning                                                                                                    |
|---------------------------|-------------------------|----------|----------|-------|----------------------------|-----|----------------------------------------------------------------------------------------------------|
| P3.1.1.1                  | Motorns<br>märkspänning | Varierar | Varierar | V     | Varierar                   | 110 | Detta värde U <sub>n</sub> framgår av<br>motorns märkskylt. Denna<br>parameter ställer in<br>spänningen vid<br>fältförsvagningspunkten till<br>100 % * U <sub>nMotor</sub> Notera<br>också vald koppling för<br>motorn (Delta/Star) |
| P3.1.1.2                  | Motorns märkfrekvens    | 8.00     | 320.00   | Hz    | Varierar                   | 111 | Detta värde f <sub>n</sub> framgår av<br>motorns märkskylt.                                                                                                    |
| P3.1.1.3                  | Motorns märkvarvtal     | 24       | 19200    | vmp   | Varierar                   | 112 | Detta värde n <sub>n</sub> framgår av<br>motorns märkskylt.                                                                                                    |
| P3.1.1.4                  | Motorns märkström       | Varierar | Varierar | A     | Varierar                   | 113 | Detta värde I <sub>n</sub> framgår av<br>motorns märkskylt.                                                                                                    |
| P3.1.1.5                  | Motorns Cos Phi         | 0.30     | 1.00     |       | Varierar                   | 120 | Detta värde framgår av<br>motorns märkskylt.                                                                                                    |
| P3.1.1.6                  | Motorns märkeffekt      | Varierar | Varierar | kW    | Varierar                   | 116 | Detta värde In framgår av<br>motorns märkskylt.                                                                                                    |
| P3.1.1.7                  | Motorns strömgräns      | Varierar | Varierar | А     | Varierar                   | 107 | Max. motorström från<br>omriktaren                                                                                                    |
| P3.1.1.8                  | Motortyp                | 0        | 1        |       | 0                          | 650 | Välj vilken motortyp som<br>används.<br>0 = asynkron induktions-<br>motor,<br>1 = PM-synkronmotor.                                                                                                    |

Tabell 40. Grundinställningar för motorn

# 3.6.3.2 Inställningar för motorstyrning

| Innehålls-<br>förteckning | Parameter                                        | Min  | Max      | Enhet | Stand.värde<br>(förvalt) | ID   | Beskrivning                                                                                                    |
|---------------------------|--------------------------------------------------|------|----------|-------|--------------------------|------|----------------------------------------------------------------------------------------------------|
| P3.1.2.1                  | Kopplingsfrekvens                                | 1.5  | Varierar | kHz   | Varierar                 | 601  | Motorljudet kan minskas<br>genom att använda en hög<br>kopplingsfrekvens. Högre<br>kopplingsfrekvens minskar<br>frekvensomriktarens kapa-<br>citet. Om motorkabeln är<br>lång bör man använda en<br>låg kopplingsfrekvens för<br>att minimera de kapacitiva<br>strömmarna i kabeln. |
| P3.1.2.2                  | Motorbrytare                                     | 0    | 1        |       | 0                        | 653  | Genom att aktivera denna<br>funktion förhindras omrik-<br>taren från att lösas ut när<br>motorbrytaren är stängd<br>och öppen t.ex. med hjälp av<br>flygande start.<br>0 = Spärrad<br>1 = Tillgänglig                                                                               |
| P3.1.2.4                  | Nollfrekvensspänning                             | 0.00 | 40.00    | %     | Varierar                 | 606  | Den här parametern defi-<br>nierar nollfrekvensspän-<br>ningen för U/f-kurvan.<br>Standardvärdet varierar i<br>enlighet med enhetens<br>storlek.                                                                                                    |
| P3.1.2.5                  | Motorns<br>förvärmningsfunktion                  | 0    | 3        |       | 0                        | 1225 | 0 = Används inte<br>1 = Alltid i stoppläge<br>2 = Styrs av DI<br>3 = Temp.gräns (kylare)<br><b>OBS!</b> Virtuell digital ingång<br>kan aktiveras med realtids-<br>klocka                                                                                                    |
| P3.1.2.6                  | Gräns för motorns<br>förvärmnings-<br>temperatur | -20  | 80       | °C    | 0                        | 1226 | Motorförvärmningen slås<br>till när kylartemperaturen<br>går under denna nivå (om<br>par . P3.1.2.5 sätts till <i>tem-<br/>peraturgränsen</i> .<br>Om gränsen t.ex. är 10 °C<br>startar matningsströmmen<br>vid 10 °C och stoppar vid<br>11 °C (1 grads hysteres).                  |
| P3.1.2.7                  | Motorns<br>förvärmningsström                     | 0    | 0.5*IL   | A     | Varierar                 | 1227 | Likström för förvärmning av<br>motor och omriktare i<br>stoppläge. Aktiveras av digi-<br>tal ingång eller av tempera-<br>turgräns.                                                                                                    |
| P3.1.2.9                  | Val av U/f-förhållande                           | 0    | 1        |       | Varierar                 | 108  | Typ av U/f-kurva mellan<br>nollfrekvens och fältför-<br>svagningspunkten.<br>0 = Linjär<br>1 = Kvadratisk                                                                                                    |
| P3.1.2.15                 | Överspännings-<br>regulator                      | 0    | 1        |       | 1                        | 607  | 0 = Spärrad<br>1 = Tillgänglig                                                                                                    |
| P3.1.2.16                 | Underspännings-<br>regulator                     | 0    | 1        |       | 1                        | 608  | 0 = Spärrad<br>1 = Tillgänglig                                                                                                    |

Tabell 41. Avancerade motorinställningar

| P3.1.2.17 | StatorSpännJust         | 50.0 % | 150.0 % |    | 100.0             | 659  | Parameter för justering av<br>statorns spänning i perma-<br>nentmagnetmotorer.                                                                                                    |
|-----------|-------------------------|--------|---------|----|-------------------|------|----------------------------------------------------------------------------------------------------|
| P3.1.2.18 | Energioptimering        | 0      | 1       |    | 0                 | 666  | Omriktaren söker efter<br>minsta motorström för att<br>spara energi och sänka<br>motorljudet. Den här funk-<br>tionen kan användas t.ex. i<br>fläkt- och pumpsystem.<br>0 = Spärrad<br>1 = Tillgänglig |
| P3.1.2.19 | Alt. för flygande start | 0      | 1       |    |                   | 1590 | 0 = Axelriktning söks från<br>båda riktningarna.<br>1 = Axelriktning söks endast<br>från samma riktning som<br>frekvensreferensen.                                                                     |
| P3.1.2.20 | l/f start               | 0      | 1       |    | 0                 | 534  | Med den här funktionen<br>aktiveras/inaktiveras<br>funktionen I/f start.<br>0 = Spärrad<br>1 = Tillgänglig                                                                                             |
| P3.1.2.21 | l/f start frekvens      | 5      | 25      | Hz | 0,2 x<br>P3.1.1.2 | 535  | Utfrekvensens gräns, under<br>vilken funktionen I/f start<br>aktiveras.                                                                                                    |
| P3.1.2.22 | l/f start ström         | 0      | 100     | %  | 80                | 536  | Definierar den ström som<br>matas till motorn när<br>funktionen I/f start<br>aktiveras, i procentandel av<br>den nominella strömmen.                                                                   |

# Tabell 41. Avancerade motorinställningar

#### 3.6.4 GRUPP 3.2: INSTÄLLNING FÖR START/STOPP

Start/stopp-kommandon ges olika beroende på styrplats.

**Fjärrstyrplats (I/O A):** Start-, stopp- och omvända kommandon styrs av 2 digitala ingångar som väljs med parameter P3.5.1.1 och P3.5.1.2. Funktionen/logiken för dessa ingångar väljs sedan med parameter P3.2.6 (i denna grupp).

**Fjärrstyrplats (I/O B):** Start-, stopp- och omvända kommandon styrs av 2 digitala ingångar som väljs med parameter P3.5.1.3 och P3.5.1.4. Funktionen/logiken för dessa ingångar väljs sedan med parameter P3.2.7 (i denna grupp).

**Lokal styrplats (manöverpanel):** Start- och stoppkommandon kommer från manöverpanelens knappar, medan rotationsriktningen väljs med parameter P3.3.7.

Fjärrstyrplats (fältbuss): Start-, stopp- och omvända kommandon kommer från fältbuss.

| Innehålls-<br>förteckning | Parameter                  | Min | Max | Enhet | Standard-<br>värde (förvalt) | ID  | Beskrivning                                                                                                    |
|---------------------------|----------------------------|-----|-----|-------|------------------------------|-----|----------------------------------------------------------------------------------------------------|
| P3.2.1                    | Fjärrstyrplats             | 0   | 1   |       | 0                            | 172 | Val av fjärrstyrplats (start/<br>stopp). Kan användas för att<br>byta tillbaka till fjärrstyrning<br>från Vacon Live vid t.ex. trasig<br>panel.<br>0=I/O-styrning<br>1=Fältbusstyrning                                                                                                    |
| P3.2.2                    | Lokal/fjärr                | 0   | 1   |       | 0                            | 211 | Omkoppling mellan lokal-<br>och fjärrstyrningsplats<br>0 = Fjärr<br>1 = Lokal                                                                                                    |
| P3.2.3                    | Stoppknapp på<br>panelen   | 0   | 1   |       | 0                            | 114 | 0=Stoppknapp alltid aktiv (Ja)<br>1=Begränsad funktion på<br>stoppknapp (Nej)                                                                                                    |
| P3.2.4                    | Startfunktion              | 0   | 1   |       | Varierar                     | 505 | 0=Ramping<br>1=Flygande start                                                                                                    |
| P3.2.5                    | Stoppfunktion              | 0   | 1   |       | 0                            | 506 | 0=Utrullning<br>1=Ramping                                                                                                    |
| P3.2.6                    | I/O A start/stopp<br>logik | 0   | 4   |       | 0                            | 300 | Logik = 0:<br>Styrsignal 1 = Framåt<br>Styrsignal 2 = Bakåt<br>Logik = 1:<br>Styrsignal 1 = Framåt (flank)<br>Styrsignal 2 = Inverterat<br>stopp<br>Logik = 2:<br>Styrsignal 1 = Framåt (flank)<br>Styrsignal 2 = Bakåt (flank)<br>Logik = 3:<br>Styrsignal 1 = Start<br>Styrsignal 2 = Bakåt<br>Logik = 4:<br>Styrsignal 1 = Start (flank)<br>Styrsignal 2 = Bakåt |
| P3.2.7                    | I/O B start/stopp<br>logik | 0   | 4   |       | 0                            | 363 | Se ovan.                                                                                                    |
| P3.2.8                    | Fältbuss startlogik        | 0   | 1   |       | 0                            | 889 | 0=Stigande flank krävs<br>1=Status                                                                                                    |

Tabell 42. Meny för inställning av start/stopp

### 3.6.5 GRUPP 3.3: INSTÄLLNINGAR AV BÖRVÄRDESREFERENSER

Frekvensreferenskällan programmerbar för alla kontrollplatser utom *PC*, som alltid tar referens från PC-verktyg.

Fjärrstyrplats (I/O A): Källan för frekvensreferens kan väljas med parameter P3.3.3.

Fjärrstyrplats (I/O B): Källan för frekvensreferens kan väljas med parameter P3.3.4.

**Lokal styrplats (manöverpanel):** Om standardval för parameter P3.3.5 används, gäller referensen som ställts in med parameter P3.3.6.

**Fjärrstyrplats (fältbuss):** Frekvensreferens kommer från fältbuss om standardvärdet för parameter P3.3.9 behålls.

| Innehålls-<br>förteckning | Parameter                           | Min    | Max    | Enhet | Standard-<br>värde (för-<br>valt) | ID  | Beskrivning                                                                                                    |
|---------------------------|-------------------------------------|--------|--------|-------|-----------------------------------|-----|----------------------------------------------------------------------------------------------------|
| P3.3.1                    | Lägsta tillåtna<br>frekvens         | 0.00   | P3.3.2 | Hz    | 0.00                              | 101 | Största tillåtna frekvens                                                                                                    |
| P3.3.2                    | Högsta frekvens                     | P3.3.1 | 320.00 | Hz    | 50.00                             | 102 | Största tillåtna frekvensrefe-<br>rens                                                                                                    |
| P3.3.3                    | I/O-styrplats A, val av<br>börvärde | 1      | 8      |       | 6                                 | 117 | Val av referenskälla när styr-<br>plats är I/O A<br>1 = Förvald frekvens 0<br>2 = Manöverpanelsreferens<br>3 = Fältbuss<br>4 = AI1<br>5 = AI2<br>6 = AI1+AI2<br>7 = PID 1 referens<br>8 = Motorpotentiometer |
| P3.3.4                    | I/O-styrplats B, val av<br>börvärde | 1      | 8      |       | 4                                 | 131 | Val av källa för börvärdet när<br>I/O-styrplatsen är B. Se ovan.<br><b>OBS</b> : I/O B styrplats kan<br>endast tvingas aktiv med<br>digital ingång (P3.5.1.5).                                               |
| P3.3.5                    | Panelstyrning, val av<br>börvärde   | 1      | 8      |       | 2                                 | 121 | Val av börvärdeskälla när<br>styrplatsen är panelen:<br>1 = Förvald frekvens 0<br>2 = Panel<br>3 = Fältbuss<br>4 = Al1<br>5 = Al2<br>6 = Al1+Al2<br>7 = PID 1 referens<br>8 = Motorpotentiometer             |
| P3.3.6                    | Panelreferens                       | 0.00   | P3.3.2 | Hz    | 0.00                              | 184 | Frekvensreferensen kan jus-<br>teras från panelen med<br>denna parameter.                                                                                                    |
| P3.3.7                    | Panelriktning                       | 0      | 1      |       | 0                                 | 123 | Motorrotation när manöver-<br>panelen är aktiv<br>0 = Framåt<br>1 = Bakåt                                                                                                    |

Tabell 43. Inställningar av börvärdesreferenser

|    | P3.3.8  | Kopiering av<br>panelbörvärde          | 0      | 2      |      | 1     | 181 | Väljer funktion för driftsta-<br>tus och börvärde vid över-<br>gång till panelstyrning:<br>0 = Kopiera referens<br>1 = Kopiera börvärdet och<br>driftstatus<br>2 = Ingen kopiering                  |
|----|---------|----------------------------------------|--------|--------|------|-------|-----|----------------------------------------------------------------------------------------------------|
|    | P3.3.9  | Fältbusstyrning, val av<br>börvärde    | 1      | 8      |      | 3     | 122 | Val av börvärdeskälla när<br>styrplatsen är fältbussen:<br>1 = Förvald frekvens 0<br>2 = Panel<br>3 = Fältbuss<br>4 = Al1<br>5 = Al2<br>6 = Al1+Al2<br>7 = PID 1 referens<br>8 = Motorpotentiometer |
| ∎₽ | P3.3.10 | Förvalt frekvensläge                   | 0      | 1      |      | 0     | 182 | 0 = Binärkodat<br>1 = Antal ingångar. Förvald<br>frekvens väljs beroende på<br>antalet aktiva digitala<br>ingångar för konstanta varv-<br>tal                                                       |
| ∎₽ | P3.3.11 | Förvald frekvens 0                     | P3.3.1 | P3.3.2 | Hz   | 5.00  | 180 | Förvald frekvens 0 då denna<br>valts som börvärde via bör-<br>värdesparameter (P3.3.3).                                                                                                    |
| ∎ਛ | P3.3.12 | Förvald frekvens 1                     | P3.3.1 | P3.3.2 | Hz   | 10.00 | 105 | Väljs via digitala ingångar:<br>Förvald frekvens Val 0<br>(P3.5.1.15)                                                                                                    |
|    | P3.3.13 | Förvald frekvens 2                     | P3.3.1 | P3.3.2 | Hz   | 15.00 | 106 | Väljs via digitala ingångar:<br>Förvald frekvens Val (P3.5.1.16)                                                                                                    |
|    | P3.3.14 | Förvald frekvens 3                     | P3.3.1 | P3.3.2 | Hz   | 20.00 | 126 | Väljs via digitala ingångar:<br>Förvald frekvens Val 0 & 1                                                                                                    |
| ∎₽ | P3.3.15 | Förvald frekvens 4                     | P3.3.1 | P3.3.2 | Hz   | 25.00 | 127 | Väljs via digitala ingångar:<br>Förvald frekvens Val 2<br>(P3.5.1.17)                                                                                                    |
|    | P3.3.16 | Förvald frekvens 5                     | P3.3.1 | P3.3.2 | Hz   | 30.00 | 128 | Väljs via digitala ingångar:<br>Förvald frekvens Val 0 & 2                                                                                                    |
|    | P3.3.17 | Förvald frekvens 6                     | P3.3.1 | P3.3.2 | Hz   | 40.00 | 129 | Väljs via digitala ingångar:<br>Förvald frekvens Val 1 & 2                                                                                                    |
|    | P3.3.18 | Förvald frekvens 7                     | P3.3.1 | P3.3.2 | Hz   | 50.00 | 130 | Väljs via digitala ingångar:<br>Förvald frekvens Val 0 & 1 &<br>2                                                                                                    |
|    | P3.3.19 | Förvald frekvens vid<br>larm           | P3.3.1 | P3.3.2 | Hz   | 25.00 | 183 | Denna frekvens används när<br>åtgärd vid fel (i Grupp 3.9:<br>Skydd) är larm + förvald                                                                                                    |
|    | P3.3.20 | Ramptid för<br>motorpotentiometer      | 0.1    | 500.0  | Hz/s | 10.0  | 331 | Förändringshastighet av<br>motorpotentiometerreferens<br>vid minskning eller ökning.                                                                                                    |
|    | P3.3.21 | Återställning av<br>motorpotentiometer | 0      | 2      |      | 1     | 367 | Nollställning för motorpo-<br>tentiometerns frekvensrefe-<br>rens.<br>0 = Ingen nollställning<br>1 = Nollställning vid stopp<br>2 = Nollställning vid spän-<br>ningsfrånslag                        |

# Tabell 43. Inställningar av börvärdesreferenser

| P3.3.22 | Omvänd riktning | 0 | 1 |  | 0 | 15530 | Med den här funktionen<br>aktiveras/inaktiveras<br>funktionen för körning av<br>motorn i omvänd riktning.<br>Parametern ska vara inställd<br>på Omvänd körning inte<br>tillåten om det finns risk för<br>processkador av omvänd<br>körning.<br>0 = Omvänd körning tillåten<br>1 = Omvänd körning inte<br>tillåten |
|---------|-----------------|---|---|--|---|-------|----------------------------------------------------------------------------------------------------|
|---------|-----------------|---|---|--|---|-------|----------------------------------------------------------------------------------------------------|

# Tabell 43. Inställningar av börvärdesreferenser

## 3.6.6 GRUPP 3.4: INSTÄLLNING AV RAMPER & BROMSNING

Det finns två ramper tillgängliga (två uppsättningar accelerationstider, retardationstider och rampformer). Den andra rampen kan aktiveras med en digital ingång. **OBS!** Ramp 2 har alltid högre prioritet och används om en digital ingång för rampval har aktiverats eller om Ramp 2:s tröskelvärde är lägre än Rampfrekv.utgång.

| Innehålls-<br>förteckning | Parameter                                           | Min      | Max      | Enhet | Standardvärde<br>(förvalt) | ID  | Beskrivning                                                                                            |
|---------------------------|-----------------------------------------------------|----------|----------|-------|----------------------------|-----|----------------------------------------------------------------------------------------------------|
| P3.4.1                    | Ramp 1 form                                         | 0.0      | 10.0     | S     | 0.0                        | 500 | S-tidkurva ramp 1                                                                                      |
| P3.4.2                    | Accelerationstid 1                                  | 0.1      | 3000.0   | S     | 20.0                       | 103 | Bestämmer hur lång tid det<br>tar för utfrekvensen att öka<br>från noll till maxfrekvensen             |
| P3.4.3                    | Retardationstid 1                                   | 0.1      | 3000.0   | S     | 20.0                       | 104 | Bestämmer hur lång tid det<br>tar för utfrekvensen att<br>minska från max till nollfrek-<br>vensen     |
| P3.4.4                    | Ramp 2 form                                         | 0.0      | 10.0     | S     | 0.0                        | 501 | S-tidkurva ramp 2. Se P3.4.1.                                                                          |
| P3.4.5                    | Accelerationstid 2                                  | 0.1      | 3000.0   | S     | 20.0                       | 502 | Se P3.4.2.                                                                                             |
| P3.4.6                    | Retardationstid 2                                   | 0.1      | 3000.0   | S     | 20.0                       | 503 | Se P3.4.3.                                                                                             |
| P3.4.7                    | Magnetiseringstid vid<br>start                      | 0,00     | 600,00   | S     | 0,00                       | 516 | Denna parameter anger hur<br>lång tid motorn förmagneti-<br>seras innan acceleration<br>påbörjas.      |
| P3.4.8                    | Magnetiseringsström<br>vid start                    | Varierar | Varierar | А     | Varierar                   | 517 |                                                                                                    |
| P3.4.9                    | DC-bromstid vid stopp                               | 0,00     | 600,00   | S     | 0,00                       | 508 | Avgör om bromsning är PÅ<br>eller AV och anger bromsti-<br>den för DC-bromsning när<br>motorn stannar. |
| P3.4.10                   | DC-bromsström                                       | Varierar | Varierar | A     | Varierar                   | 507 | Definierar strömmen till<br>motorn under likströms-<br>bromsning.<br>0 = Spärrad                       |
| P3.4.11                   | Startfrekvens för DC-<br>bromsning vid<br>rampstopp | 0,10     | 10,00    | Hz    | 1,50                       | 515 | Den utfrekvens vid vilken DC-<br>bromsning påbörjas.                                                   |
| P3.4.12                   | Flödesbroms                                         | 0        | 1        |       | 0                          | 520 | 0 = Spärrad<br>1 = Tillgänglig                                                                         |
| P3.4.13                   | Flödesbromsström                                    | 0        | Varierar | А     | Varierar                   | 519 | Definierar strömnivån för flö-<br>desbromsning.                                                        |

#### Tabell 44. Inställning av ramper och bromsning

### 3.6.7 GRUPP 3.5: I/O-KONFIGURATION

### <u>3.6.7.1</u> Digitala ingångar

Digitala insignaler ger stor flexibilitet. Parametrar är funktioner som är anslutna till den valda digitala ingången. De digitala ingångarna betecknas med exempelvis *DigIN Kortplats A.2,* vilket betyder ingång 2 på kortplats A.

Det går också att koppla de digitala ingångarna till tidskanaler, som också motsvarar anslutningar.

**OBS!** Status för digitala ingångar och digitala utgångar kan övervakas i flerövervakningsvyn, se avsnitt 3.5.1.

| Innehålls-<br>förteckning | Parameter                        | Standardvärde (för-<br>valt) | ID   | Beskrivning                                                                                                    |
|---------------------------|----------------------------------|------------------------------|------|----------------------------------------------------------------------------------------------------|
| P3.5.1.1                  | Styrsignal 1 A                   | DigIN KortplatsA.1           | 403  | Startsignal 1 när styrplats är I/O 1 (Framåt)                                                                                               |
| P3.5.1.2                  | Styrsignal 2 A                   | DigIN kortplats 0.1          | 404  | Startsignal 2 när styrplats är I/O 1 (Bakåt)                                                                                                |
| P3.5.1.3                  | Styrsignal 1 B                   | DigIN kortplats 0.1          | 423  | Startsignal 1 när styrplats är I/O B                                                                                                    |
| P3.5.1.4                  | Styrsignal 2 B                   | DigIN kortplats 0.1          | 424  | Startsignal 2 när styrplats är I/O B                                                                                                    |
| P3.5.1.5                  | Styrplats I/O B                  | DigIN kortplats 0.1          | 425  | TRUE = SANT = I/O-styrplatsen tvingas till B                                                                                                |
| P3.5.1.6                  | Börvärdesreferens I/O B          | DigIN kortplats 0.1          | 343  | SANT = Använd börvärdesreferens bestäms<br>av referensparametern för I/O B (P3.3.4).                                                        |
| P3.5.1.7                  | Externt fel slutande             | DigIN KortplatsA.3           | 405  | FALSKT = 0K<br>SANT = Externt fel                                                                                                    |
| P3.5.1.8                  | Externt fel öppet                | DigIN kortplats 0.2          | 406  | FALSKT = Externt fel<br>TRUE = OK                                                                                                    |
| P3.5.1.9                  | Felåterställning                 | DigIN KortplatsA.6           | 414  | Nollställer alla aktiva fel                                                                                                    |
| P3.5.1.10                 | Tillåtet att köra                | DigIN kortplats 0.2          | 407  | Måste vara till för att omriktaren ska gå till<br>läge driftklar                                                                            |
| P3.5.1.11                 | Driftförregling 1                | DigIN kortplats 0.1          | 1041 | Omriktaren startas inte förrän den här<br>ingången aktiveras (dämpningsförregling).                                                         |
| P3.5.1.12                 | Driftförregling 2                | DigIN kortplats 0.1          | 1042 | Som ovan.                                                                                                    |
| P3.5.1.13                 | Motorförvärmning TILL            | DigIN kortplats 0.1          | 1044 | FALSK = Ingen åtgärd<br>SANN = Använder motorförvärmningens lik-<br>ström i Stoppläge<br>Används när parametern P3.1.2.5 är satt till<br>2. |
| P3.5.1.14                 | Aktivering av<br>brandfunktion   | DigIN kortplats 0.2          | 1596 | FALSKT = Brandfunktion aktiv<br>SANT = Ingen åtgärd                                                                                         |
| P3.5.1.15                 | Förvald frekvens Val 0           | DigIN KortplatsA.4           | 419  | Binär väljare för förvalda hastigheter (0-7)<br>Se sida 53.                                                                                 |
| P3.5.1.16                 | Förvald frekvens Val 1           | DigIN KortplatsA.5           | 420  | Binär väljare för förvalda hastigheter (0-7)<br>Se sida 53.                                                                                 |
| P3.5.1.17                 | Förvald frekvens Val 2           | DigIN kortplats 0.1          | 421  | Binär väljare för förvalda hastigheter (0-7)<br>Se sida 53.                                                                                 |
| P3.5.1.18                 | Timer 1                          | DigIN kortplats 0.1          | 447  | Timer 1 startar på stigande flank efter pro-<br>grammerade i parametergrupp Grupp 3.11:<br>Timerfunktioner                                  |
| P3.5.1.19                 | Timer 2                          | DigIN kortplats 0.1          | 448  | Se ovan                                                                                                    |
| P3.5.1.20                 | Timer 3                          | DigIN kortplats 0.1          | 449  | Se ovan                                                                                                    |
| P3.5.1.21                 | PID1 förstärkning av<br>börvärde | DigIN kortplats 0.1          | 1047 | FALSK = Ingen förstärkning<br>SANT = Förstärkning                                                                                           |
| P3.5.1.22                 | PID1 val av börvärde             | DigIN kortplats 0.1          | 1046 | FALSKT = Börvärde 1<br>SANT = Börvärde 2                                                                                                    |

Tabell 45. Inställningar för digital ingång

i E-

| P3.5.1.23 | PID2 startsignal                       | DigIN kortplats 0.2 | 1049  | FALSK = PID2 i stoppläge<br>SANN = PID2 reglerar<br>Parametern har ingen verkan om PID2-styr-<br>ningen inte är aktiverad i grundmenyn för<br>PID2                                    |
|-----------|----------------------------------------|---------------------|-------|----------------------------------------------------------------------------------------------------|
| P3.5.1.24 | PID2 val av börvärde                   | DigIN kortplats 0.1 | 1048  | FALSKT = Börvärde 1<br>SANT = Börvärde 2                                                                                                    |
| P3.5.1.25 | Förregling motor 1                     | DigIN kortplats 0.1 | 426   | FALSKT = Inte aktiv<br>SANT = Aktiv                                                                                                    |
| P3.5.1.26 | Förregling motor 2                     | DigIN kortplats 0.1 | 427   | FALSKT = Inte aktiv<br>SANT = Aktiv                                                                                                    |
| P3.5.1.27 | Förregling motor 3                     | DigIN kortplats 0.1 | 428   | FALSKT = Inte aktiv<br>SANT = Aktiv                                                                                                    |
| P3.5.1.28 | Förregling motor 4                     | DigIN kortplats 0.1 | 429   | FALSKT = Inte aktiv<br>SANT = Aktiv                                                                                                    |
| P3.5.1.29 | Motor 5 förregling                     | DigIN Kortplats0.1  | 430   | FALSK = Inte aktiv<br>SANT = Aktiv                                                                                                    |
| P3.5.1.30 | Motorpotentiometer UPP                 | DigIN Kortplats0.1  | 418   | FALSK = Inte aktiv<br>SANN = Aktiv (Motorpotentiometerns refe-<br>rens<br>ÖKAR tills kontakten har öppnats)                                                                           |
| P3.5.1.31 | Motorpotentiometer NER                 | DigIN kortplats 0.1 | 417   | FALSKT = Inte aktiv<br>SANT = Aktiv (Motorpotentiomenterreferens<br>MINSKAR tills kontakten är öppen)                                                                                 |
| P3.5.1.32 | Val av Ramp 2                          | DigIN kortplats 0.1 | 408   | Används för att växla mellan ramp 1 och 2.<br>ÖPPEN = Ramp 1 form, accelerationstid 1<br>och retardationstid 1.<br>STÄNGD = Ramp 2 form, accelerationstid 2<br>och retardationstid 2. |
| P3.5.1.33 | Fältbusstyrning                        | DigIN kortplats 0.1 | 441   | SANT = Tvingar styrplats till fältbuss                                                                                                    |
| P3.5.1.39 | Brandfunktion aktivering<br>öppen      | DigIN kortplats 0.2 | 1596  | Aktiverar brandfunktionen, om brandfunktio-<br>nen aktiveras med rätt lösenord.<br>FALSKT = Aktiv<br>SANT = Inaktiv                                                                   |
| P3.5.1.40 | Brandfunktion aktivering<br>stäng      | DigIN Kortplats0.1  | 1619  | Aktiverar brandfunktionen, om<br>brandfunktionen aktiveras med rätt<br>lösenord.<br>FALSKT = Aktiv<br>SANT = Inaktiv                                                                  |
| P3.5.1.41 | Brandfunktion bakåt                    | DigIN Kortplats0.1  | 1618  | Kommando för omvänd rotationsriktning vid<br>körning av brandfunktionen. Den här<br>funktionen har ingen verkan vid normal drift.                                                     |
| P3.5.1.42 | Panel CTRL                             | DigIN Kortplats0.1  | 410   | Tvinga styrplats till panel                                                                                                    |
| P3.5.1.43 | ÅterställkWh-trippräknare              | DigIN Kortplats0.1  | 1053  | Återställa kWh-trippräknaren                                                                                                    |
| P3.5.1.44 | Brandfunktion förvald<br>frekvensval 0 | DigIN Kortplats0.1  | 15531 | Brandfunktionens frekvenskälla måste vara<br>Frekvens för brandfunktion innan valet kan<br>aktiveras.                                                                                 |
| P3.5.1.45 | Brandfunktion förvald<br>frekvensval 1 | DigIN Kortplats0.1  | 15532 | Brandfunktionens frekvenskälla måste vara<br>Frekvens för brandfunktion innan valet kan<br>aktiveras.                                                                                 |

# Tabell 45. Inställningar för digital ingång

# <u>3.6.7.2</u> <u>Analoga ingångar</u>

| Tabell 46. Inställningar f | för analog | inaåna |
|----------------------------|------------|--------|
|----------------------------|------------|--------|

| Innehålls-<br>förteckning | Parameter             | Min     | Max    | Enhet | Standard-<br>värde (förvalt) | ID  | Beskrivning                                                                               |
|---------------------------|-----------------------|---------|--------|-------|------------------------------|-----|-------------------------------------------------------------------------------------------|
| P3.5.2.1                  | Val av Al1-signal     |         |        |       | AnIN<br>KortplatsA.1         | 377 | Anslut AI1-signalen till valfri<br>analogingång med denna<br>parameter.<br>Programmerbar  |
| P3.5.2.2                  | AI1 signalfiltertid   | 0.00    | 300.00 | S     | 1.0                          | 378 | Filtertid för analog insignal                                                             |
| P3.5.2.3                  | Al1 signalområde      | 0       | 1      |       | 0                            | 379 | 0 = 010V / 020mA<br>1 = 210V / 420mA                                                      |
| P3.5.2.4                  | Al1 anpassat min      | -160.00 | 160.00 | %     | 0.00                         | 380 | Anpassat område<br>min.inställning<br>20 % = 4-20 mA/2-10 V                               |
| P3.5.2.5                  | Al1 anpassat max      | -160.00 | 160.00 | %     | 100.00                       | 381 | Anpassat område maxin-<br>ställning                                                       |
| P3.5.2.6                  | AI1 signalinvertering | 0       | 1      |       | 0                            | 387 | 0 = Normal<br>1 = Signal inverterad                                                       |
| P3.5.2.7                  | AI2 signalval         |         |        |       | AnIN<br>KortplatsA.2         | 388 | Se P3.5.2.1.                                                                              |
| P3.5.2.8                  | AI2 signalfiltertid   | 0.00    | 300.00 | S     | 1.0                          | 389 | Se P3.5.2.2.                                                                              |
| P3.5.2.9                  | Al2 signalområde      | 0       | 1      |       | 1                            | 390 | 0 = 010V / 020mA<br>1 = 210V / 420mA                                                      |
| P3.5.2.10                 | Al2 anpassat min      | -160.00 | 160.00 | %     | 0.00                         | 391 | Se P3.5.2.4.                                                                              |
| P3.5.2.11                 | Al2 anpassat max      | -160.00 | 160.00 | %     | 100.00                       | 392 | Se P3.5.2.5.                                                                              |
| P3.5.2.12                 | AI2 signalinvertering | 0       | 1      |       | 0                            | 398 | Se P3.5.2.6.                                                                              |
| P3.5.2.13                 | AI3 signalval         |         |        |       | AnIN<br>Kortplats0.1         | 141 | Anslut AI3-signalen till valfri<br>analogingång med denna<br>parameter.<br>Programmerbar  |
| P3.5.2.14                 | AI3 signalfiltertid   | 0.00    | 300.00 | S     | 1.0                          | 142 | Filtertid för analog insignal                                                             |
| P3.5.2.15                 | Al3 signalområde      | 0       | 1      |       | 0                            | 143 | 0 = 010V / 020mA<br>1 = 210V / 420mA                                                      |
| P3.5.2.16                 | Al3 anpassat min      | -160.00 | 160.00 | %     | 0.00                         | 144 | 20 % = 4-20 mA/2-10 V                                                                     |
| P3.5.2.17                 | Al3 anpassat max      | -160.00 | 160.00 | %     | 100.00                       | 145 | Anpassat område maxin-<br>ställning                                                       |
| P3.5.2.18                 | AI3 signalinvertering | 0       | 1      |       | 0                            | 151 | 0 = Normal<br>1 = Signal inverterad                                                       |
| P3.5.2.19                 | Al4 signalval         |         |        |       | AnIN<br>Kortplats0.1         | 152 | Se P3.5.2.13. Programmer-<br>bar                                                          |
| P3.5.2.20                 | AI4 signalfiltertid   | 0.00    | 300.00 | S     | 1.0                          | 153 | Se P3.5.2.14.                                                                             |
| P3.5.2.21                 | Al4 signalområde      | 0       | 1      |       | 0                            | 154 | 0 = 010V / 020mA<br>1 = 210V / 420mA                                                      |
| P3.5.2.22                 | Al4 anpassat min      | -160.00 | 160.00 | %     | 0.00                         | 155 | Se P3.5.2.16.                                                                             |
| P3.5.2.23                 | Al4 anpassat max      | -160.00 | 160.00 | %     | 100.00                       | 156 | Se P3.5.2.17.                                                                             |
| P3.5.2.24                 | AI4 signalinvertering | 0       | 1      |       | 0                            | 162 | Se P3.5.2.18.                                                                             |
| P3.5.2.25                 | AI5 signalval         |         |        |       | AnIN<br>Kortplats0.1         | 188 | Anslut AI5-signalen till valfri<br>analogingång med denna<br>parameter.<br>Programmerbar. |
| P3.5.2.26                 | AI5 signalfiltertid   | 0.00    | 300.00 | S     | 1.0                          | 189 | Filtertid för analog insignal                                                             |
| P3.5.2.27                 | AI5 signalområde      | 0       | 1      |       | 0                            | 190 | 0 = 010V / 020mA<br>1 = 210V / 420mA                                                      |

24-hour support +358 (0)201 212 575 • Email: vacon@vacon.com

| P3.5.2.28 | AI5 anpassat min      | -160.00 | 160.00 | % | 0.00                 | 191 | 20 % = 4-20 mA/2-10 V                |
|-----------|-----------------------|---------|--------|---|----------------------|-----|--------------------------------------|
| P3.5.2.29 | AI5 anpassat max      | -160.00 | 160.00 | % | 100.00               | 192 | Anpassat område maxin-<br>ställning  |
| P3.5.2.30 | AI5 signalinvertering | 0       | 1      |   | 0                    | 198 | 0 = Normal<br>1 = Signal inverterad  |
| P3.5.2.31 | AI6 signalval         |         |        |   | AnIN<br>Kortplats0.1 | 199 | Se P3.5.2.13. Programmer-<br>bar     |
| P3.5.2.32 | Al6 signalfiltertid   | 0.00    | 300.00 | S | 1.0                  | 200 | Se P3.5.2.14.                        |
| P3.5.2.33 | Al6 signalområde      | 0       | 1      |   | 0                    | 201 | 0 = 010V / 020mA<br>1 = 210V / 420mA |
| P3.5.2.34 | Al6 anpassat min      | -160.00 | 160.00 | % | 0.00                 | 202 | Se P3.5.2.16.                        |
| P3.5.2.35 | Al6 anpassat max      | -160.00 | 160.00 | % | 100.00               | 203 | Se P3.5.2.17.                        |
| P3.5.2.36 | Al6 signalinvertering | 0       | 1      |   | 0                    | 209 | Se P3.5.2.18.                        |

| Tabell 46. Inställningar för analog ingång |
|--------------------------------------------|
|--------------------------------------------|

# <u>3.6.7.3</u> Digitala utgångar, kortplats B (Grund)

| Tabell 47. | Digitala | utgångsin | ställningar | för standard | d-I/O-kort |
|------------|----------|-----------|-------------|--------------|------------|
|            |          |           |             |              | ,          |

| Innehålls-<br>förteckning | Parameter                     | Min  | Max    | Enhet | Standard-<br>värde<br>(förvalt) | ID    | Beskrivning                                                                                                    |
|---------------------------|-------------------------------|------|--------|-------|---------------------------------|-------|----------------------------------------------------------------------------------------------------|
| P3.5.3.2.1                | Grundläggande<br>R01-funktion | 0    | 39     |       | 2                               | 11001 | Funktionsval för grundläg-<br>gande R01:<br>0 = Ingen<br>1 = Driftklar<br>2 = Drift<br>3 = Allmänt fel<br>4 = Allmänt fel inverterat<br>5 = Allmänt larm<br>6 = Reversering<br>7 = Varvtalet uppnått<br>8 = Motorreglering aktiverad<br>9 = Förvalt frekvens aktiverad<br>10 = Panelstyrning aktiv<br>11 = Styrning via I/O B aktiv<br>12 = Övervakningsgräns 1<br>13 = Övervakningsgräns 2<br>14 = Startsignal aktiv<br>15 = Reverserat<br>16 = Aktivering av brandfunk-<br>tion<br>17 = RTC kanaltid 1 styrning<br>18 = RTC kanaltid 2 styrning<br>19 = RTC kanaltid 2 styrning<br>20 = Fältbuss CW.B13<br>21 = Fältbuss CW.B13<br>21 = Fältbuss CW.B15<br>23 = PID1 i viloläge<br>24 = Reverserat<br>25 = PID1-övervakningsgräns<br>26 = PID2-övervakningsgräns<br>27 = Styrning av motor 1<br>28 = Styrning av motor 2<br>29 = Styrning av motor 3<br>30 = Styrning av motor 4<br>31 = Reserverad (alltid öppen)<br>32 = Reserverad (alltid öppen)<br>33 = Reserverad (alltid öppen)<br>34 = Underhållslarm<br>35 = Underhållsfel<br>36 = Termistorfel<br>37 = Motorbrytare<br>38 = Förvärmning<br>39 = kWh-pulsutgång |
| P3.5.3.2.2                | R01 TILL-fördröjning          | 0.00 | 320.00 | S     | 0.00                            | 11002 | Tillslagsfördröjning för relä                                                                                                    |
| P3.5.3.2.3                | R01 FRÅN-fördröjning          | 0.00 | 320.00 | S     | 0.00                            | 11003 | Frånslagsfördröjning för relä                                                                                                    |
| P3.5.3.2.4                | R02 funktion                  | 0    | 39     |       | 3                               | 11004 | Se P3.5.3.2.1.                                                                                                    |
| P3.5.3.2.5                | R02 TILL-fördröjning          | 0.00 | 320.00 | S     | 0.00                            | 11005 | Se P3.5.3.2.2.                                                                                                    |
| P3.5.3.2.6                | R02 FRÅN-fördröjning          | 0.00 | 320.00 | S     | 0.00                            | 11006 | Se P3.5.3.2.3.                                                                                                    |
| P3.5.3.2.7                | R03 funktion                  | 0    | 39     |       | 1                               | 11007 | Se P3.5.3.2.1.<br>Visas inte om bara 2 reläer har<br>installerats                                                                                                    |

# <u>3.6.7.4</u> Expansionskortplatser D och E med digitala utgångar

| Innehålls-<br>förteckning | Parameter                          | Min | Max | Enhet | Standard-<br>värde (förvalt) | ID | Beskrivning                                                                                                    |
|---------------------------|------------------------------------|-----|-----|-------|------------------------------|----|----------------------------------------------------------------------------------------------------|
|                           | Lista över dynamiska<br>utsignaler |     |     |       |                              |    | Visar bara parametrarna för de<br>befintliga utgångarna i kortplat-<br>serna D/E. Valalternativ som för<br>reläutgång R01<br>Visas inte om det finns någon<br>digital utgång. |

# Tabell 48. Digitala utgångar för kortplatserna D/E

# <u>3.6.7.5</u> <u>Analoga utgångar, portplats A (standard)</u>

| Innehålls-<br>förteckning | Parameter         | Min      | Max             | Enhet        | Standard-<br>värde (förvalt) | ID    | Beskrivning                                                                                                    |
|---------------------------|-------------------|----------|-----------------|--------------|------------------------------|-------|----------------------------------------------------------------------------------------------------|
| P3.5.4.1.1                | A01-funktion      | 0        | PID-<br>ärvärde |              | 2                            | 10050 | 0 = TEST 0 % (används inte)<br>1 = TEST 100 %<br>2 = Utgångsfrekv. (0-fmax)<br>3 = Ref-frekvens (0-fmax)<br>4 = Motorvarvtal (0-motorns<br>nominella varvtal)<br>5 = Motorström (0-I <sub>n</sub> Motor)<br>6 = Motorreffekt (0-P <sub>n</sub> Motor)<br>7 = Motoreffekt (0-P <sub>n</sub> Motor)<br>8 = Motorspänning (0-U <sub>n</sub> Motor)<br>9 = DC-spänning (0-1000V)<br>10 = Utsignal från PID1<br>(0-100 %)<br>11 = Utsignal från PID2<br>(0-100 %)<br>12 = Processdata in 1<br>13 = Processdata in 2<br>14 = Processdata in 3<br>15 = Processdata in 4<br>16 = Processdata in 5<br>17 = Processdata in 7<br>19 = Processdata in 7<br>19 = Processdata in 8<br><b>OBS!</b> För processdata in, t.ex.<br>värde 5 000 = 50,00 % |
| P3.5.4.1.2                | A01 filtertid     | 0.00     | 300.00          | S            | 1.00                         | 10051 | Filtertid för analog utsignal. Se<br>P3.5.2.2.<br>0 = Ingen filtrering                                                                                                    |
| P3.5.4.1.3                | A01 mininivå      | 0        | 1               |              | 0                            | 10052 | 0 = 0 mA / 0V<br>1 = 4 mA / 2V<br>Observera skillnaden för skal-<br>ning av analog utsignal i para-<br>meter P3.5.4.1.4.                                                                                                    |
| P3.5.4.1.4                | A01 min. skalning | Varierar | Varierar        | Variera<br>r | 0.0                          | 10053 | Min.skala för processenheten<br>(beror på valet av A01-funktion)                                                                                                    |
| P3.5.4.1.5                | Ao1 max.skalning  | Varierar | Varierar        | Variera<br>r | 0.0                          | 10054 | Max.skala för processenheten<br>(beror på valet av A01-funktion)                                                                                                    |

# Tabell 49. Analoga utgångsinställningar för standard I/O-kort

# 3.6.7.6 Expansionskortplatser D och E med analoga utgångar

| Tabell 50. | Analoga | utgångar i | för kortplatserna | D/E |
|------------|---------|------------|-------------------|-----|
|            | -       |            |                   |     |

| Innehålls-<br>förteckning | Parameter                          | Min | Max | Enhet | Standard-<br>värde<br>(förvalt) | ID | Beskrivning                                                                                                    |
|---------------------------|------------------------------------|-----|-----|-------|---------------------------------|----|----------------------------------------------------------------------------------------------------|
|                           | Lista över dynamiska<br>utsignaler |     |     |       |                                 |    | Visar bara parametrarna för<br>de befintliga utgångarna i<br>kortplatserna D/E. Valalterna-<br>tiv som för reläutgång A01<br>Visas inte om det finns någon<br>analog utgång i portplats D/E. |

## 3.6.8 GRUPP 3.6: FÄLTBUSS DATAMAPPNING

| Innehålls-<br>förteckning | Parameter         | Min | Max   | Enhet | Standard-<br>värde<br>(förvalt) | ID  | Beskrivning                                                                                                    |
|---------------------------|-------------------|-----|-------|-------|---------------------------------|-----|----------------------------------------------------------------------------------------------------|
| P3.6.1                    | Fältbussdata ut 1 | 0   | 35000 |       | 1                               | 852 | Data som ska skickas till fält-<br>bussen kan väljas med ID-<br>nummer för parameter eller<br>övervakningsvärde. Data ska-<br>las till osignerat 16-bitarsfor-<br>mat enligt formatet på<br>manöverpanelen. T.ex. mot-<br>svaras 25.5 på manöverpane-<br>len med 255. |
| P3.6.2                    | Fältbussdata ut 2 | 0   | 35000 |       | 2                               | 853 | Välj Processdata ut med para-<br>meter-ID                                                                                                    |
| P3.6.3                    | Fältbussdata ut 3 | 0   | 35000 |       | 45                              | 854 | Välj Processdata ut med para-<br>meter-ID                                                                                                    |
| P3.6.4                    | Fältbussdata ut 4 | 0   | 35000 |       | 4                               | 855 | Välj Processdata ut med para-<br>meter-ID                                                                                                    |
| P3.6.5                    | Fältbussdata ut 5 | 0   | 35000 |       | 5                               | 856 | Välj Processdata ut med para-<br>meter-ID                                                                                                    |
| P3.6.6                    | Fältbussdata ut 6 | 0   | 35000 |       | 6                               | 857 | Välj Processdata ut med para-<br>meter-ID                                                                                                    |
| P3.6.7                    | Fältbussdata ut 7 | 0   | 35000 |       | 7                               | 858 | Välj Processdata ut med para-<br>meter-ID                                                                                                    |
| P3.6.8                    | Fältbussdata ut 8 | 0   | 35000 |       | 37                              | 859 | Välj Processdata ut med para-<br>meter-ID                                                                                                    |

Tabell 51. Fältbuss datamappning

# Processdata på fältbussen

Värden som kan övervakas via fältbussen:

| Data             | Parameter             | Skala   |
|------------------|-----------------------|---------|
| Processdata ut 1 | Utfrekvens            | 0,01 Hz |
| Processdata ut 2 | Motorvarvtal          | 1 vpm   |
| Processdata ut 3 | Motorström            | 0,1 A   |
| Processdata ut 4 | Motormoment           | 0.1 %   |
| Processdata ut 5 | Motoreffekt           | 0.1 %   |
| Processdata ut 6 | Motorspänning         | 0.1 V   |
| Processdata ut 7 | DC-bryggans spänning  | 1 V     |
| Processdata ut 8 | Senaste aktiva felkod |         |

| Tabell 52. | Processdata | på | fältbussen |
|------------|-------------|----|------------|
|------------|-------------|----|------------|

## 3.6.9 GRUPP 3.7: FÖRBJUDNA FREKVENSER

l vissa system kan det vara nödvändigt att undvika vissa frekvenser p.g.a. problem med mekaniska resonanser. Dessa frekvenser kan undvikas genom att man upprättar förbjudna frekvensintervall.

| Innehålls-<br>förteckning | Parameter                                     | Min   | Max    | Enhet | Standard-<br>värde<br>(förvalt) | ID  | Beskrivning                                               |
|---------------------------|-----------------------------------------------|-------|--------|-------|---------------------------------|-----|-----------------------------------------------------------|
| P3.7.1                    | Förbjudet<br>frekvensområde 1,<br>nedre gräns | -1,00 | 320,00 | Hz    | 0,00                            | 509 | 0 = Används inte                                          |
| P3.7.2                    | Förbjudet<br>frekvensområde 1,<br>övre gräns  | 0,00  | 320,00 | Hz    | 0,00                            | 510 | 0 = Används inte                                          |
| P3.7.3                    | Förbjudet<br>frekvensområde 2,<br>nedre gräns | 0,00  | 320,00 | Hz    | 0,00                            | 511 | 0 = Används inte                                          |
| P3.7.4                    | Förbjudet<br>frekvensområde 2,<br>övre gräns  | 0,00  | 320,00 | Hz    | 0,00                            | 512 | 0 = Används inte                                          |
| P3.7.5                    | Förbjudet<br>frekvensområde 3,<br>nedre gräns | 0,00  | 320,00 | Hz    | 0,00                            | 513 | 0 = Används inte                                          |
| P3.7.6                    | Förbjudet<br>frekvensområde 3,<br>övre gräns  | 0,00  | 320,00 | Hz    | 0,00                            | 514 | 0 = Används inte                                          |
| P3.7.7                    | Ramptidsfaktor                                | 0,1   | 10,0   | Tider | 1,0                             | 518 | Faktor för vald ramptid inom förbjudet frekvensintervall. |

Tabell 53. Förbjudna frekvenser

# 3.6.10 GRUPP 3.8: ÖVERVAKNING GRÄNSVÄRDEN

### Välj här:

- 1. En eller två (P3.8.1/P3.8.5) signaler som ska övervakas.
- 2. Om det är övre eller nedre gränsen som ska övervakas (P3.8.2/P3.8.6)
- 3. De faktiska gränsvärdena (P3.8.3/P3.8.7).
- 4. Hysteresen för de inställda gränsvärdena (P3.8.4/P3.8.8).

| Innehålls-<br>förteckning | Parameter                       | Min      | Max     | Enhet    | Standard-<br>värde<br>(förvalt) | ID   | Beskrivning                                                                                                    |
|---------------------------|---------------------------------|----------|---------|----------|---------------------------------|------|----------------------------------------------------------------------------------------------------|
| P3.8.1                    | Övervakning 1, val av<br>signal | 0        | 7       |          | 0                               | 1431 | 0 = Utfrekvens<br>1 = Frekvensbörvärde<br>2 = Motorström<br>3 = Motormoment<br>4 = Motoreffekt<br>5 = DC-spänning<br>6 = Analogingång 1<br>7 = Analogingång 2               |
| P3.8.2                    | Övervakning 1, läge             | 0        | 2       |          | 0                               | 1432 | 0 = Används inte<br>1 = Övervakning av undre<br>gräns<br>(utsignalen aktiv ovanför<br>gränsen)<br>2 = Övervakning av övre<br>gräns<br>(utsignalen aktiv under grän-<br>sen) |
| P3.8.3                    | Övervakning 1,<br>gränsvärde    | -200.000 | 200.000 | Varierar | 25.00                           | 1433 | Övervakningsgräns för vald<br>signal. Enheten visas auto-<br>matiskt.                                                                                                    |
| P3.8.4                    | Övervakning 1,<br>hysteres      | -200.000 | 200.000 | Varierar | 5.00                            | 1434 | Hysteresen för övervaknings-<br>gräns för vald signal. Enhe-<br>ten anges automatiskt.                                                                                      |
| P3.8.5                    | Övervakning 2, val av<br>signal | 0        | 7       |          | 1                               | 1435 | Se P3.8.1.                                                                                                    |
| P3.8.6                    | Övervakning 2, läge             | 0        | 2       |          | 0                               | 1436 | Se P3.8.2.                                                                                                    |
| P3.8.7                    | Övervakning 2,<br>gränsvärde    | -200.000 | 200.000 | Varierar | 40.00                           | 1437 | Se P3.8.3.                                                                                                    |
| P3.8.8                    | Övervakning 2,<br>hysteres      | -200 000 | 200.000 | Varierar | 5.00                            | 1438 | Se P3.8.4.                                                                                                    |

### Tabell 54. Inställning av övervakningsgränser

### 3.6.11 GRUPP 3.9: SKYDD

### Parametrar för termiskt motorskydd (P3.9.6 till P3.9.10)

Det termiska motorskyddet är för att skydda motorn från överhettning. Omriktaren kan ge motorn högre ström än märkström. Om belastningen kräver denna högre ström, finns det en risk att motorn kommer att bli termiskt överbelastad. Detta händer speciellt vid låga frekvenser. Vid låga frekvenser reduceras motorns kylningseffekt som dess kapacitet. Om motorn är utrustad med en extern fläkt, är laddningsreduktionen vid låga hastigheter liten.

Det termiska motorskyddet baseras på en uträkningsmodell och använder omriktarens utgångsström för att fastställa motorns belastning.

Det termiska motorskyddet kan justeras med parametrar. Motorns termiska strömkurva  ${\sf I}_{\sf T}$ anger belastningsströmmen över vilken motorn överbelastas. Denna strömgräns är ett resultat av utgångsfrekvensen.

Motorns termiska läge kan övervakas på manöverpanelens display. Se avsnitt 3.5.

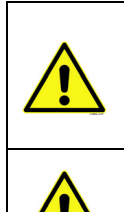

Om du använder långa motorkablar (≤1.5 kW) kan den motorström som mäts av omriktaren vara mycket högre än den faktiska motorströmmen, på grund av kapacitiv ström i motorns kablar. Överväg detta när du installerar funktionerna hos det termiska motorskyddet.

Uträkningsmodellen skyddar inte motorn om luftflödet till motorn reduceras av blockerade luftintag. Om styrkortet är avstängt initieras modellen baserat på det värde som beräknades innan avstängningen (minnesfunktion).

## Parametrar för skydd mot fastlåsning (P3.9.11 till P3.9.14)

Skydd för fastlåsning av motorn skyddar motorn från korta överbelastningar såsom orsakat av en fastlåst axel. Reaktionstiden för skydd mot fastlåsning kan ställas in att vara kortare än termiskt motorskydd. Fastslåsningen definieras av två parametrar, P3.9.12 (*Underlastskydd*) och P3.9.14 (*Gräns för fastlåsningsfrekvens*). Om strömmen är högre än fastställd gräns och utfrekvensen är lägre än fastställd gräns, är fastslåsningsstatusen ett faktum. Det finns faktiskt ingen riktig indikation på axelroation. Skydd för fastlåsning är en typ av överströmsskydd.

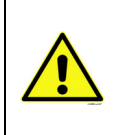

Om du använder långa motorkablar (≤1.5 kW) kan den motorström som mäts av omriktaren vara mycket högre än den faktiska motorströmmen, på grund av kapacitiv ström i motorns kablar. Överväg detta när du installerar funktionerna hos det termiska motorskyddet.

#### Parametrar för skydd mot underbelastning (P3.9.15 till P3.9.18)

Syftet med motorns skydd för underbelastning är att se till att det finns belastning på motorn när omriktaren är igång. Om motorn förlorar sin belastning kan det bli problem i processen, t.ex. en brusten rem eller en torr pump.

Skydd för underbelastning av motorn kan justeras genom att ställa in underbelastningskurvan med parameter P3.9.16 (Underbelastningsskydd: Belastning för fältförsvagningsområde) och P3.9.17 (*Underbelastningsskydd: Nollfrekvensbelastning*), se nedan. Underbelastningskurvan är en fyrkantig kurva, inställda mellan nollfrekvens och fältförsvagningspunkten. Skyddet är inte aktivt under 5 Hz (tidsräknaren för underbelastning stoppas).

Momentvärdena för inställning av underbelastningskurvan ställs in som procenttal som refererar till motorns nominalvridmoment. Motorns märkskylt, parameter för motorns nominalström och

omriktarens nominalström I<sub>L</sub> används för att hitta skalningsområde för det interna momentvärdet. Om annan motor än nominalmotorn används med omriktaren, minskar exaktheten på momentberäkningarna.

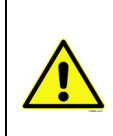

Om du använder långa motorkablar (≤1.5 kW) kan den motorström som mäts av omriktaren vara mycket högre än den faktiska motorströmmen, på grund av kapacitiv ström i motorns kablar. Överväg detta när du installerar funktionerna hos det termiska motorskyddet.

|    | Innehålls<br>förteckni<br>ng | Parameter                                  | Min   | Max   | Enhet | Standard-<br>värde<br>(förvalt) | ID  | Beskrivning                                                                                                    |
|----|------------------------------|--------------------------------------------|-------|-------|-------|---------------------------------|-----|----------------------------------------------------------------------------------------------------|
|    | P3.9.1                       | Respons för fel vid<br>analogingång        | 0     | 4     |       | 0                               | 700 | 0 = Ingen åtgärd<br>1 = Larm<br>2 = Larm, inställd förvald<br>frekvens (par. P3.3.19)<br>3 = Fel (stoppar enligt valt<br>stoppläge)<br>4 = Fel (stoppar med utrull-<br>ning)                          |
|    | P3.9.2                       | Respons på externt fel                     | 0     | 3     |       | 2                               | 701 | 0 = Ingen åtgärd<br>1 = Larm<br>2 = Fel (stoppar enligt valt<br>stoppläge)<br>3 = Fel (stoppar med utrull-<br>ning)                                                                                   |
|    | P3.9.3                       | Respons på fel i<br>ingångsfas             | 0     | 1     |       | 0                               | 730 | Välj<br>matningsfaskonfigurationen.<br>Övervakningen av ingångsfas<br>säkerställer att<br>frekvensomriktarens<br>ingångsfaser har ungefär<br>samma ström.<br>0 = stöd för 3-fas<br>1 = stöd för 1-fas |
|    | P3.9.4                       | Underspänningsfel                          | 0     | 1     |       | 0                               | 727 | 0 = Fel lagrat i historiken<br>1 = Fel ej lagrat i historiken                                                                                                    |
|    | P3.9.5                       | Respons på fel i<br>utgångsfas             | 0     | 3     |       | 2                               | 702 | Se P3.9.2.                                                                                                    |
|    | P3.9.6                       | Termiskt motorskydd                        | 0     | 3     |       | 2                               | 704 | Se P3.9.2.                                                                                                    |
|    | P3.9.7                       | Faktor för motorns<br>omgivningstemperatur | -20.0 | 100.0 | °C    | 40.0                            | 705 | Omgivningstemperaturen<br>i °C                                                                                                    |
| ∎Æ | P3.9.8                       | Motorns termiska<br>kylning vid nollvarv   | 5.0   | 150.0 | %     | 60.0                            | 706 | Definierar kylfaktorn vid stil-<br>lastående jämfört med den<br>punkt där motorn går med<br>nominellt varvtal utan yttre<br>kylning.                                                                  |
| ∎Æ | P3.9.9                       | Motorns termiska<br>tidskonstant           | 1     | 200   | min   | Varierar                        | 707 | Tidskonstanten är den tid<br>inom vilken den beräknade<br>termiska modellen har nått<br>63 % av sitt slutvärde.                                                                                       |
|    | P3.9.10                      | Motorns<br>överlastningsfaktor             | 0     | 150   | %     | 100                             | 708 |                                                                                                    |
|    | P3.9.11                      | Motorns<br>fastlåsningsskydd               | 0     | 3     |       | 0                               | 709 | Se P3.9.2.                                                                                                    |

Tabell 55. Skyddsinställningar

|         |                                                                           |       | ,                |    | 2              |     |                                                                                                    |
|---------|---------------------------------------------------------------------------|-------|------------------|----|----------------|-----|----------------------------------------------------------------------------------------------------|
| P3.9.12 | Underlastskydd                                                            | 0.00  | 2*I <sub>H</sub> | А  | ι <sub>Η</sub> | 710 | För att fastlåsning ska<br>inträffa, måste strömmen ha<br>överstigit denna gräns.                                                                                                    |
| P3.9.13 | Fastlåstningstid                                                          | 1.00  | 120.00           | S  | 15.00          | 711 | Detta är högsta tillåtna tid för<br>fastlåsning.                                                                                                    |
| P3.9.14 | Gräns för<br>fastlåsningsfrekvens                                         | 1.00  | P3.3.2           | Hz | 25.00          | 712 | För att fastlåsning ska<br>inträffa, måste utfrekvensen<br>ha varit under sin gräns<br>under en viss tid.                                                                                                 |
| P3.9.15 | Underbelastningsfel<br>(brusten rem/torr<br>pump)                         | 0     | 3                |    | 0              | 713 | Se P3.9.2.                                                                                                    |
| P3.9.16 | Underbelastnings-<br>skydd: Belastning för<br>fältförsvagningsom-<br>råde | 10.0  | 150.0            | %  | 50.0           | 714 | Den här parametern ger vär-<br>det för minsta tillåtna vrid-<br>moment när utfrekvensen är<br>över fältförsvagningspunk-<br>ten.                                                                          |
| P3.9.17 | Underbelastnings-<br>skydd: Nollfrekvens-<br>belastning                   | 5.0   | 150.0            | %  | 10.0           | 715 | Den här parametern ger vär-<br>det för minsta tillåtna vrid-<br>moment med nollfrekvens.<br>Om du ändrar parameterns<br>värde P3.1.1.4 återställs<br>denna parameter automa-<br>tiskt till standardvärde. |
| P3.9.18 | Underbelastnings-<br>skydd: Tidsgräns                                     | 2.00  | 600.00           | S  | 20.00          | 716 | Det här är högsta tillåtna tid<br>för en underbelastning.                                                                                                    |
| P3.9.19 | Respons på kommuni-<br>kationsfel för fältbuss                            | 0     | 4                |    | 3              | 733 | Se P3.9.1.                                                                                                    |
| P3.9.20 | Kommunikationsfel för<br>kortplats                                        | 0     | 3                |    | 2              | 734 | Se P3.9.2.                                                                                                    |
| P3.9.21 | Termistorfel                                                              | 0     | 3                |    | 0              | 732 | Se P3.9.2.                                                                                                    |
| P3.9.22 | Respons på PID1<br>övervakningsfel                                        | 0     | 3                |    | 2              | 749 | Se P3.9.2.                                                                                                    |
| P3.9.23 | Respons på PID2<br>övervakningsfel                                        | 0     | 3                |    | 2              | 757 | Se P3.9.2.                                                                                                    |
| P3.9.25 | Signal för tempfel                                                        | 0     | 3                |    | Används<br>ej  | 739 | Val av vilka signaler som ska<br>användas för larm och felut-<br>lösare.                                                                                                    |
| P3.9.26 | Gräns för templarm                                                        | -30,0 | 200,0            |    | 130,0          | 741 | Temperatur för utlösning av<br>larm.                                                                                                    |
| P3.9.27 | Gräns för templarm                                                        | -30,0 | 200,0            |    | 155,0          | 742 | Temperatur för utlösning av fel.                                                                                                    |
| P3.9.28 | Reaktion på tempfel                                                       | 0     | 3                |    | Fel            | 740 | Felreaktion för temperatur-<br>fel.<br>0 = Ingen reaktion<br>1 = Larm<br>2 = Fel (stopp enligt stopp-<br>läge)<br>3 = Fel (stopp genom utrull-<br>ning)                                                   |

### Tabell 55. Skyddsinställningar

# 3.6.12 GRUPP 3.10: AUTOMATISK ÅTERSTÄLLNING

|--|

|    | Innehålls-<br>förteckning | Parameter                                                   | Min  | Max     | Enhet | Standard-<br>värde<br>(förvalt) | ID    | Beskrivning                                                                                                    |
|----|---------------------------|-------------------------------------------------------------|------|---------|-------|---------------------------------|-------|----------------------------------------------------------------------------------------------------|
|    | P3.10.1                   | Automatisk<br>återställning                                 | 0    | 1       |       | 0                               | 731   | 0 = Spärrad<br>1 = Tillgänglig                                                                                                    |
|    | P3.10.2                   | Återstartsfunktion                                          | 0    | 1       |       | 1                               | 719   | Startfunktionen vid automa-<br>tisk återställning efter fel<br>väljs med denna parameter:<br>0 = Flygande start<br>1 = Enligt par. P3.2.4 |
|    | P3.10.3                   | Väntetid                                                    | 0,10 | 10000,0 | S     | 0,50                            | 717   | Väntetid innan första åter-<br>ställning sker.                                                                                            |
| ∎Æ | P3.10.4                   | Försökstid                                                  | 0,00 | 10000,0 | S     | 60,00                           | 718   | Om felet är kvar när försöks-<br>tiden får ut löser omriktar-<br>skyddet ut.                                                              |
|    | P3.10.5                   | Antal försök                                                | 1    | 10      |       | 4                               | 759   | OBS! Totalt antal försök (oav-<br>sett felorsak)                                                                                          |
|    | P3.10.6                   | Automatisk<br>återställning:<br>Underspänning               | 0    | 1       |       | 1                               | 720   | Automatisk återställning till-<br>låten?<br>0 = Nej<br>1 = Ja                                                                             |
|    | P3.10.7                   | Automatisk<br>återställning:<br>Överspänning                | 0    | 1       |       | 1                               | 721   | Automatisk återställning till-<br>låten?<br>0 = Nej<br>1 = Ja                                                                             |
|    | P3.10.8                   | Automatisk<br>återställning:<br>Överström                   | 0    | 1       |       | 1                               | 722   | Automatisk återställning till-<br>låten?<br>0 = Nej<br>1 = Ja                                                                             |
|    | P3.10.9                   | Automatisk<br>återställning: AI låg                         | 0    | 1       |       | 1                               | 723   | Automatisk återställning till-<br>låten?<br>0 = Nej<br>1 = Ja                                                                             |
|    | P3.10.10                  | Automatisk<br>återställning:<br>Övertemperatur i<br>enheten | 0    | 1       |       | 1                               | 724   | Automatisk återställning till-<br>låten?<br>0 = Nej<br>1 = Ja                                                                             |
|    | P3.10.11                  | Automatisk<br>återställning:<br>Övertemperatur hos<br>motor | 0    | 1       |       | 1                               | 725   | Automatisk återställning till-<br>låten?<br>0 = Nej<br>1 = Ja                                                                             |
|    | P3.10.12                  | Automatisk<br>återställning:<br>Externt fel                 | 0    | 1       |       | 0                               | 726   | Automatisk återställning till-<br>låten?<br>0 = Nej<br>1 = Ja                                                                             |
|    | P3.10.13                  | Automatisk<br>återställning:<br>Underspänningsfel           | 0    | 1       |       | 0                               | 738   | Automatisk återställning till-<br>låten?<br>0 = Nej<br>1 = Ja                                                                             |
|    | P3.10.14                  | PID-övervakning                                             | Nej  | Ja      |       | Nej                             | 15538 | Inkludera fel i automatisk<br>återställningsfunktion                                                                                      |
#### 3.6.13 GRUPP 3.11: TIMERFUNKTIONER

Tidsfunktionerna (tidskanaler) i Vacon 100 gör det möjligt att programmera funktioner så att de kontrolleras av den interna realtidsklockan. I stort sett varje funktion som kan kontrolleras av en digital ingång kan också kontrolleras av en tidskanal. Istället för att ha en extern PLC som kontrollerar en digital ingång, kan du programmera "Stängd" och "öppnad" för ingången internt.

**OBS!** Funktionerna i den här parametergruppen kan utnyttjas till fullo om batteri installerats (tillval) och realtidsklockan ställts in korrekt enligt Startguiden (se sida 2 och sida 3). **Det rekommenderas inte** att använda dessa funktioner utan batteribackup eftersom omriktarens tid- och datuminställningar kommer att återställas vid varje strömavbrott om inget batteri för RTC är installerat.

#### Tidskanaler

Av/På-logiken för *Tidskanalerna* konfigureras genom att tilldela dem *Intervaller* och/eller *Timers*. En *Tidskanal* kan kontrolleras av många *Intervall* eller *Timers* genom att tilldela så många av dessa som krävs för *Tidskanalen*.

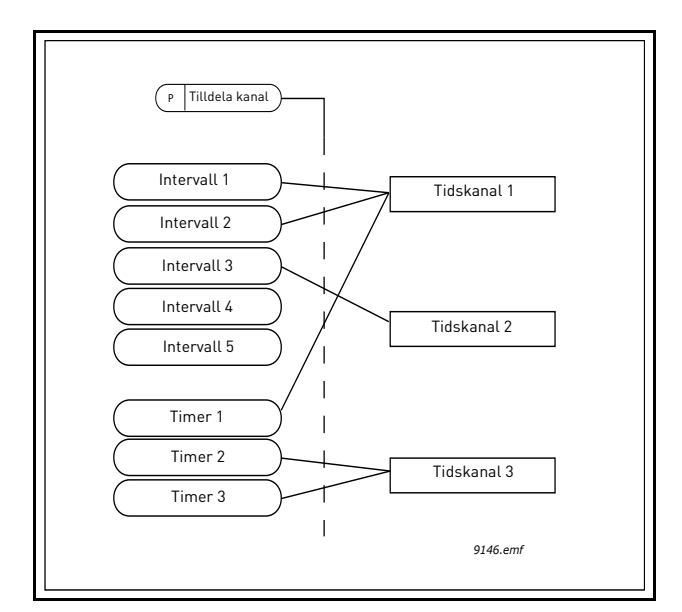

Figur 15. Intervallerna och timers kan tilldelas till tidskanaler på ett flexibelt sätt. Varje intervall och timer har sin egen parameter för att tilldela till en tidskanal.

#### Intervall

Varje intervall ges en "PÅ-tid" och "AV-tid" med parametrar. Det här är den dagliga tid som intervallerna kommer att aktiveras på under dagar inställda med "Från dag" och "Till dag". T.ex. betyder parameterinställningen nedan att intervallet är aktivt från 07:00 till 09:00 varje vardag (måndag till fredag). Tidskanalen till vilket detta intervall är tilldelat kommer att ses som en "Stängd virtuell ingång" under denna period.

PÅ-tid: 07:00:00 AV-tid: 09:00:00 Från dag: måndag Till dag: Fredag

#### Timers

Timers kan användas för att ställa in en tidskanal till aktiv under en viss tid via kommando från en digital ingång (eller en timerkanal).

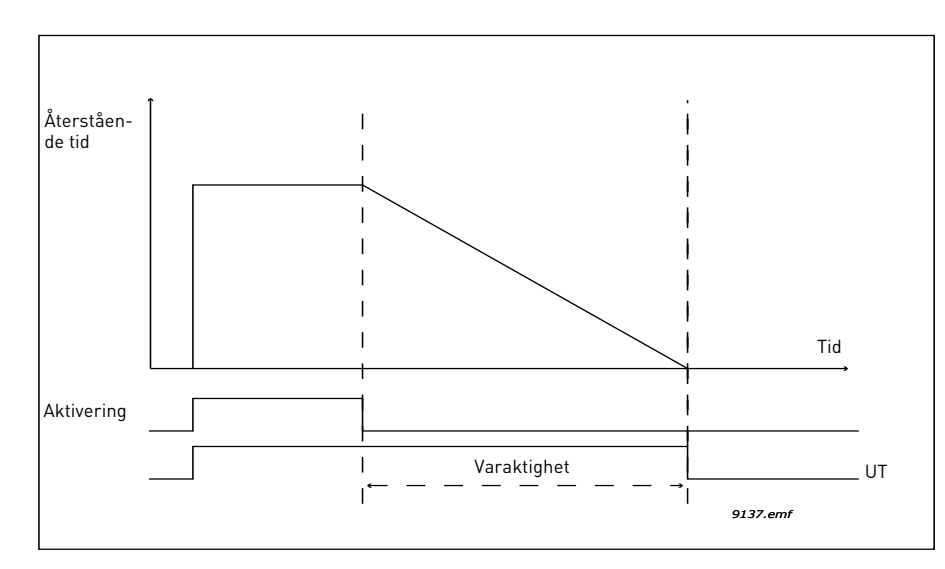

Figur 16. Aktiveringssignal kommer från en digital ingång eller ″en virtuell digital ingång″ såsom en tidskanal. Timern räknar ner från en fallande kant.

Nedanstående parametrar kommer att ställa timern till aktiv när Digital ingång 1 vid kortplats A är stängd och hålla den aktiv under 30 sekunder efter att den öppnas.

#### Varaktighet 30 s

Timer: DigIn KortplatsA.1

**Tips:** En varaktighet på 0 sekunder kan användas för att åsidosätta en tidskanal som aktiverats från en digital ingång utan någon frånslagsfördröjning efter den fallande kanten.

#### EXEMPEL

#### Problem:

Vi har en frekvensomvandlare för luftkonditionering i ett varuhus. Den behöver vara igång mellan 07:00 till 17:00 vardagar och 09:00 till 13:00 på helger. Vidare behöver vi kunna manuellt sätta igång omriktaren att fungera efter arbetstid om det finns människor i byggnaden och lämna den igång under 30 minuter efteråt.

#### Lösning:

Vi måste ställa in två intervall, en för vardagar och en för helger. En timer behövs också för aktivering efter kontorstider. Vi visar ett beräkningsexempel nedan.

#### Intervall 1:

P3.11.1.1: *PÅ-tid*: **07:00:00** P3.11.1.2: *AV-tid*: **17:00:00** P3.11.1.3: *Från dag*: **'1**' (=måndag) P3.11.1.4: *Till dag*: **'5'** (=fredag) P3.11.1.5: *Tilldela till kanal*: **Tidskanal 1** 

#### Intervall 2:

P3.11.2.1: *PÅ-tid:* **09:00:00** P3.11.2.2: *AV-tid:* **13:00:00** P3.11.2.3: *Från dag:* Lördag

#### P3.11.2.4: *Till dag:* **Söndag** P3.11.2.5: *Tilldela till kanal:* **Tidskanal 1**

#### Timer 1

Manuell åsidosättning kan hanteras via en digital ingång 1 vid kortplats A (av en annan omkopplare eller anslutning till ljus).

P3.11.6.1: Varaktighet 1800s (30min)

P3.11.6.2: Tilldela till kanal: Tidskanal 1

#### P3.5.1.18: *Timer 1*: Digln KortplatsA.1 (Parameter placerad i meny för digitala ingångar.)

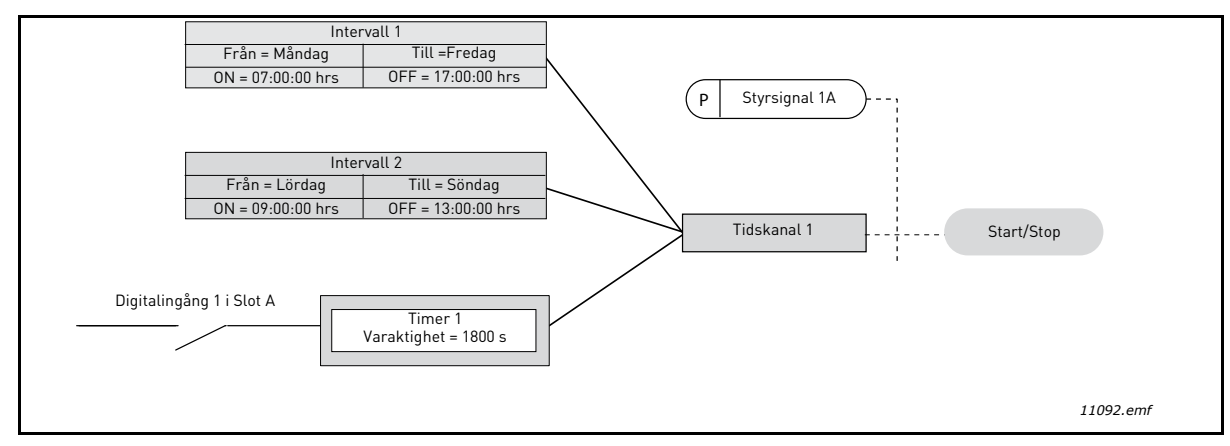

Figur 17. Slutlig konfiguration där tidskanal 1 används som kontrollsignal för startkommando istället för en digital ingång.

| Innehålls-<br>förteckning | Parameter Min Max Enhet värde<br>(förvalt) |          | ID       | Beskrivning |          |      |                                                                                                    |
|---------------------------|--------------------------------------------|----------|----------|-------------|----------|------|----------------------------------------------------------------------------------------------------|
|                           |                                            |          | 3.11.1   | NTERVAL     | L 1      |      |                                                                                                    |
| P3.11.1.1                 | PÅ-tid                                     | 00:00:00 | 23:59:59 | hh:mm:ss    | 00:00:00 | 1464 | PÅ-tid                                                                                                    |
| P3.11.1.2                 | AV-tid                                     | 00:00:00 | 23:59:59 | hh:mm:ss    | 00:00:00 | 1465 | AV-tid                                                                                                    |
| P3.11.1.3                 | Från dag                                   | 0        | 6        |             | 0        | 1466 | PÅ-dag i veckan<br>0 = Söndag<br>1 = Måndag<br>2 = Tisdag<br>3 = Onsdag<br>4 = Torsdag<br>5 = Fredag<br>6 = Lördag |
| P3.11.1.4                 | Till dag                                   | 0        | 6        |             | 0        | 1467 | Se ovan                                                                                                    |
| P3.11.1.5                 | Tilldela till kanal:                       | 0        | 3        |             | 0        | 1468 | Välj aktuell tidskanal (1-3)<br>0=Används ej<br>1 = Tidskanal 1<br>2 = Tidskanal 2<br>3 = Tidskanal 3              |
|                           |                                            |          | 3.11.2   | NTERVAL     | L 2      |      |                                                                                                    |
| P3.11.2.1                 | PÅ-tid                                     | 00:00:00 | 23:59:59 | hh:mm:ss    | 00:00:00 | 1469 | Se Intervall 1                                                                                                    |
| P3.11.2.2                 | AV-tid                                     | 00:00:00 | 23:59:59 | hh:mm:ss    | 00:00:00 | 1470 | Se Intervall 1                                                                                                    |
| P3.11.2.3                 | Från dag                                   | 0        | 6        |             | 0        | 1471 | Se Intervall 1                                                                                                    |
| P3.11.2.4                 | Till dag                                   | 0        | 6        |             | 0        | 1472 | Se Intervall 1                                                                                                    |

| Tabell | 57. | Timerfunktioner   |
|--------|-----|-------------------|
| ruben  | 57. | i inter unktioner |

| P3.11.2.5          | Tilldela till kanal | 0        | 3        |           | 0        | 1473  | Se Intervall 1                                                                                        |  |  |  |  |
|--------------------|---------------------|----------|----------|-----------|----------|-------|----------------------------------------------------------------------------------------------------|--|--|--|--|
|                    |                     |          | 3.11.3   | NTERVAL   | L 3      |       |                                                                                                    |  |  |  |  |
| P3.11.3.1          | PÅ-tid              | 00:00:00 | 23:59:59 | hh:mm:ss  | 00:00:00 | 1474  | Se Intervall 1                                                                                        |  |  |  |  |
| P3.11.3.2          | AV-tid              | 00:00:00 | 23:59:59 | hh:mm:ss  | 00:00:00 | 1475  | Se Intervall 1                                                                                        |  |  |  |  |
| P3.11.3.3          | Från dag            | 0        | 6        |           | 0        | 1476  | Se Intervall 1                                                                                        |  |  |  |  |
| P3.11.3.4          | Till dag            | 0        | 6        |           | 0        | 1477  | Se Intervall 1                                                                                        |  |  |  |  |
| P3.11.3.5          | Tilldela till kanal | 0        | 3        |           | 0        | 1478  | Se Intervall 1                                                                                        |  |  |  |  |
|                    |                     |          | 3.11.4   | NTERVAL   | L 4      |       |                                                                                                    |  |  |  |  |
| P3.11.4.1          | PÅ-tid              | 00:00:00 | 23:59:59 | hh:mm:ss  | 00:00:00 | 1479  | Se Intervall 1                                                                                        |  |  |  |  |
| P3.11.4.2          | AV-tid              | 00:00:00 | 23:59:59 | hh:mm:ss  | 00:00:00 | 1480  | Se Intervall 1                                                                                        |  |  |  |  |
| P3.11.4.3          | Från dag            | 0        | 6        |           | 0        | 1481  | Se Intervall 1                                                                                        |  |  |  |  |
| P3.11.4.4          | Till dag            | 0        | 6        |           | 0        | 1482  | Se Intervall 1                                                                                        |  |  |  |  |
| P3.11.4.5          | Tilldela till kanal | 0        | 3        |           | 0        | 1483  | Se Intervall 1                                                                                        |  |  |  |  |
| 3.11.5 INTERVALL 5 |                     |          |          |           |          |       |                                                                                                    |  |  |  |  |
| P3.11.5.1          | PÅ-tid              | 00:00:00 | 23:59:59 | hh:mm:ss  | 00:00:00 | 1484  | Se Intervall 1                                                                                        |  |  |  |  |
| P3.11.5.2          | AV-tid              | 00:00:00 | 23:59:59 | hh:mm:ss  | 00:00:00 | 1485  | Se Intervall 1                                                                                        |  |  |  |  |
| P3.11.5.3          | Från dag            | 0        | 6        |           | 0        | 1486  | Se Intervall 1                                                                                        |  |  |  |  |
| P3.11.5.4          | Till dag            | 0        | 6        |           | 0        | 1487  | Se Intervall 1                                                                                        |  |  |  |  |
| P3.11.5.5          | Tilldela till kanal | 0        | 3        |           | 0        | 1488  | Se Intervall 1                                                                                        |  |  |  |  |
| 3.11.6 TIMER 1     |                     |          |          |           |          |       |                                                                                                    |  |  |  |  |
|                    |                     |          |          |           |          |       | Tid som timern går efter                                                                              |  |  |  |  |
| P3.11.6.1          | Varaktighet         | 0        | 72000    | S         | 0        | 1489  | aktivering. (Aktiveras av<br>digitalingång)                                                           |  |  |  |  |
| P3.11.6.2          | Tilldela till kanal | 0        | 3        |           | 0        | 1490  | Välj aktuell tidskanal (1-3)<br>0=Används ej<br>1 = Tidskanal 1<br>2 = Tidskanal 2<br>3 = Tidskanal 3 |  |  |  |  |
| P3.11.6.3          | Läge                | TOFF     | TON      |           | TOFF     | 15527 | Välj om timern fungerar med<br>till-fördröjning eller från-för-<br>dröjning.                          |  |  |  |  |
|                    |                     |          | 3.11.    | 7 TIMER 2 | 2        |       |                                                                                                    |  |  |  |  |
| P3.11.7.1          | Varaktighet         | 0        | 72000    | S         | 0        | 1491  | Se Timer 1                                                                                            |  |  |  |  |
| P3.11.7.2          | Tilldela till kanal | 0        | 3        |           | 0        | 1492  | Se Timer 1                                                                                            |  |  |  |  |
| P3.11.7.3          | Läge                | TOFF     | TON      |           | TOFF     | 15528 | Välj om timern fungerar med<br>till-fördröjning eller från-för-<br>dröjning.                          |  |  |  |  |
|                    |                     |          | 3.11     | 8 TIMER 3 | }        |       |                                                                                                    |  |  |  |  |
| P3.11.8.1          | Varaktighet         | 0        | 72000    | S         | 0        | 1493  | Se Timer 1                                                                                            |  |  |  |  |
| P3.11.8.2          | Tilldela till kanal | 0        | 3        |           |          | 1494  | Se Timer 1                                                                                            |  |  |  |  |
| P3.11.8.3          | Läge                | TOFF     | TON      |           | TOFF     | 15523 | Välj om timern fungerar med<br>till-fördröjning eller från-för-<br>dröjning.                          |  |  |  |  |

#### Tabell 57. Timerfunktioner

#### 3.6.14 GRUPP 3.12: PID-REGULATOR 1

# <u>3.6.14.1</u> Grundinställningar

| Innehålls-<br>förteckning | Parameter                 | Min      | Max      | Enhet    | Standard-<br>värde<br>(förvalt) | ID   | Beskrivning                                                                                                    |
|---------------------------|---------------------------|----------|----------|----------|---------------------------------|------|----------------------------------------------------------------------------------------------------|
| P3.12.1.1                 | PID-förstärkning          | 0.00     | 1000.00  | %        | 100.00                          | 118  | Om parametervärdet sätts<br>till 100 % orsakar 10 % regel-<br>fel att regulatorns utsignal<br>ändras med 10 %.                                                       |
| P3.12.1.2                 | PID-integrationstid       | 0.00     | 600.00   | S        | 1.00                            | 119  | Om parametern sätts till 1,00<br>sekunder, orsakar 10 %<br>regelfel att utsignalen änd-<br>ras med 10 % per sekund.                                                  |
| P3.12.1.3                 | PID-deriveringstid        | 0.00     | 100.00   | S        | 0.00                            | 132  | Om parametern sätts till 1,00<br>sekunder, orsakar 10 %<br>regelfel under 1,00 sek att<br>utsignalen ändras med 10 %.                                                |
| P3.12.1.4                 | Val av processenhet       | 1        | 38       |          | 1                               | 1036 | Väljer enhet för faktiska vär-<br>den.                                                                                                    |
| P3.12.1.5                 | Processenhet min.         | Varierar | Varierar | Varierar | 0                               | 1033 |                                                                                                    |
| P3.12.1.6                 | Processenhet max.         | Varierar | Varierar | Varierar | 100                             | 1034 |                                                                                                    |
| P3.12.1.7                 | Processenhet<br>decimaler | 0        | 4        |          | 2                               | 1035 | Antal decimaler i värdet för<br>processenheten                                                                                                    |
| P3.12.1.8                 | Invertering av regelfel   | 0        | 1        |          | 0                               | 340  | 0 = Normal (ärvärde < bör-<br>värde -> ökning av utsignalen<br>från PID)<br>1 = Invertering (ärvärde <<br>börvärde -> minskning av<br>utsignalen från PID)           |
| P3.12.1.9                 | Dödbandshysteres          | Varierar | Varierar | Varierar | 0                               | 1056 | Dödbandsområde kring bör-<br>värdet i processenheter.<br>Utsignalen från PID ändas<br>inte om ärvärdet förblir inom<br>dödbandsområdet under en<br>förvald tidsrymt. |
| P3.12.1.10                | Dödbandsfördröjning       | 0.00     | 320.00   | S        | 0.00                            | 1057 | Utsignalen från PID ändas<br>inte om ärvärdet förblir inom<br>dödbandsområdet under<br>denna tidsrymd.                                                               |

Tabell 58.

# <u>3.6.14.2</u> <u>Börvärden</u>

|     | Innehålls-<br>förteckning | Parameter                            | Min      | Max      | Enhet    | Standard-<br>värde<br>(förvalt) | ID   | Beskrivning                                                                                                    |
|-----|---------------------------|--------------------------------------|----------|----------|----------|---------------------------------|------|----------------------------------------------------------------------------------------------------|
|     | P3.12.2.1                 | Börvärde 1 från panel                | Varierar | Varierar | Varierar | 0                               | 167  |                                                                                                    |
|     | P3.12.2.2                 | Börvärde 2 från panel                | Varierar | Varierar | Varierar | 0                               | 168  |                                                                                                    |
|     | P3.12.2.3                 | Ramptid för börvärde                 | 0.00     | 300.0    | S        | 0.00                            | 1068 | Anger ramptider för ökning<br>och minskning vid ändring av<br>bärvärdet. (Den tid det tar<br>mellan minimum och maxi-<br>mum.)                                                                                                    |
|     | P3.12.2.4                 | Val av börvärdeskälla 1              | 0        | 16       |          | 1                               | 332  | 0 = Används inte<br>1 = Börvärde 1 från panel<br>2 = Börvärde 2 från panel<br>3 = Al1<br>4 = Al2<br>5 = Al3<br>6 = Al4<br>7 = Al5<br>8 = Al6<br>9 = ProcessDataln1<br>10 = ProcessDataln2<br>11 = ProcessDataln3<br>12 = ProcessDataln4<br>13 = ProcessDataln6<br>15 = ProcessDataln7<br>16 = ProcessDataln8<br>Al och ProcessDataln hante-<br>ras som procent (0-100 %)<br>och skalan anpassas till max.<br>och min. för börvärdet.<br><b>OBS!</b> ProcessDataln anges<br>med två decimaler. |
|     | P3.12.2.5                 | Minimum för bärvärde<br>1            | -200.00  | 200.00   | %        | 0.00                            | 1069 | Minsta värde vid min. analog<br>signal.                                                                                                    |
|     | P3.12.2.6                 | Maximum för börvärde<br>1            | -200.00  | 200.00   | %        | 100.00                          | 1070 | Största värde vid max. analog<br>signal.                                                                                                    |
| ∎∰= | P3.12.2.7                 | Gränsvärde för<br>insomningsfrekvens | 0.00     | 320.00   | Hz       | 0.00                            | 1016 | Omriktaren får in i viloläge<br>om utfrekvensen ligger<br>under denna gräns under en<br>tidsrymd som överstiger vär-<br>det på parametern <i>Insomn-<br/>ingsfördröjning</i> .                                                                                                    |
| ∎Æ  | P3.12.2.8                 | Insomningsfördröjning<br>1           | 0        | 3000     | S        | 0                               | 1017 | Den minsta tidsrymd som<br>frekvensen måste hålla sig<br>under insomningsnivån<br>innan frekvensomriktaren<br>stoppas.                                                                                                    |
| ∎Æ  | P3.12.2.9                 | Uppvakningsnivå 1                    | 0,01     | 100      | x        | 0                               | 1018 | Vid viloläge startar PID-<br>regulatorn omriktaren och<br>reglerar när den här nivån<br>underskrids. Absolut nivå<br>eller relativ till börvärde<br>baserat på WakeUpMode-<br>parametern.                                                                                                    |

Tabell 59.

| P3.12.2.10 | Börvärde 1 väcknings-<br>läge          | 0       | 1      |          | 0      | 15539 | Välj om väckningsnivån ska<br>fungera som absolut nivå<br>eller relativt börvärde.<br>0 = Absolut nivå<br>1 = Relativt börvärde            |
|------------|----------------------------------------|---------|--------|----------|--------|-------|----------------------------------------------------------------------------------------------------|
| P3.12.2.11 | Börvärde 1 ökning                      | -2.0    | 2.0    | x        | 1.0    | 1071  | Börvärdet kan ökas med en<br>digital insignal.                                                                                             |
| P3.12.2.12 | Val av börvärdeskälla 2                | 0       | 16     |          | 2      | 431   | Se par. P3.12.2.4                                                                                                    |
| P3.12.2.13 | Minimum för<br>bärvärde 2              | -200.00 | 200.00 | %        | 0.00   | 1073  | Minsta värde vid min. analog<br>signal.                                                                                                    |
| P3.12.2.14 | Maximum för<br>börvärde 2              | -200.00 | 200.00 | %        | 100.00 | 1074  | Största värde vid max. analog<br>signal.                                                                                                   |
| P3.12.2.15 | Gränsvärde 2 för<br>insomningsfrekvens | 0.00    | 320.00 | Hz       | 0.00   | 1075  | Se P3.12.2.7.                                                                                                    |
| P3.12.2.16 | Insomningsfördröjning<br>2             | 0       | 3000   | S        | 0      | 1076  | Se P3.12.2.8.                                                                                                    |
| P3.12.2.17 | Uppvakningsnivå 2                      |         |        | Varierar | 0.0000 | 1077  | Se P3.12.2.9.                                                                                                    |
| P3.12.2.18 | Börvärde 2 väcknings-<br>läge          | 0       | 1      |          | 0      | 15540 | Välj om väckningsnivån<br>fungerar som den absoluta<br>nivån eller det relativa<br>börvärdet.<br>0 = Absolut nivå<br>1 = Relativt börvärde |
| P3.12.2.19 | Börvärde 2 ökning                      | -2.0    | 2.0    | Varierar | 1.0    | 1078  | Se P3.12.2.11.                                                                                                    |

# Tabell 59.

# <u>3.6.14.3</u> Ärvärden

| Innehålls-<br>förteckning | Parameter                        | Min     | Max    | Enhet | Standard-<br>värde<br>(förvalt) | ID   | Beskrivning                                                                                                    |
|---------------------------|----------------------------------|---------|--------|-------|---------------------------------|------|----------------------------------------------------------------------------------------------------|
| P3.12.3.1                 | Ärvärdesfunktion                 | 1       | 9      |       | 1                               | 333  | 1 = Bara källa 1 används<br>2 = KVRT (källa 1);<br>(Flöde=konstant x KVRT<br>(Tryck))<br>3 = KVRT (källa 1 - källa 2)<br>4 = KVRT (källa 1) + KVRT<br>(källa 2)<br>5 = källa 1 + källa 2<br>6 = källa 1 - källa 2<br>7 = MIN (källa 1, källa 2<br>8 = MAX (källa 1, källa 2<br>7 = MEDEL (källa 1, källa 2                                                                                                    |
| P3.12.3.2                 | Ärvärdesfunktion<br>förstärkning | -1000.0 | 1000.0 | %     | 100.0                           | 1058 | Används t.ex. med alternativ<br>2 under <i>Ärvärdesfunktion</i>                                                                                                    |
| P3.12.3.3                 | Ärvärde 1 val av källa           | 0       | 14     |       | 2                               | 334  | 0 = Används inte<br>1 = Al1<br>2 = Al2<br>3 = Al3<br>4 = Al4<br>5 = Al5<br>6 = Al6<br>7 = ProcessDataln1<br>8 = ProcessDataln2<br>9 = ProcessDataln3<br>10 = ProcessDataln4<br>11 = ProcessDataln5<br>12 = ProcessDataln6<br>13 = ProcessDataln7<br>14 = ProcessDataln8<br>Al och ProcessDataln8<br>Al och ProcessDataln hante-<br>ras som procent (0-100 %)<br>och skalan anpassas till max.<br>och min. för ärvärdet.<br><b>OBS!</b> ProcessDataln anges<br>med två decimaler. |
| P3.12.3.4                 | Min. för ärvärde 1               | -200.00 | 200.00 | %     | 0.00                            | 336  | Minsta värde vid min. analog<br>signal.                                                                                                    |
| P3.12.3.5                 | Max. för ärvärde 1               | -200.00 | 200.00 | %     | 100.00                          | 337  | Största värde vid max. analog<br>signal.                                                                                                    |
| P3.12.3.6                 | Ärvärde 2<br>val av källa        | 0       | 14     |       | 0                               | 335  | Se P3.12.3.3.                                                                                                    |
| P3.12.3.7                 | Min. för ärvärde 2               | -200.00 | 200.00 | %     | 0.00                            | 338  | Minsta värde vid min. analog<br>signal.                                                                                                    |
| P3.12.3.8                 | Max. för ärvärde 2               | -200.00 | 200.00 | %     | 100.00                          | 339  | Största värde vid max. analog<br>signal.                                                                                                    |

Tabell 60.

#### 3.6.14.4 Framkoppling

Framkoppling förutsätter vanligen detaljerade processmodeller, men i enkla fall räcker framkoppling av typen förstärkning+offset. Framkopplingen utnyttjar inga ärvärdesmätningar av den styrda processvariabeln (vattennivån i exemplet på sidan 103). Framkopplingsstyrning hos Vacon bygger på andra mätningar som har indirekt samband med den styrda processvariabeln.

| Innehålls-<br>förteckning | Parameter                                 | Min     | Max    | Enhet | Standard-<br>värde<br>(förvalt) | ID   | Beskrivning              |
|---------------------------|-------------------------------------------|---------|--------|-------|---------------------------------|------|--------------------------|
| P3.12.4.1                 | Framkopplingsfunktio<br>n                 | 1       | 9      |       | 1                               | 1059 | Se tabell 60, P3.12.3.1. |
| P3.12.4.2                 | Förstärkning för<br>framkopplingsfunktion | -1000   | 1000   | %     | 100.0                           | 1060 | Se tabell 60, P3.12.3.2. |
| P3.12.4.3                 | Framkoppling 1<br>val av källa            | 0       | 14     |       | 0                               | 1061 | Se tabell 60, P3.12.3.3. |
| P3.12.4.4                 | Min. för framkoppling<br>1                | -200.00 | 200.00 | %     | 0.00                            | 1062 | Se tabell 60, P3.12.3.4. |
| P3.12.4.5                 | Max. för framkoppling<br>1                | -200.00 | 200.00 | %     | 100.00                          | 1063 | Se tabell 60, P3.12.3.5. |
| P3.12.4.6                 | Framkoppling 2<br>val av källa            | 0       | 14     |       | 0                               | 1064 | Se tabell 60, P3.12.3.6. |
| P3.12.4.7                 | Min. för framkoppling<br>2                | -200.00 | 200.00 | %     | 0.00                            | 1065 | Se tabell 60, P3.12.3.7. |
| P3.12.4.8                 | Max. för framkoppling<br>2                | -200.00 | 200.00 | %     | 100.00                          | 1066 | Se tabell 60, P3.12.3.8. |

| Tabell | 61. |
|--------|-----|
|--------|-----|

#### 3.6.14.5 Processövervakning

Processövervakningens uppgift är att kontrollera att ärvärdena håller sig inom förvalda gränser. Den här funktionen gör att man exempelvis upptäcker ett allvarligt rörbrott och kan förhindra onödig översvämning. Mer information finns på sidan sida 103.

| Innehålls-<br>förteckning | Parameter                      | Min      | Max      | Enhet    | Standard-<br>värde<br>(förvalt) | ID  | Beskrivning                                                                                  |
|---------------------------|--------------------------------|----------|----------|----------|---------------------------------|-----|----------------------------------------------------------------------------------------------|
| P3.12.5.1                 | Aktivera<br>processövervakning | 0        | 1        |          | 0                               | 735 | 0 = Spärrad<br>1 = Tillgänglig                                                               |
| P3.12.5.2                 | Övre gräns                     | Varierar | Varierar | Varierar | Varierar                        | 736 | Övre ärvärde/processvärde<br>vid övervakning                                                 |
| P3.12.5.3                 | Nedre gräns                    | Varierar | Varierar | Varierar | Varierar                        | 758 | Nedre ärvärde/pro-<br>cessvärde vid övervakning                                              |
| P3.12.5.4                 | Fördröjning                    | 0        | 30000    | S        | 0                               | 737 | Om önskat värde inte upp-<br>nås inom denna tidsrymd<br>genereras ett fel eller ett<br>larm. |

#### Tabell 62.

# 3.6.14.6 Kompensation för tryckfall

|    | Innehållsför-<br>teckning | Parameter                           | Min      | Max      | Enhet    | Standard-<br>värde<br>(förvalt) | ID   | Beskrivning                                                                                                    |
|----|---------------------------|-------------------------------------|----------|----------|----------|---------------------------------|------|----------------------------------------------------------------------------------------------------|
| ∎Æ | P3.12.6.1                 | Aktivera börvärde 1                 | 0        | 1        |          | 0                               | 1189 | Aktivera kompensation för<br>tryckfall för börvärde 1.<br>0 = Spärrad<br>1 = Tillgänglig                                                                      |
| ∎Æ | P3.12.6.2                 | Max. Kompensation<br>för börvärde 1 | Varierar | Varierar | Varierar | Varierar                        | 1190 | Tillägg som är proportionellt<br>mot frekvensen.<br>Börvärdeskompensation =<br>Max. kompensation *<br>(Utfrekv. – Min. frekv.)/(Max.<br>frekv. – Min. frekv.) |
|    | P3.12.6.3                 | Aktivera börvärde 2                 | 0        | 1        |          | 0                               | 1191 | Se P3.12.6.1 ovan.                                                                                                    |
|    | P3.12.6.4                 | Max. Kompensation<br>för börvärde 2 | Varierar | Varierar | Varierar | Varierar                        | 1192 | Se P3.12.6.2 ovan.                                                                                                    |

Tabell 63.

#### 3.6.15 GRUPP 3.13: PID-REGULATOR 2

#### <u>3.6.15.1</u> Grundinställningar

För mer detaljerad informations, se kapitel 3.6.14.

| Innehålls-<br>förteckning | Parameter                  | Min      | Max      | Enhet      | Standard-<br>värde<br>(förvalt) | ID   | Beskrivning                                                                                                    |
|---------------------------|----------------------------|----------|----------|------------|---------------------------------|------|----------------------------------------------------------------------------------------------------|
| P3.13.1.1                 | Aktivera PID               | 0        | 1        |            | 0                               | 1630 | 0 = Spärrad<br>1 = Tillgänglig                                                                                              |
| P3.13.1.2                 | Utgång vid stopp           | 0.0      | 100.0    | % 0.0 1100 |                                 | 1100 | Utgångsvärdet från PID-styr-<br>ningen i procent av dess hög-<br>sta utgångsvärde när den är<br>stoppad från digital ingång |
| P3.13.1.3                 | PID-förstärkning           | 0.00     | 1000.00  | %          | 100.00                          | 1631 |                                                                                                    |
| P3.13.1.4                 | PID-integrationstid        | 0.00     | 600.00   | S          | 1.00                            | 1632 |                                                                                                    |
| P3.13.1.5                 | PID-deriveringstid         | 0.00     | 100.00   | S          | 0.00                            | 1633 |                                                                                                    |
| P3.13.1.6                 | Val av processenhet        | 1        | 38       |            | 1                               | 1635 |                                                                                                    |
| P3.13.1.7                 | Processenhet min.          | Varierar | Varierar | Varierar   | 0                               | 1664 |                                                                                                    |
| P3.13.1.8                 | Processenhet max.          | Varierar | Varierar | Varierar   | 100                             | 1665 |                                                                                                    |
| P3.13.1.9                 | Processenhet<br>decimaler  | 0        | 4        |            | 2                               | 1666 |                                                                                                    |
| P3.13.1.10                | Invertering av<br>regelfel | 0        | 1        |            | 0                               | 1636 |                                                                                                    |
| P3.13.1.11                | Dödbandshysteres           | Varierar | Varierar | Varierar   | 0.0                             | 1637 |                                                                                                    |
| P3.13.1.12                | Dödbandsfördröjning        | 0.00     | 320.00   | S          | 0.00                            | 1638 |                                                                                                    |

# Tabell 64.

#### <u>3.6.15.2</u> <u>Börvärden</u>

| Innehålls-<br>förteckning | Parameter               | Min     | Max    | Enhet    | Standard-<br>värde<br>(förvalt) | ID   | Beskrivning                                |
|---------------------------|-------------------------|---------|--------|----------|---------------------------------|------|--------------------------------------------|
| P3.13.2.1                 | Börvärde 1 från panel   | 0.00    | 100.00 | Varierar | 0.00                            | 1640 |                                            |
| P3.13.2.2                 | Börvärde 2 från panel   | 0.00    | 100.00 | Varierar | 0.00                            | 1641 |                                            |
| P3.13.2.3                 | Ramptid för börvärde    | 0.00    | 300.00 | S        | 0.00                            | 1642 |                                            |
| P3.13.2.4                 | Val av börvärdeskälla 1 | 0       | 16     |          | 1                               | 1643 |                                            |
| P3.13.2.5                 | Minimum för börvärde 1  | -200.00 | 200.00 | %        | 0.00                            | 1644 | Minsta värde vid min. ana-<br>log signal.  |
| P3.13.2.6                 | Maximum för börvärde 1  | -200.00 | 200.00 | %        | 100.00                          | 1645 | Största värde vid max. ana-<br>log signal. |
| P3.13.2.7                 | Val av börvärdeskälla 2 | 0       | 16     |          | 0                               | 1646 | Se P3.13.2.4.                              |
| P3.13.2.8                 | Minimum för börvärde 2  | -200.00 | 200.00 | %        | 0.00                            | 1647 | Minsta värde vid min. ana-<br>log signal.  |
| P3.13.2.9                 | Maximum för börvärde 2  | -200.00 | 200.00 | %        | 100.00                          | 1648 | Största värde vid max. ana-<br>log signal. |

#### Tabell 65.

# <u>3.6.15.3 Ärvärden</u>

För mer detaljerad informations, se kapitel 3.6.14.

| Innehålls-<br>förteckning | Parameter                        | Min     | Max    | Enhet | Standard-<br>värde<br>(förvalt) | ID   | Beskrivning                              |
|---------------------------|----------------------------------|---------|--------|-------|---------------------------------|------|------------------------------------------|
| P3.13.3.1                 | Ärvärdesfunktion                 | 1       | 9      |       | 1                               | 1650 |                                          |
| P3.13.3.2                 | Ärvärdesfunktion<br>förstärkning | -1000.0 | 1000.0 | %     | 100.0                           | 1651 |                                          |
| P3.13.3.3                 | Ärvärde 1<br>val av källa        | 0       | 14     |       | 1                               | 1652 |                                          |
| P3.13.3.4                 | Min. för ärvärde 1               | -200.00 | 200.00 | %     | 0.00                            | 1653 | Minsta värde vid min. analog<br>signal.  |
| P3.13.3.5                 | Max. för ärvärde 1               | -200.00 | 200.00 | %     | 100.00                          | 1654 | Största värde vid max. analog<br>signal. |
| P3.13.3.6                 | Ärvärde 2<br>val av källa        | 0       | 14     |       | 2                               | 1655 |                                          |
| P3.13.3.7                 | Min. för ärvärde 2               | -200.00 | 200.00 | %     | 0.00                            | 1656 | Minsta värde vid min. analog<br>signal.  |
| P3.13.3.8                 | Max. för ärvärde 2               | -200.00 | 200.00 | %     | 100.00                          | 1657 | Största värde vid max. analog<br>signal. |

Tabell 66.

#### <u>3.6.15.4</u> Processövervakning

För mer detaljerad informations, se kapitel 3.6.14.

#### Tabell 67.

| Innehålls-<br>förteckning | Parameter               | Min      | Max      | Enhet    | Standard-<br>värde<br>(förvalt) | ID   | Beskrivning                                                                                  |
|---------------------------|-------------------------|----------|----------|----------|---------------------------------|------|----------------------------------------------------------------------------------------------|
| P3.13.4.1                 | Aktivera<br>övervakning | 0        | 1        |          | 0                               | 1659 | 0 = Spärrad<br>1 = Tillgänglig                                                               |
| P3.13.4.2                 | Övre gräns              | Varierar | Varierar | Varierar | Varierar                        | 1660 |                                                                                              |
| P3.13.4.3                 | Nedre gräns             | Varierar | Varierar | Varierar | Varierar                        | 1661 |                                                                                              |
| P3.13.4.4                 | Fördröjning             | 0        | 30000    | S        | 0                               | 1662 | Om önskat värde inte upp-<br>nås inom denna tidsrymd<br>aktiveras ett fel eller ett<br>larm. |

#### 3.6.16 GRUPP 3.14: MULTI-PUMP

*Multi-pump*-funktionen gör det möjligt att styra **upp till 4 motorer** (pumpar, fläktar) med PID-regulator 1. Omriktaren är ansluten till en motor, som är den "reglerande" motorn och startar och stoppar de övriga motorerna via relästyrka kontaktorer, när så behövs för att upprätthålla valt börvärde. Funktionen*Autoväxling* styr i vilken ordning/prioritet motorerna startas, så att de förslits lika mycket. Den reglerande motorn **kan läggas in** i logiken för automatisk växling och förregling, eller också kan den ställas in för att alltid vara motor 1. Motorer kan tas ur bruk tillfälligt, t.ex. vid service med hjälp av *Förreglingsfunktionen* för motorer. Se sida 106.

| Innehålls-<br>förteckning | Parameter                     | Min  | Max    | Enhet | Standard-<br>värde<br>(förvalt) | ID   | Beskrivning                                                                                                    |
|---------------------------|-------------------------------|------|--------|-------|---------------------------------|------|----------------------------------------------------------------------------------------------------|
| P3.14.1                   | Antal motorer                 | 1    | 5      |       | 1                               | 1001 | Total antalet motorer (pum-<br>par/fläktar) i ett multipump-<br>system.                                                                                                    |
| P3.14.2                   | Förreglingsfunktion           | 0    | 1      |       | 1                               | 1032 | Aktivera/stänga av förregling.<br>Förregling innebär att syste-<br>met får veta vilka motorer<br>som är anslutna.<br>0 = Spärrad<br>1 = Tillgänglig                                              |
| P3.14.3                   | Inkludera FC                  | 0    | 1      |       | 1                               | 1028 | Ta med frekvensomriktar-<br>styrda motorn i systemet för<br>automatisk växling och för-<br>regling.<br>0 = Spärrad<br>1 = Tillgänglig                                                            |
| P3.14.4                   | Autoväxling                   | 0    | 1      |       | 0                               | 1027 | Stäng av/aktivera växling av<br>startordningen och prioritet<br>mellan motorerna.<br>0 = Spärrad<br>1 = Tillgänglig                                                                              |
| P3.14.5                   | Autoväxlingsintervall         | 0.0  | 3000.0 | h     | 48.0                            | 1029 | När tidsrymden som definie-<br>ras med denna parameter löpt<br>ut, äger autoväxling rum om<br>kapacitetsbehovet ligger<br>under den nivå som definieras<br>med parameter P3.14.6 och<br>P3.14.7. |
| P3.14.6                   | Autoväxling:<br>Frekvensgräns | 0.00 | 50.00  | Hz    | 25.00                           | 1031 | Dessa parametrar definierar<br>den nivå under vilken kapaci-                                                                                                    |
| P3.14.7                   | Autoväxling:<br>Motorgräns    | 0    | 4      |       | 1                               | 1030 | tetsbehovet måste ligga för att<br>autoväxling ska kunna ske.                                                                                                    |
| P3.14.8                   | Bandbredd                     | 0    | 100    | %     | 10                              | 1097 | Procent av börvärdet. Exem-<br>pel. Börvärdet = 5 bar, band-<br>bredden = 10 %: Så länge som<br>ärvärdet ligger mellan 4,5 och<br>5,5 bar kommer motorn inte<br>att stängas av eller tas bort.   |
| P3.14.9                   | Bandbreddsfördröj-<br>ning    | 0    | 3600   | S     | 10                              | 1098 | Om ärvärdet ligger utanför<br>bandbredden måste denna<br>tidsrymd passera innan pum-<br>par läggs till eller tas bort.                                                                           |

24-hour support +358 (0)201 212 575 • Email: vacon@vacon.com

#### 3.6.17 GRUPP 3.16: BRANDLÄGE

Omriktaren ignorerar alla kommandon från manöverpanelen, fältbussar och PC-verktyget och körs på den förinställda frekvensen om brandfunktionen aktiveras. Om den aktiveras visas en larmsymbol på manöverpanelen och **garantin gäller inte**. För att aktivera funktionen måste du ställa in ett lösenord för parameter *Lösenord för brandfunktion*. Observera NC-typ (normalt stängd) för denna ingång!

**OBS! GARANTIN UPPHÖR OM FUNKTIONEN AKTIVERAS!** Det finns också ett annat lösenord för testläge som kan användas för att testa brandfunktionen utan att garantin upphör.

| Innehålls-<br>förteckning | Parameter                                   | Min  | Max    | Enhet | Standard-<br>värde<br>(förvalt) | ID    | Beskrivning                                                                                                    |
|---------------------------|---------------------------------------------|------|--------|-------|---------------------------------|-------|----------------------------------------------------------------------------------------------------|
| P3.16.1                   | Lösenord för<br>brandfunktion               | 0    | 9999   |       | 0                               | 1599  | 1001 = Aktiverad<br>1234 = Testläge                                                                                                    |
| P3.16.2                   | Brandfunktion aktiv<br>Öppen                |      |        |       | DigIN<br>kortplats 0.2          | 1596  | FALSK = Brandfunktion aktiv<br>SANT = Inaktiv                                                                                                    |
| P3.16.3                   | Brandfunktion aktiv<br>Stäng                |      |        |       | DigIN<br>Kortplats0.1           | 1619  | FALSK = Inaktiv<br>SANN = Brandfunktion aktiv                                                                                                    |
| P3.16.4                   | Frekvens vid<br>brandfunktion               | 8.00 | P3.3.2 | Hz    | 0.00                            | 1598  | Frekvens som används när<br>brandfunktionen aktiveras.                                                                                                    |
| P3.16.5                   | Frekvens vid<br>brandfunktionskälla         | 0    | 8      |       | 0                               | 1617  | Val av referenskälla när brand-<br>funktion är aktiverat. Det här<br>aktiverar valet av t.ex. Al1 eller<br>PID-reglator som referenskälla<br>även vid drift med brandfunk-<br>tion.<br>0 = Frekvens vid brandfunktion<br>1 = Förvalt varvtal 1<br>2 = Panel<br>3 = Fältbuss<br>4 = Al1<br>5 = Al2<br>6 = Al1 + Al2<br>7 = PID1<br>8 = Motorpotentiometer |
| P3.16.6                   | Brandfunktion<br>omvänd                     |      |        |       | DigIN<br>kortplats 0.1          | 1618  | Omvänt kommando för rota-<br>tionsriktning medan igång i<br>brandfunktion. Den här funktio-<br>nen fungerar inte i normal drift.<br>FALSKT = Framåt<br>SANT = Bakåt                                                                                                    |
| P3.16.7                   | Förinställd frekvens<br>för brandfunktion 1 | 0    | 50     |       | 10                              | 15535 | Förinställd frekvens för<br>brandfunktion                                                                                                    |
| P3.16.8                   | Förinställd frekvens<br>för brandfunktion 2 | 0    | 50     |       | 20                              | 15536 | Se ovan.                                                                                                    |
| P3.16.9                   | Förinställd frekvens<br>för brandfunktion 3 | 0    | 50     |       | 30                              | 15537 | Se ovan.                                                                                                    |
| M3.16.10                  | Brandfunktion status                        | 0    | 3      |       | 0                               | 1597  | Övervakningsvärde (se också<br>Tabell 31)<br>0 = Spärrad<br>1 = Tillgänglig<br>2 = Aktiverad (Tillgänglig + DI<br>öppen)<br>3 = Testläge                                                                                                    |

Tabell 69. Parametrar för brandfunktion

| M 3.16.11 | Brandfunktion räk-<br>nare | 0 | 4 294<br>967<br>295 |  | 0 | 1679 | Brandfunktionsräknaren<br>indikerar hur många gånger<br>brandfunktionen har<br>aktiverats. Denna räknare kan<br>inte återställas. |
|-----------|----------------------------|---|---------------------|--|---|------|----------------------------------------------------------------------------------------------------|
|-----------|----------------------------|---|---------------------|--|---|------|----------------------------------------------------------------------------------------------------|

#### Tabell 69. Parametrar för brandfunktion

#### 3.6.18 GRUPP 3.17: APPLIKATIONSINSTÄLLNINGAR

Tabell 70. Applikationsinställningar

| Innehållsför-<br>teckning | Parameter | Min | Max  | Enhet | Standard-<br>värde<br>(förvalt) | ID   | Beskrivning |
|---------------------------|-----------|-----|------|-------|---------------------------------|------|-------------|
| P3.17.1                   | Lösenord  | 0   | 9999 |       | 0                               | 1806 |             |

# 3.6.19 GRUPP 3.18: INSTÄLLNINGAR FÖR KWH-PULSUTGÅNG

| Innehålls-<br>förteckning | Parameter          | Min | Max | Enhet | Standard-<br>värde<br>(förvalt) | ID    | Beskrivning                                 |
|---------------------------|--------------------|-----|-----|-------|---------------------------------|-------|---------------------------------------------|
| P3.18.1                   | kWh-pulsutgång     | 50  | 200 | ms    | 50                              | 15534 | Längd för kWh-puls in<br>millisekunder      |
| P3.18.2                   | kWh-pulsupplösning | 1   | 100 | kWh   | 1                               | 15533 | Anger hur ofta kWh-pulsen<br>måste utlösas. |

Tabell 71. Inställningar för kWh-pulsutgång

#### 3.7 HVAC-APPLIKATION - MER INFORMATION OM VISSA PARAMETRAR

Vacon HVAC-applikation är så användarvänlig och enkel att de flesta parametrar bara behöver en enkel beskrivning, enligt tabellerna i avsnitt 3.6.

I det här avsnittet finns mer information om några mera avancerade parametrar för Vacon HVACapplikation. Om du saknar någon information kan du kontakta din leverantör.

#### P3.1.1.7 MOTORNS STRÖMGRÄNS

Denna parameter bestämmer den maximala motorström som frekvensomriktaren lämnar. Parameterns inställningsområde varierar beroende på frekvensomriktarens storlek.

Om strömbegränsning aktiveras minskar omriktarens utfrekvens.

**OBS!** Detta är inte utlösningsvärdet för motoröverlastskyddet.

#### P3.1.2.9 VAL AV U/F-FÖRHÅLLANDE

| Alterna-<br>tivets nr. | Benämning  | Beskrivning                                                                                                    |
|------------------------|------------|----------------------------------------------------------------------------------------------------|
| 0                      | Linjär     | Motorspänningen ändras linjärt som en funktion av utfrekven-<br>sen från spänning för nollfrekvens (P3.1.2.4) till spänning för<br>fältförsvagningspunk (FWT) vid FWP-frekvens. Den hår stan-<br>dardinställningen ska användas om det inte finns något sär-<br>skilt behov för en annan inställning.                                                                                                    |
| 1                      | Kvadratisk | Motorspänningen ändras från nollpunktsspänning (P3.1.2.4)<br>enligt en kvadratisk kurva från noll till fältförsvagningspunk-<br>ten. Motorn kör undermagnetiserad under fältförsvagnings-<br>punkten och producerar lägre vridmoment. Kvadratiskt U/f-<br>förhållande kan användas i applikationer där kravet på vrid-<br>moment är proportionellt till kvadraten av hastighet, d.v.s. i<br>centrifugalfläktar och pumpar. |

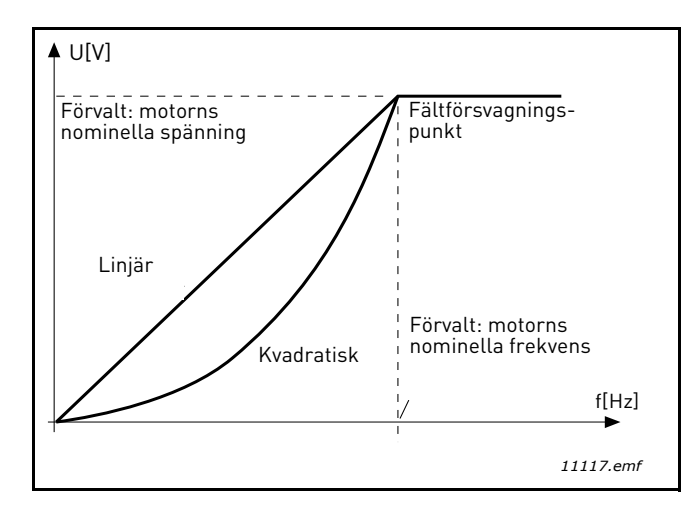

Figur 18. Linjär och kvadratisk ändring av motorspänning

# **P3.1.2.15** Överspänningsregulator **P3.1.2.16** Underspänningsregulator

Dessa parametrar tillåter att under-/överspänningsregulatorerna stängs av. Detta kan vara användbart om t.ex. huvudströmmen varierar mer än -15 % till +10 % och applikationen inte tolererar denna under-/överspänning. I detta fall kontrollerar regulatorn utfrekvensen genom att beakta matningsväxlingar.

# **P3.1.2.17** JUSTERING AV STATORSPÄNNING

Parametern Justering av statorspänning används bara om Permanentmagnetmotor (PM-motor) har valts för parameter P3.1.1.8. Den här parametern har ingen verkan om Induktionsmotor har valts. När en induktionsmotor används tvångssätts parametern till 100 % och detta värde kan inte ändras.

Om värdet för parameter P3.1.2.2 (Motortyp) ändras till PM-motor justeras U/f-kurvan automatiskt upp till gränserna för omriktarens totala utspänning, för att behålla det fastställda U/f-förhållandet. Det är en intern utökning som görs för att undvika körning av PM-motorn i fältförsvagningsområdet eftersom PM-motorns nominella spänning vanligen är mycket lägre än omriktarens totala kapacitet för utspänning.

PM-motorns nominella spänning motsvarar vanligen motorns motriktade elektromotoriska kraft vid märkfrekvensen, men för en del motortillverkare kan den t.ex. motsvara statorspänningen vid nominell belastning.

Den här parametern gör det lättare att anpassa omriktarens U/f-kurva till motorns motriktade elektromotoriska kraft utan att behöva ändra ett flertal parametrar för U/f-kurvan.

Parametern Justering av statorspänning bestämmer omriktarens utspänning i procent av motorns nominella spänning vid motorns märkfrekvens.

Omriktarens U/f-kurva justeras vanligen så att den ligger något över kurvan för motorns motriktade elektromotoriska kraft. Motorströmmen ökar ju mer omriktarens U/f-kurva avviker från kurvan för motorns motriktade elektromotoriska kraft.

# P3.2.5 STOPPFUNKTION

| Alterna-<br>tivets nr. | Benämning  | Beskrivning                                                                                                    |
|------------------------|------------|----------------------------------------------------------------------------------------------------|
| 0                      | Utrullning | Motorn får rotera tills den stannar av sig själv. Omriktaren<br>slutar reglera motorn momentant och motorströmmen fal-<br>ler till noll när stoppkommandot ges. |
| 1                      | Ramp       | Efter stoppkommandot retarderas motorn till stillastående enligt inställda retardationstider.                                                                   |

# P3.2.6 I/O A START/STOPP LOGIK

Med värdena 0...4 bestäms hur omriktaren ska starta och stanna med hjälp av digitala signaler på de digitala ingångarna. CS = Kontrollsignal

Valen som inkluderar texten "flank" används för att utesluta möjligheten för en oavsiktlig start när t.ex. strömmen ansluts, återansluts efter ett strömavbrott, efter en felåterställning, efter att omriktaren stoppats av Driftfrigivning (Driftfrigivning = Falsk) eller när styrplatsen ändras till I/O-kontroll. **Start/Stopp-kontakten måste öppnas innan motorn kan startas.** 

Det stoppläge som används är *Utrullning* i alla exempel.

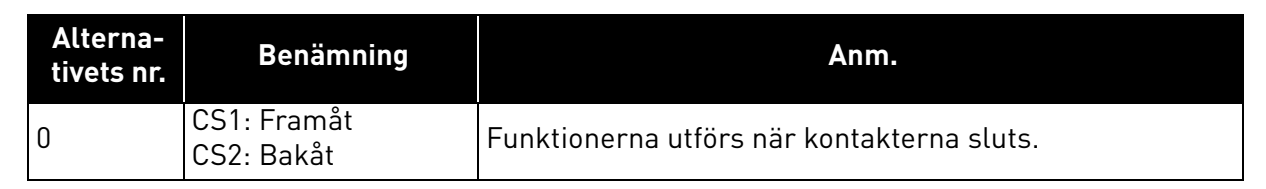

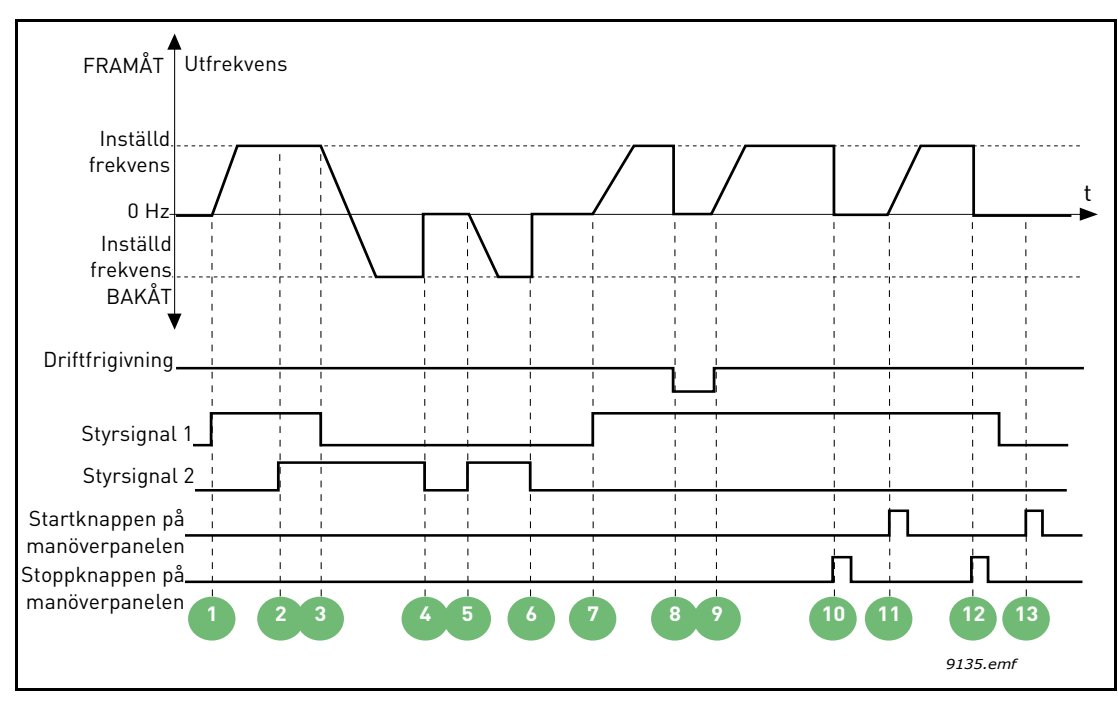

Figur 19. Start/stopp-logik för I/O A = 0

| 1 | Styrsignal 1 aktiveras vilket får utfrekvensen att<br>öka. Motorn körs framåt.                                                                   | 8  | Driftfrigivningssignalen sätts till FALSK, vilket<br>för att frekvensen faller till 0. Driftfrigivnings-<br>signalen konfigureras med parameter P3.5.1.10.              |
|---|----------------------------------------------------------------------------------------------------|----|----------------------------------------------------------------------------------------------------|
| 2 | Styrsignal 2 aktiveras. Detta har dock ingen<br>effekt på utfrekvensen eftersom den första valda<br>riktningen har högst prioritet.              | 9  | Driftfrigivningssignalen sätts till SANN, vilket<br>får frekvensen att öka mot den inställda frek-<br>vensen eftersom Styrsignal 1 fortfarande är<br>aktiv.             |
| 3 | Styrsignal 1 inaktiveras vilket leder till att rit-<br>ningen börjar ändras (FRAMÅT till BAKÅT) efter-<br>som Styrsignal 2 fortfarande är aktiv. | 10 | Stoppknappen på manöverpanelen trycks in och<br>frekvensen som matas till motorn faller till 0.<br>(signalen fungerar endast om P3.2.3 Stopp-<br>knapp på panelen = Ja) |
| 4 | Styrsignal 2 inaktiveras och frekvensen om<br>matas till motorn faller till 0.                                                                   | 11 | Omriktaren startar när startknappen på manö-<br>verpanelen trycks in.                                                                                                   |
| 5 | Syrsignal 3 aktiveras igen vilket får motorn att<br>accelerera (BAKÅT) mot den inställda frekven-<br>sen.                                        | 12 | Ett tryck på stoppknappen på manöverpanelen<br>igen stoppar omriktaren.                                                                                                 |
| 6 | Styrsignal 2 inaktiveras och frekvensen om<br>matas till motorn faller till 0.                                                                   | 13 | Försöket at starta omriktaren genom att trycka<br>på Startknappen lyckas inte eftersom Styrsignal<br>1 inaktiv.                                                         |
| 7 | Styrsignal 1 aktiveras och motorn accelererar<br>(FRAMÅT) mot den inställda frekvensen.                                                          |    |                                                                                                    |

| Alterna-<br>tivets nr. | Benämning                                    | Anm. |
|------------------------|----------------------------------------------|------|
| 1                      | CS1: Framåt (flank)<br>CS2: Inverterat stopp |      |

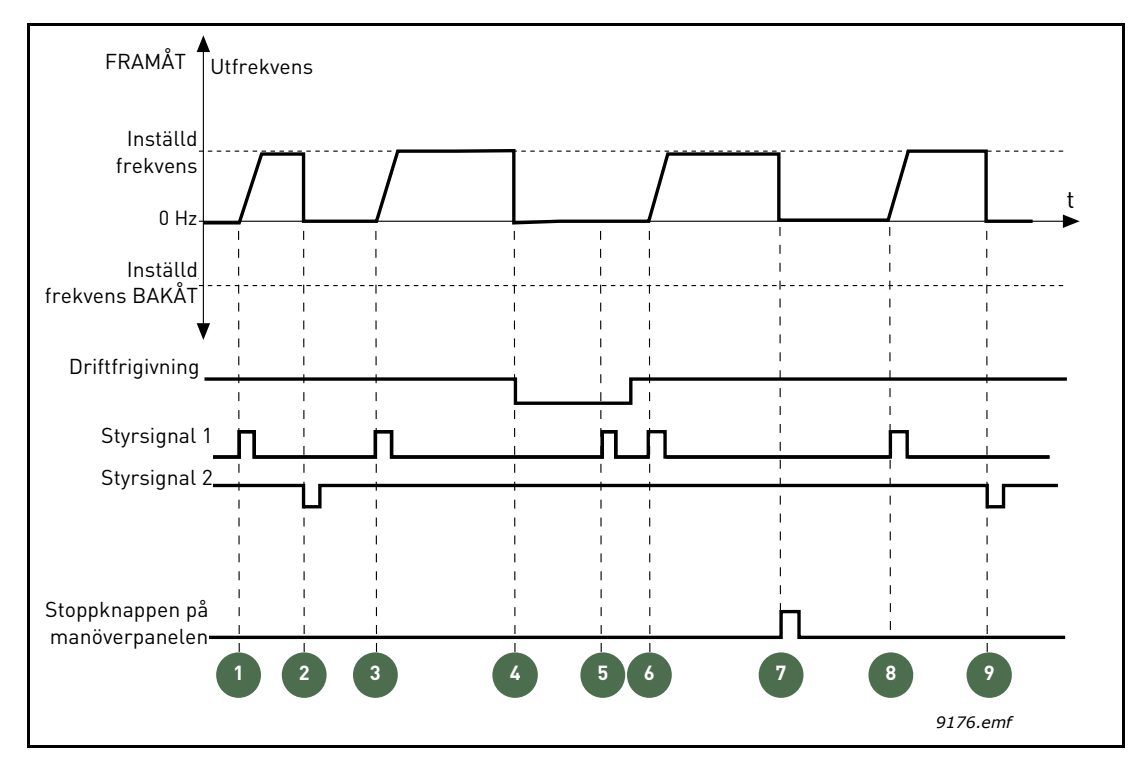

Figur 20.Start/stopp-logik för I/O A = 1

| 1 | Styrsignal 1 aktiveras vilket får utfrekvensen att<br>öka. Motorn körs framåt.                                                                             | 6 | Styrsignal 1 aktiveras och motorn accelererar<br>(FRAMÅT) mot den inställda frekvensen efter-<br>som driftfrigivningssignalen satts till SANN.                          |
|---|----------------------------------------------------------------------------------------------------|---|----------------------------------------------------------------------------------------------------|
| 2 | Styrsignal 2 inaktiveras vilket får frekvensen att<br>falla till 0.                                                                                        | 7 | Stoppknappen på manöverpanelen trycks in och<br>frekvensen som matas till motorn faller till 0.<br>(signalen fungerar endast om P3.2.3 Stopp-<br>knapp på panelen = Ja) |
| 3 | Styrsignal 1 aktiveras vilket får utfrekvensen att<br>öka igen. Motorn körs framåt.                                                                        | 8 | Styrsignal 1 aktiveras vilket får utfrekvensen att<br>öka igen. Motorn körs framåt.                                                                                     |
| 4 | Driftfrigivningssignalen sätts till FALSK, vilket<br>för att frekvensen faller till 0. Driftfrigivningssig-<br>nalen konfigureras med parameter P3.5.1.10. | 9 | Styrsignal 2 inaktiveras vilket får frekvensen att<br>falla till 0.                                                                                                    |
| 5 | Startförsöket med Styrsignal 1 lyckas inte efter-<br>som driftfrigivningssignalen fortfarande är<br>FALSK.                                                 |   | ·                                                                                                    |

| Alterna-<br>tivets nr. | Benämning                                 | Anm.                                                                                                    |
|------------------------|-------------------------------------------|----------------------------------------------------------------------------------------------------|
| 2                      | CS1: Framåt (flank)<br>CS2: Bakåt (flank) | Används för att utesluta möjligheten för en oavsiktlig<br>start. Start/Stopp-kontakten måste öppnas innan motorn<br>kan startas om. |

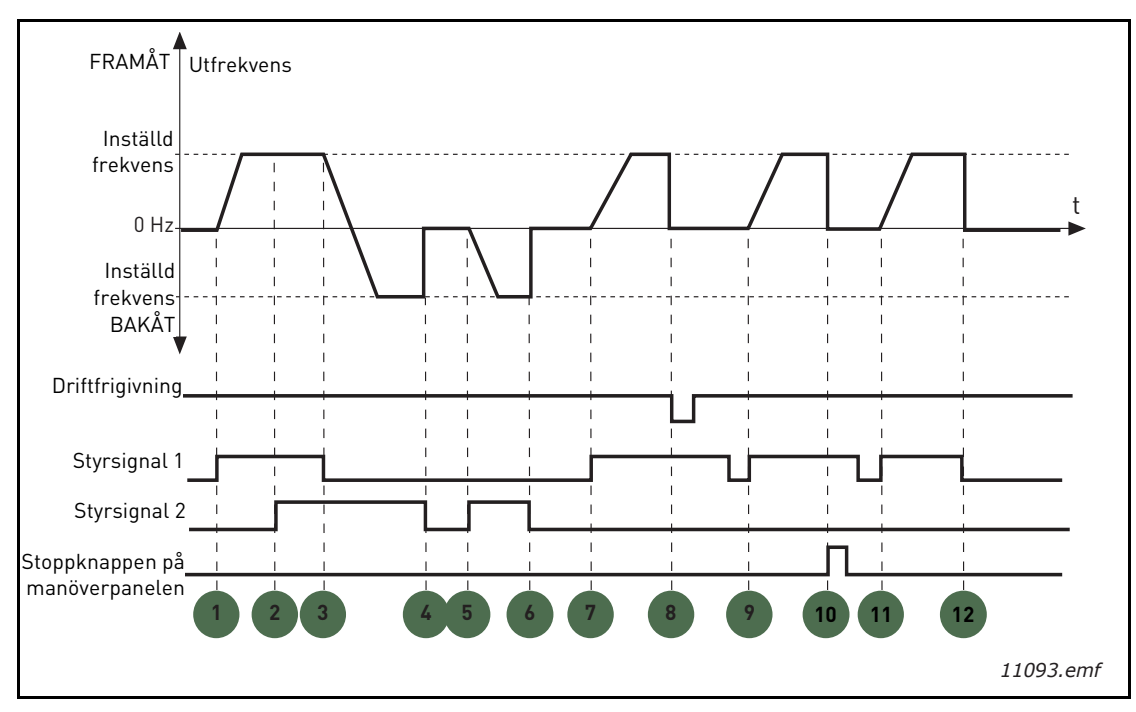

Figur 21. Start/stopp-logik för I/O A = 2

| 1 | Styrsignal 1 aktiveras vilket får utfrekvensen att<br>öka. Motorn körs framåt.                                                                   | 7  | Styrsignal 1 aktiveras och motorn accelererar<br>(FRAMÅT) mot den inställda frekvensen.                                                                                                    |
|---|----------------------------------------------------------------------------------------------------|----|----------------------------------------------------------------------------------------------------|
| 2 | Styrsignal 2 aktiveras. Detta har dock ingen<br>effekt på utfrekvensen eftersom den första valda<br>riktningen har högst prioritet.              | 8  | Driftfrigivningssignalen sätts till FALSK, vilket<br>för att frekvensen faller till 0. Driftfrigivnings-<br>signalen konfigureras med parameter P3.5.1.10.                                                 |
| 3 | Styrsignal 1 inaktiveras vilket leder till att rit-<br>ningen börjar ändras (FRAMÅT till BAKÅT) efter-<br>som Styrsignal 2 fortfarande är aktiv. | 9  | Driftgivningssignalen är satt till SANN. Till skill-<br>nad från om värdet 0 valts för parametern har<br>det ingen effekt eftersom en stigande flank<br>krävs för att starta även o Styrsignal 1 är aktiv. |
| 4 | Styrsignal 2 inaktiveras och frekvensen om<br>matas till motorn faller till 0.                                                                   | 10 | Stoppknappen på manöverpanelen trycks in och<br>frekvensen som matas till motorn faller till 0.<br>(signalen fungerar endast om P3.2.3 Stopp-<br>knapp på panelen = Ja)                                    |
| 5 | Syrsignal 3 aktiveras igen vilket får motorn att<br>accelerera (BAKÅT) mot den inställda frekven-<br>sen.                                        | 11 | Styrsignal 1 öppnas och stängs igen vilket får<br>motorn att starta.                                                                                                    |
| 6 | Styrsignal 2 inaktiveras och frekvensen om<br>matas till motorn faller till 0.                                                                   | 12 | Styrsignal 1 inaktiveras och frekvensen om<br>matas till motorn faller till 0.                                                                                                    |

| Alterna-<br>tivets nr. | Benämning                | Anm. |
|------------------------|--------------------------|------|
| 3                      | CS1: Start<br>CS2: Bakåt |      |

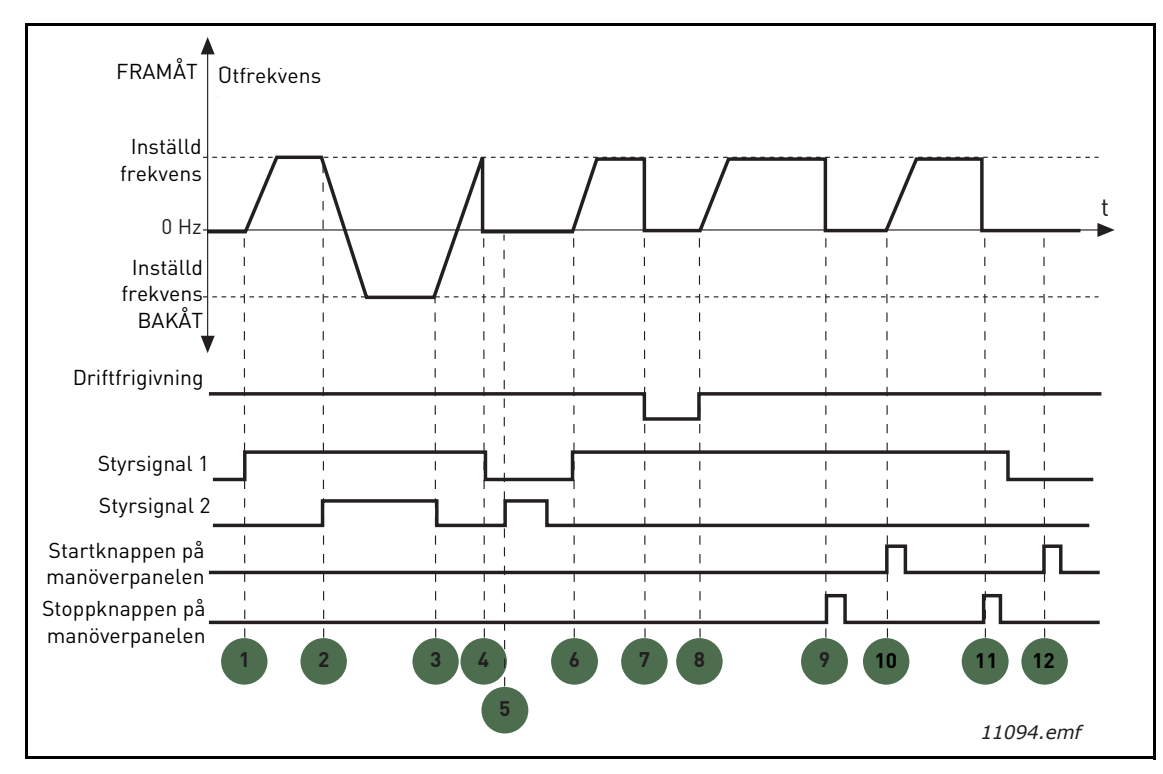

Figur 22. Start/stopp-logik för I/O A = 3

| 1 | Styrsignal 1 aktiveras vilket får utfrekvensen att<br>öka. Motorn körs framåt.                                                                   | 7  | Driftfrigivningssignalen sätts till FALSK, vilket<br>för att frekvensen faller till 0. Driftfrigivnings-<br>signalen konfigureras med parameter P3.5.1.10.              |
|---|----------------------------------------------------------------------------------------------------|----|----------------------------------------------------------------------------------------------------|
| 2 | Styrsignal 2 aktiveras vilket leder till att rikt-<br>ningen börjar ändras (FRAMÅT till BAKÅT).                                                  | 8  | Driftfrigivningssignalen sätts till SANN, vilket<br>får frekvensen att öka mot den inställda frek-<br>vensen eftersom Styrsignal 1 fortfarande är<br>aktiv.             |
| 3 | Styrsignal 2 inaktiveras vilket leder till att rit-<br>ningen börjar ändras (BAKÅT till FRAMÅT) efter-<br>som Styrsignal 1 fortfarande är aktiv. | 9  | Stoppknappen på manöverpanelen trycks in och<br>frekvensen som matas till motorn faller till 0.<br>(signalen fungerar endast om P3.2.3 Stopp-<br>knapp på panelen = Ja) |
| 4 | Styrsignal 1 inaktiveras också och frekvensen<br>faller till 0.                                                                                  | 10 | Omriktaren startar när startknappen på manö-<br>verpanelen trycks in.                                                                                                   |
| 5 | Trots aktivering av Styrsignal 2, startar inte<br>motorn eftersom Styrsignal 1 är inaktiverad.                                                   | 11 | Omriktaren stoppas igen med stoppknappen på<br>manöverpanelen.                                                                                                    |
| 6 | Styrsignal 1 aktiveras vilket får utfrekvensen att<br>öka igen. Motorn går framåt eftersom Styrsignal<br>2 är inaktiverad.                       | 12 | Försöket at starta omriktaren genom att trycka<br>på Startknappen lyckas inte eftersom Styrsignal<br>1 inaktiv.                                                         |

| Alterna-<br>tivets nr. | Benämning                        | Anm.                                                                                                    |
|------------------------|----------------------------------|----------------------------------------------------------------------------------------------------|
| 4                      | CS1: Start (flank)<br>CS2: Bakåt | Används för att utesluta möjligheten för en oavsiktlig<br>start. Start/Stopp-kontakten måste öppnas innan motorn<br>kan startas om. |

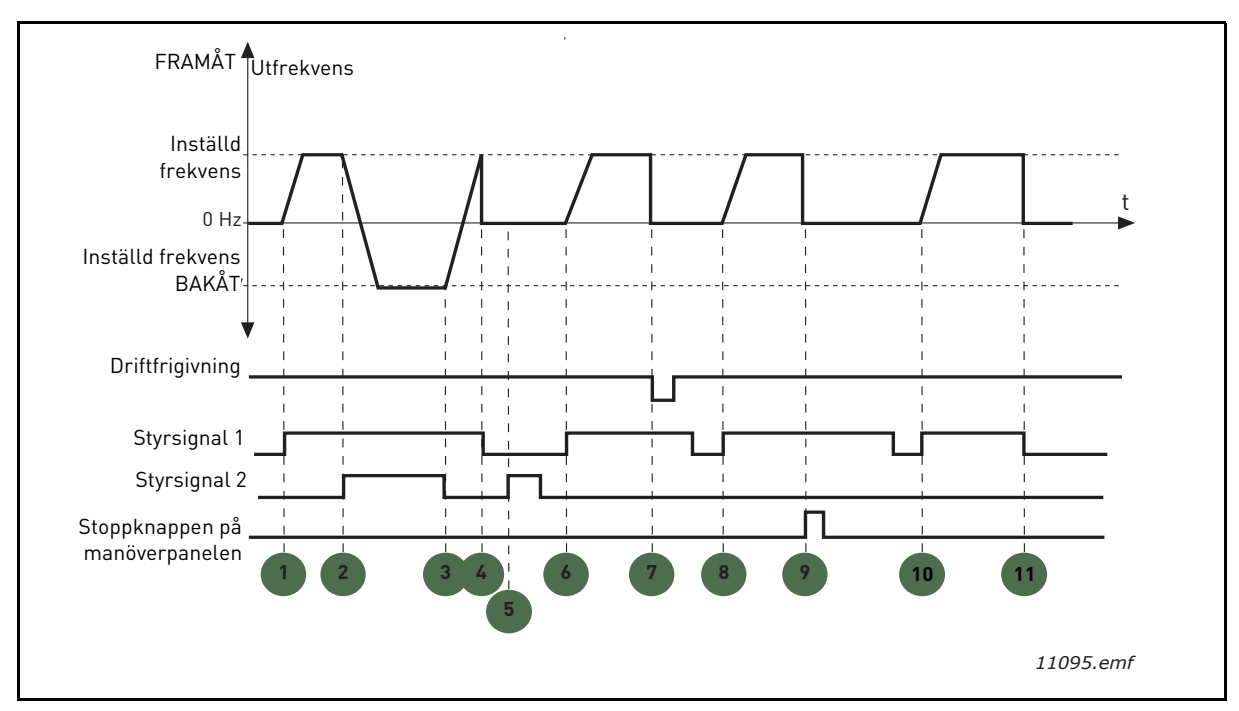

Figur 23. Start/stopp-logik för I/O A = 4

| 1 | Styrsignal 1 aktiveras vilket får utfrekvensen att<br>öka. Motorn går framåt eftersom Styrsignal 2 är<br>inaktiverad.                            | 7  | Driftfrigivningssignalen sätts till FALSK, vilket<br>för att frekvensen faller till 0. Driftfrigivnings-<br>signalen konfigureras med parameter P3.5.1.10.              |
|---|----------------------------------------------------------------------------------------------------|----|----------------------------------------------------------------------------------------------------|
| 2 | Styrsignal 2 aktiveras vilket leder till att rikt-<br>ningen börjar ändras (FRAMÅT till BAKÅT).                                                  | 8  | Innan en lyckad start kan genomföras måste<br>Styrsignal 1 öppnas och stängas igen.                                                                                     |
| 3 | Styrsignal 2 inaktiveras vilket leder till att rit-<br>ningen börjar ändras (BAKÅT till FRAMÅT) efter-<br>som Styrsignal 1 fortfarande är aktiv. | 9  | Stoppknappen på manöverpanelen trycks in och<br>frekvensen som matas till motorn faller till 0.<br>(signalen fungerar endast om P3.2.3 Stopp-<br>knapp på panelen = Ja) |
| 4 | Styrsignal 1 inaktiveras också och frekvensen<br>faller till 0.                                                                                  | 10 | Innan en lyckad start kan genomföras måste<br>Styrsignal 1 öppnas och stängas igen.                                                                                     |
| 5 | Trots aktivering av Styrsignal 2, startar inte motorn eftersom Styrsignal 1 är inaktiverad.                                                      | 11 | Styrsignal 1 inaktiveras och frekvensen faller till<br>0.                                                                                                    |
| 6 | Styrsignal 1 aktiveras vilket får utfrekvensen att<br>öka igen. Motorn går framåt eftersom Styrsignal<br>2 är inaktiverad.                       |    |                                                                                                    |

# **P3.3.10** FÖRVALT FREKVENSLÄGE

Det går att använda parametrarna för förvald frekvens och ställa in fasta börvärdesfrekvenser i förväg. Dessa börvärdesfrekvenser används sedan genom aktivering/inaktivering av digitala ingångar som är anslutna till parameter P3.5.1.15, P3.5.1.16 och P3.5.1.17 (*Förvald frekvens Val 0, Förvald frekvens Val 1* och *Förvald frekvens Val 2*). Två olika logiksystem kan användas:

| Alterna-<br>tivets nr. | Benämning                       | Anm.                                                                                                    |
|------------------------|---------------------------------|----------------------------------------------------------------------------------------------------|
| 0                      | Binärkodat                      | Kombinera aktiverade ingångar enligt Tabell 72 för att<br>välja den förvalda frekvens som önskas.                                    |
| 1                      | Antal (ingångar som<br>används) | Beroende på hur många ingångar som används för <i>Val av förvald frekvens</i> kan de <i>Förvalda frekvenserna</i> 1 till 3 användas. |

#### P3.3.12 FÖRVALDA FREKVENSER 1 P3.3.18 TILL 7

Värdena för de förvalda frekvenserna begränsas automatiskt av värden för minimifrekvens och maximifrekvens (P3.3.1 och P3.3.2). Se tabellen nedan.

| Nödvändig åtgärd                     |    |         | Aktiverad frekvens |
|--------------------------------------|----|---------|--------------------|
| Välj värde 1 för parameter<br>P3.3.3 |    | rameter | Förvald frekvens 0 |
| B2                                   | B1 | B0      | Förvald frekvens 1 |
| B2                                   | B1 | B0      | Förvald frekvens 2 |
| B2                                   | B1 | B0      | Förvald frekvens 3 |
| B2                                   | B1 | B0      | Förvald frekvens 4 |
| B2                                   | B1 |         | Förvald frekvens 5 |
| B2                                   | B1 | B0      | Förvald frekvens 6 |
| B2                                   | B1 | B0      | Förvald frekvens 7 |

Tabell 72. Val av förinställda frekvenser; **sola** = ingång aktiverad

# P3.4.1 RAMP 1 FORM

Början och slutet av accelerations- och retardationsramperna kan jämnas ut med denna parameter. Ett inställt värde 0 ger en linjär rampform som innebär att accelerationen och retardationen reagerar direkt på ändringar i referenssignalen.

Om värdet på denna parameter ställs på 0,1...10 sekunder ger det en S-formad accelerations-/retardationskurva. Accelerationstiden bestäms av parametrarna P3.4.2 och P3.4.3. Se Figur 24.

Dessa parametrar används för att minska mekanisk påkänning och strömspikar när referenssignalen ändras.

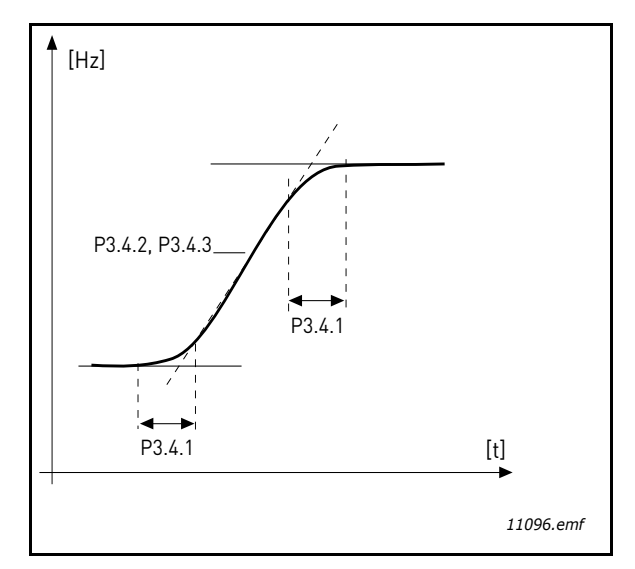

Figur 24. Acceleration/retardation (S-formad)

# P3.4.12 FLÖDESBROMS

I stället för DC-bromsning är flödesbromsning en användbar metod för att öka bromsförmågan i de fall då extra bromsmotstånd inte behövs.

När bromsning behövs minskas frekvensen och flödet i motorn ökar, vilket i sin tur ökar motorns kapabilitet att bromsa. I motsats till likströmsbromsning bibehålls motorvarvtalet under kontroll vid bromsning.

Flödesbromsen kan ställas in på TILL eller FRÅN.

**OBS**! Flödesbromsning omvandlar energin till värme i motorn och bör användas intermittent för att motorskador ska undvikas.

# P3.5.1.10 TILLÅTET ATT KÖRA

Kontakten öppen: Motorstart **förhindrad** Kontakten stängd: Motorstart **möjlig** 

Frekvensomriktaren stoppas beroende på vald funkton vid P3.2.5. Den styrda maskinen stannar alltid genom utrullning.

# P3.5.1.11 DRIFTFÖRREGLING 1

# P3.5.1.12 DRIFTFÖRREGLING 2

Driften kan inte startas om någon av förreglingarna är öppen.

Funktionen kan användas t.ex. för spjällförregling, så att driften inte kn startas om spjället är stängt.

# P3.5.1.15 FÖRVALD FREKVENS VAL 0

# P3.5.1.16 FÖRVALD FREKVENS VAL 1

# P3.5.1.17 FÖRVALD FREKVENS VAL 2

Anslut en digital insignal till dessa funktioner med den programmeringsmetod som presenteras i avsnitt 3.6.2 för att kunna utnyttja förinställda frekvenser 1 till 7 (se Tabell 72 och sidorna 53, 56 och 92).

# P3.5.2.2 AI1 SIGNALFILTERTID

Om den här parametern sätts till ett värde större än noll, aktiveras funktionen som filtrerar störningar från inkommande analog signal.

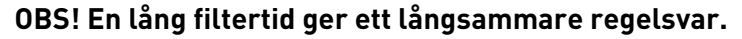

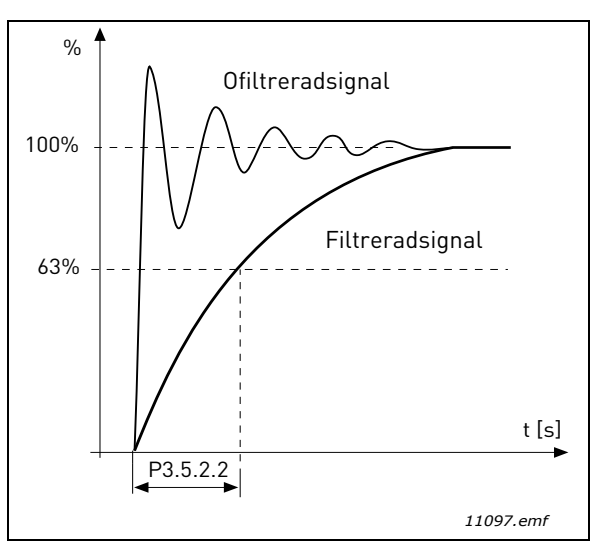

Figur 25. AI1 signalfiltrering

# P3.5.3.2.1 GRUNDLÄGGANDE R01-FUNKTION

| Tabell 73. Utsignaler via RO1 |
|-------------------------------|
|-------------------------------|

| Alternativ | Alternativets beteckning          | Beskrivning                                                                    |
|------------|-----------------------------------|--------------------------------------------------------------------------------|
| 0          | Används inte                      |                                                                                |
| 1          | Klar                              | Frekvensomriktaren är klar för drift                                           |
| 2          | Driftklar                         | Frekvensomriktaren är i drift (motorn är igång)                                |
| 3          | Allmänt fel                       | En felutlösning har inträffat                                                  |
| 4          | Allmänt fel inverterat            | En felutlösning har <b>inte</b> inträffat                                      |
| 5          | Allmänt larm                      |                                                                                |
| 6          | Reversering                       | Reverseringskommandot har valts                                                |
| 7          | Valvtalet uppåt                   | Utfrekvensen har uppnått den inställda frekvensen                              |
| 8          | Motorreglering aktiverad          | En av gränsregulatorerna (t.ex. strömgräns eller<br>momentgräns) är aktiverad  |
| 9          | Förvald frekvens aktiv            | Den förvalda frekvensen har valts via en digitalingång                         |
| 10         | Panelstyrning aktiv               | Styrning via panelen har valts                                                 |
| 11         | Styrning via I/O B aktiv          | I/O B har valts till styrplats                                                 |
| 12         | Övervakningsgräns 1               | Aktiveras om signalen blir lägre eller högre än den                            |
| 13         | Övervakningsgräns 2               | inställda övervakningsgränsen (P3.8.3 or P3.8.7)<br>beroende på vald funktion. |
| 14         | Startkommando har akti-<br>verats | Startkommando har aktiverats.                                                  |
| 15         | Reserverad                        |                                                                                |
| 16         | Brandfunktion TILL                |                                                                                |
| 17         | RTC tidkanal 1 styrning           | Tidkanal 1 används.                                                            |

| Alternativ | Alternativets beteckning      | Beskrivning                                                   |
|------------|-------------------------------|---------------------------------------------------------------|
| 18         | RTC tidkanal 2 styrning       | Tidkanal 2 används.                                           |
| 19         | RTC tidkanal 3 styrning       | Tidkanal 3 används.                                           |
| 20         | Fältbuss CW B.13              |                                                               |
| 21         | Fältbuss CW B.14              |                                                               |
| 22         | Fältbuss CW B.15              |                                                               |
| 23         | PID1 i viloläge               |                                                               |
| 24         | Reserverad                    |                                                               |
| 25         | PID1-övervakningsgrän-<br>ser | Ärvärdet till PID1 ligger utanför övervakningsgrän-<br>serna. |
| 26         | PID2-övervakningsgrän-<br>ser | Ärvärdet till PID2 ligger utanför övervakningsgrän-<br>serna. |
| 27         | Styrning av motor 1           | Kontaktorstyrning för <i>Multipump</i> -funktionen            |
| 28         | Styrning av motor 2           | Kontaktorstyrning för <i>Multipump</i> -funktionen            |
| 29         | Styrning av motor 3           | Kontaktorstyrning för <i>Multipump</i> -funktionen            |
| 30         | Styrning av motor 4           | Kontaktorstyrning för <i>Multipump</i> -funktionen            |
| 31         | Reserverad                    | (Alltid öppen)                                                |
| 32         | Reserverad                    | (Alltid öppen)                                                |
| 33         | Reserverad                    | (Alltid öppen)                                                |
| 34         | Underhållsvarning             |                                                               |
| 35         | Underhållsfel                 |                                                               |

Tabell 73. Utsignaler via RO1

# P3.9.2 RESPONS PÅ EXTERNT FEL

Ett larm- eller felmeddelande generas av ett externt fel som ger signal på någon av de programmerbara digitala ingångarna (standardvalet är DI3) med hjälp av parametrarna P3.5.1.7 och P3.5.1.8. Informationen kan också programmeras genom att aktivera någon av reläutgångarna.

#### P3.9.8 MOTORNS TERMISKA KYLNING VID NOLLVARV

Definierar kylfaktorn vid stillastående jämfört med den punkt där motorn går med nominellt varvtal utan yttre kylning. Se Tabell 55.

Standardvärdet ställs in under antagandet att det inte finns någon yttre fläkt som kyler motorn. Om yttre fläkt används kan denna parameter sättas till 90 % (eller ännu högre).

Om du ändrar parameterns värde P3.1.1.4 *(Motorns märkström)*, återställs denna parameter automatiskt till standardvärde.

Inställningen av parametern påverkar inte den maximala utgångsströmmen från omriktaren, som endast bestäms av parametern P3.1.1.7.

Hörnfrekvensen för det termiska skyddet är 70 % av motorns nominella frekvens (P3.1.1.2).

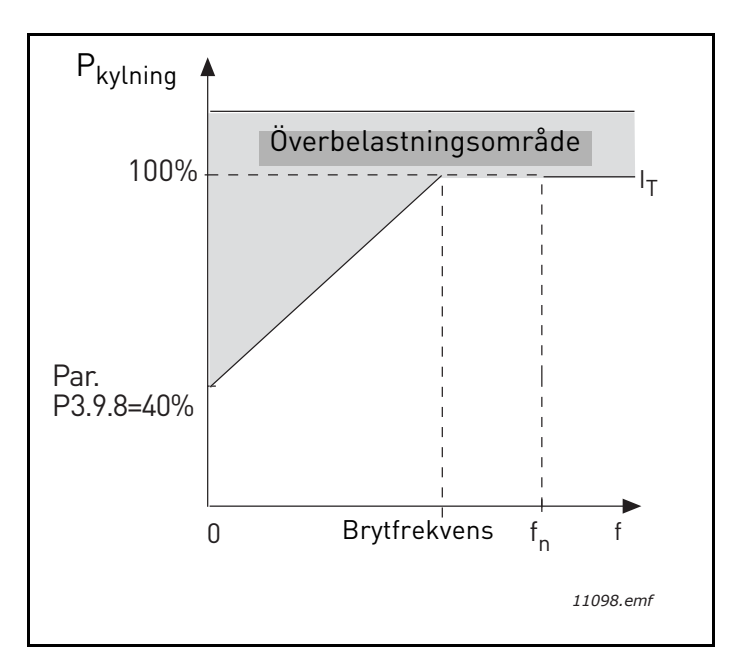

Figur 26. Motorns termiska strömkurva I<sub>T</sub>

#### P3.9.9 MOTORNS TERMISKA TIDSKONSTANT

Tidskonstanten är den tid inom vilken den beräknade termiska modellen har nått 63 % av sitt slutvärde. Ju större ram och/eller långsammare hastighet på motorn, desto längre tidskonstant.

Motorns termiska tid är specifik för motorkonstruktionen och varierar mellan olika motortillverkare. Parameterns standardinställning varierar efter motorns storlek.

Om motorns t6-tid (t6 är den tid i sekunder som motorn utan risk kan köras med sex gånger märkströmmen) är känd (enligt tillverkaren) kan tidskonstantparametern bestämmas utgående från t6. Som tumregel är motorns termiska tidskonstant i munter lika med 2 x t6. Om omriktaren är i stoppläge ökas tidskonstanten internt till tre gånger det angivna parmetervärdet. Kylningen i stopptillstånd är baserad på konvektion och tidskonstanten höjs.

Se Figur 27.

#### **P3.9.10** MOTORNS ÖVERLASTNINGSFAKTOR

Om värdet sätts till 130 % uppnås motorns märktemperatur vid 130 % av märkströmmen.

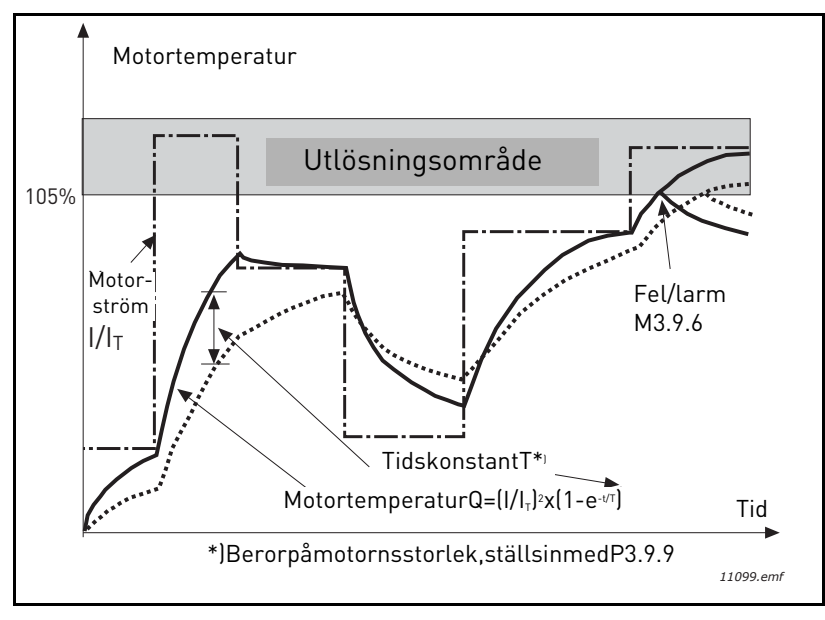

Figur 27.Beräkning av motortemperatur

#### P3.9.12 UNDERLASTSKYDD

Strömmen kan ställas in till 0,0...2\*I<sub>L</sub>. För att fastlåsning ska inträffa, måste strömmen ha överstigit denna gräns. Se Figur 28. Om parameter P3.1.1.7 *Motorns strömgräns* ändras, beräknas denna parameter automatiskt till 90 % av strömgränsen. Se sida 66.

**OBS!** För att försäkra önskvärd funktion, måste denna gräns ställas in under strömgränsen.

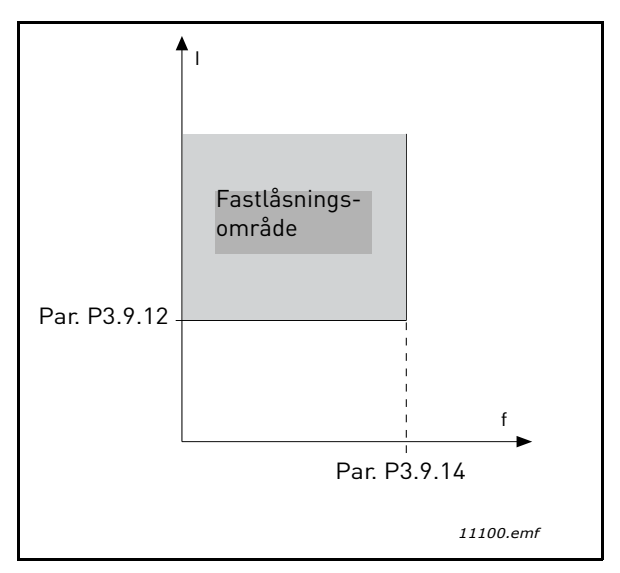

Figur 28. Inställning av fastlåsningsfunktioner

#### **P3.9.13 F**ASTLÅSTNINGSTID

Denna tid kan ställas in mellan 1,0 och 120,0 sek.

Detta är högsta tillåtna tid för fastlåsning. Fastlåsningstiden beräknas av en intern upp/nerräknare.

Om räknaren för fastlåsningstid går över denna gräns, kommer detta skydd leda till en utlösning (se P3.9.11). Se sida 66.

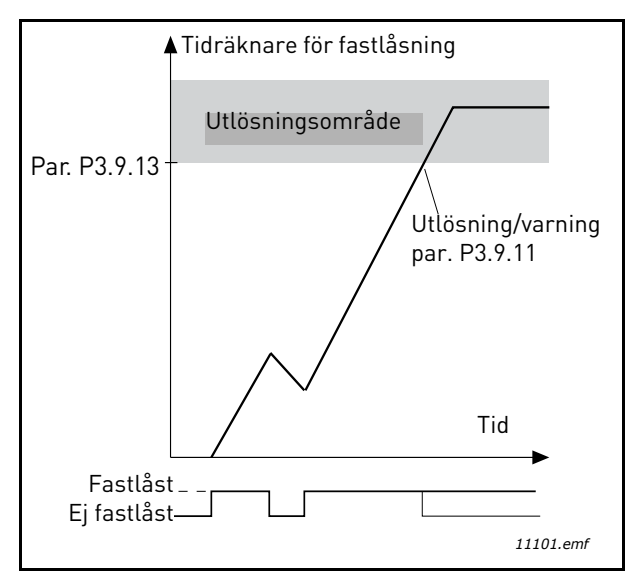

Figur 29. Tidräkning för fastlåsning

# P3.9.16 UNDERBELASTNINGSSKYDD: BELASTNING FÖR FÄLTFÖRSVAGNINGSOMRÅDE

Vridmomentets gräns kan ställas in mellan 10,0-150,0 % x T<sub>nMotor</sub>.

Den här parametern ger värdet för minsta tillåtna vridmoment när utfrekvensen är över fältförsvagningspunkten. Se Figur 30.

Om du ändrar parameterns värde P3.1.1.4 (*Motorns märkström*) återställs denna parameter automatiskt till standardvärde. Se sida 66.

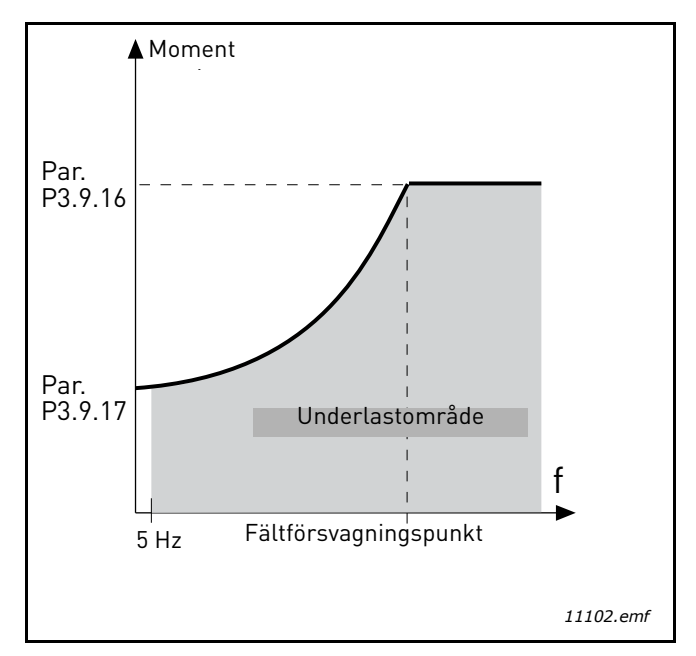

Figur 30. Ställa in minsta belastning

# **P3.9.18** UNDERBELASTNINGSSKYDD: TIDSGRÄNS

Denna tid kan ställas in mellan 2,0 och 600,0 sek.

Det här är högsta tillåtna tid för en underbelastning. En intern upp/nerräknare beräknar den ackumulerade underbelastningstiden. Om räknaren för underbelastning går över denna gräns, kommer detta skydd leda till en utlösning enligt parameter P3.9.15). Om omriktaren stannas, återställs räknaren för underbelastning till noll. Se Figur 31 och sida 66.

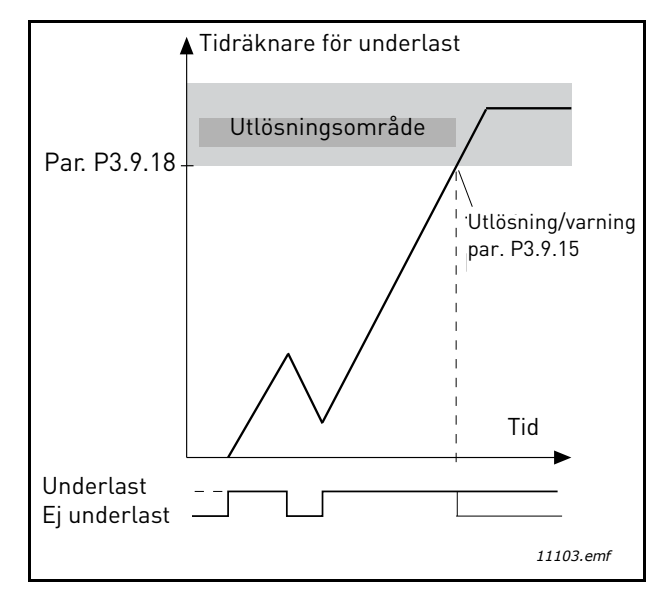

Figur 31. Räknare för underbelastningstid

#### P3.10.1 AUTOMATISK ÅTERSTÄLLNING

Aktivera Automatisk återställning efter fel med denna parameter.

**OBS!** Automatisk återställning är bara tillåten efter vissa fel. Genom att ge parametrarna P3.10.6 till P3.10.13 värdet **0** eller **1** kan man tillåta respektive förbjudna automatisk återställning efter respektive fel.

# P3.10.3 VÄNTETID

# P3.10.4 AUTOMATISK ÅTERSTÄLLNING: FÖRSÖKSTID

#### P3.10.5 ANTAL FÖRSÖK

Funktionen automatisk återställning genomför försök till omstart efter fel under den tidsrymd som anges med denna parameter. Om antalet fel under försökstiden överskrider det värde som anges med parameter P3.10.5 genereras ett permanent fel. Annars nollställs räknaren när försökstiden har förflutit och vid nästa fel börjar försökstiden löpa på nytt.

Parameter P3.10.5 anger det maximala antalet automatiska försök till omstart efter fel som får göras under försökstiden. Tiden börjar mätas från första automatiska omstarten. Det maximala antalet är oberoende av feltypen.

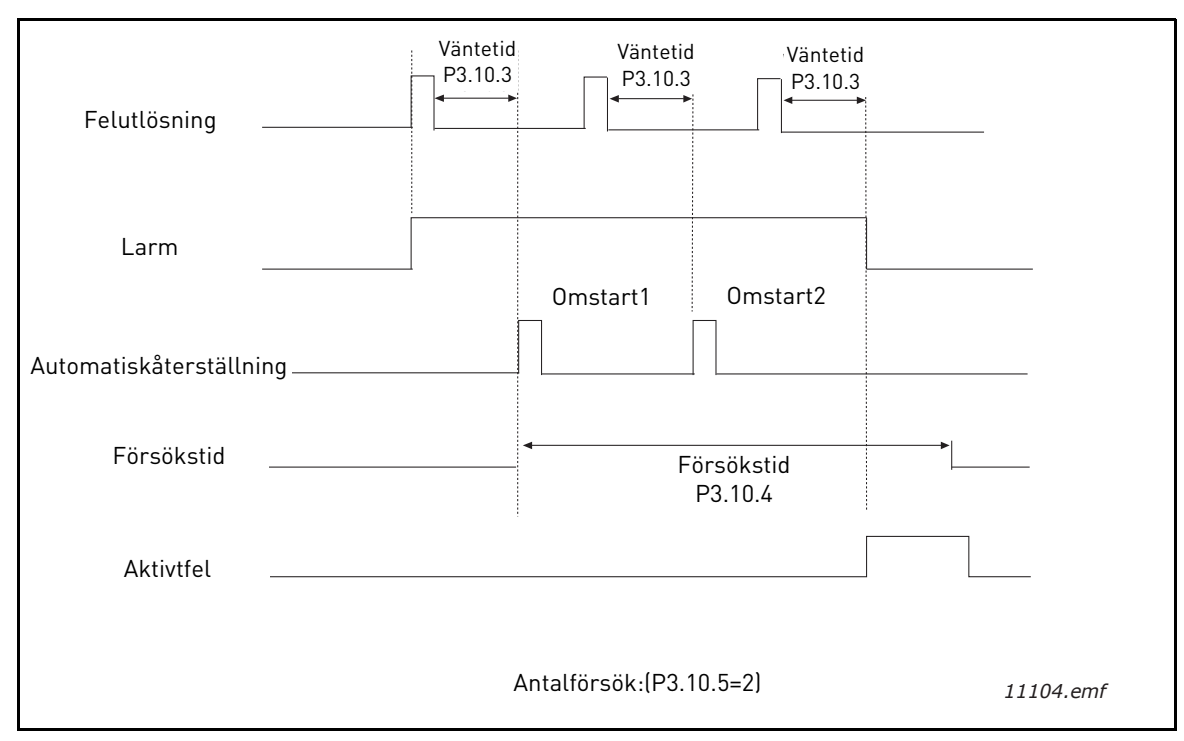

Figur 32.Funktionen automatisk återställning

# P3.12.1.9 DÖDBANDSHYSTERES P3.12.1.10 DÖDBANDSFÖRDRÖJNING

Utsignalen från PID-regulatorn är låst om ärvärdet förblir inom dödbandsområdet kring referensvärdet under en förvald tidsrymd. Denna funktion förhindrar att ställdon, exempelvis ventiler, startas och slits i onödan.

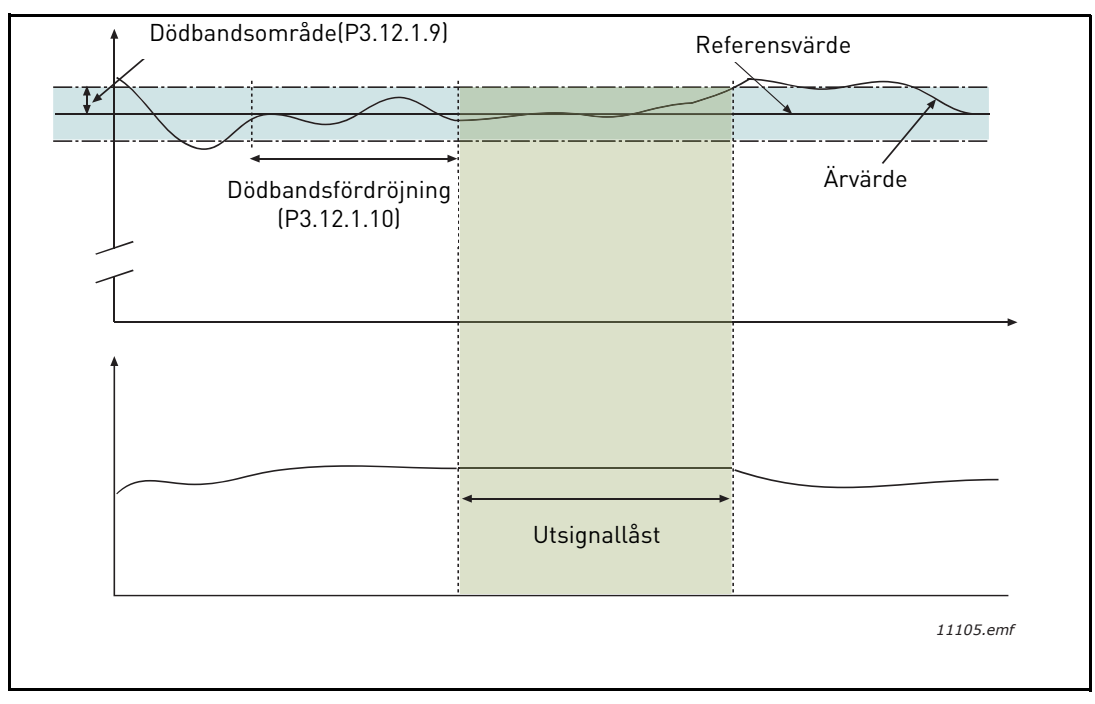

Figur 33. Dödband

# P3.12.2.7GRÄNSVÄRDE FÖR INSOMNINGSFREKVENSP3.12.2.8INSOMNINGSFÖRDRÖJNING 1P3.12.2.9UPPVAKNINGSNIVÅ 1

Den här funktionen tvingar omriktaren in i viloläge om frekvensen ligger under insomningsgränsen under längre tid än den som anges med parametern insomningsfördröjning (P3.12.2.8). Detta innebär att startkommandot ligger kvar, men begäran om körning är avstängd. När ärvärdet sjunker under eller stiger över uppvakningsnivån, beroende på inställt arbetsläge, kommer systemet att aktivera begäran om körning på nytt, om startkommandot fortfarande ligger kvar.

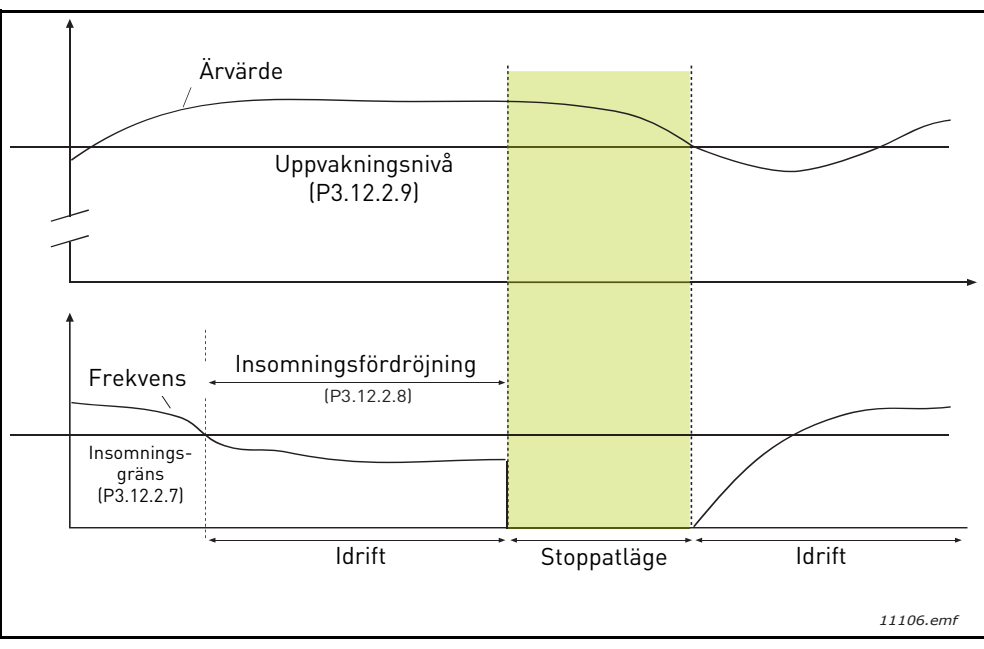

Figur 34. Insomningsgräns, insomningsfördröjning, uppvakningsnivå

# P3.12.4.1 FRAMKOPPLINGSFUNKTION

Framkoppling förutsätter vanligen detaljerade processmodeller, men i enkla fall räcker framkoppling av typen förstärkning+offset. Framkopplingen utnyttjar inga ärvärdesmätningar av den styrda processvariabeln (vattennivån i exemplet på sidan sida 103). Framkopplingsstyrning hos Vacon bygger på andra mätningar som har indirekt samband med den styrda processvariabeln.

# Exempel 1:

Styrning av vattennivån i en tank med hjälp av flödesstyrning. Den önskade vattennivån har angetts i form av ett börvärde och ärvärdet är den faktiska nivån. Styrsignalen påverkar inflödet.

Man kan betrakta utflödet som en mätbar störning. Utgående från mätning av störningen kan vi försöka kompensera för den genom enkel framkopplingsstyrning (förstärkning+offset), som läggs ovanpå utsignalen från PID-regulatorn.

Detta gör att regulatorn reagerar mycket snabbare på ändringar i utflödet än om enbart vattennivån hade mätts.

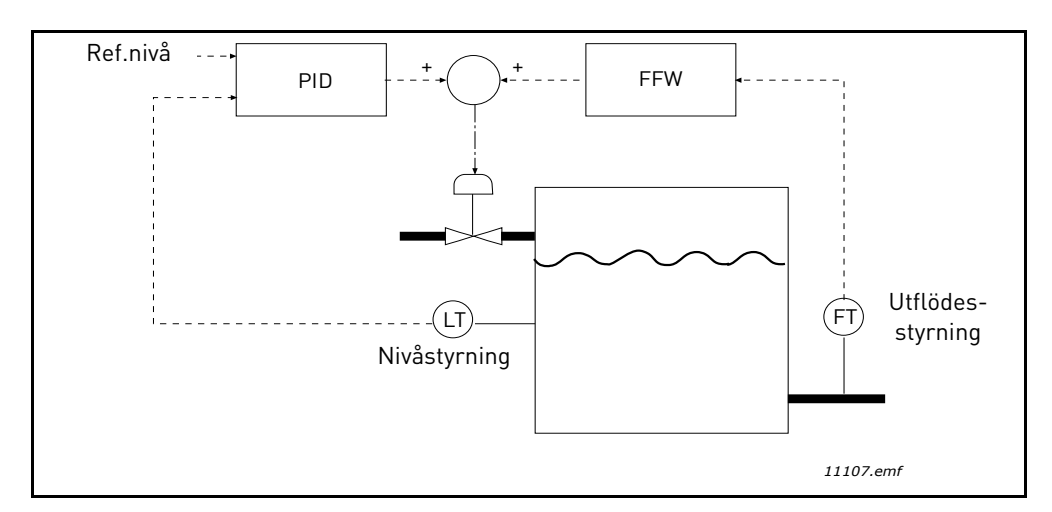

Figur 35. Framkopplingsstyrning

#### P3.12.5.1 AKTIVERA PROCESSÖVERVAKNING

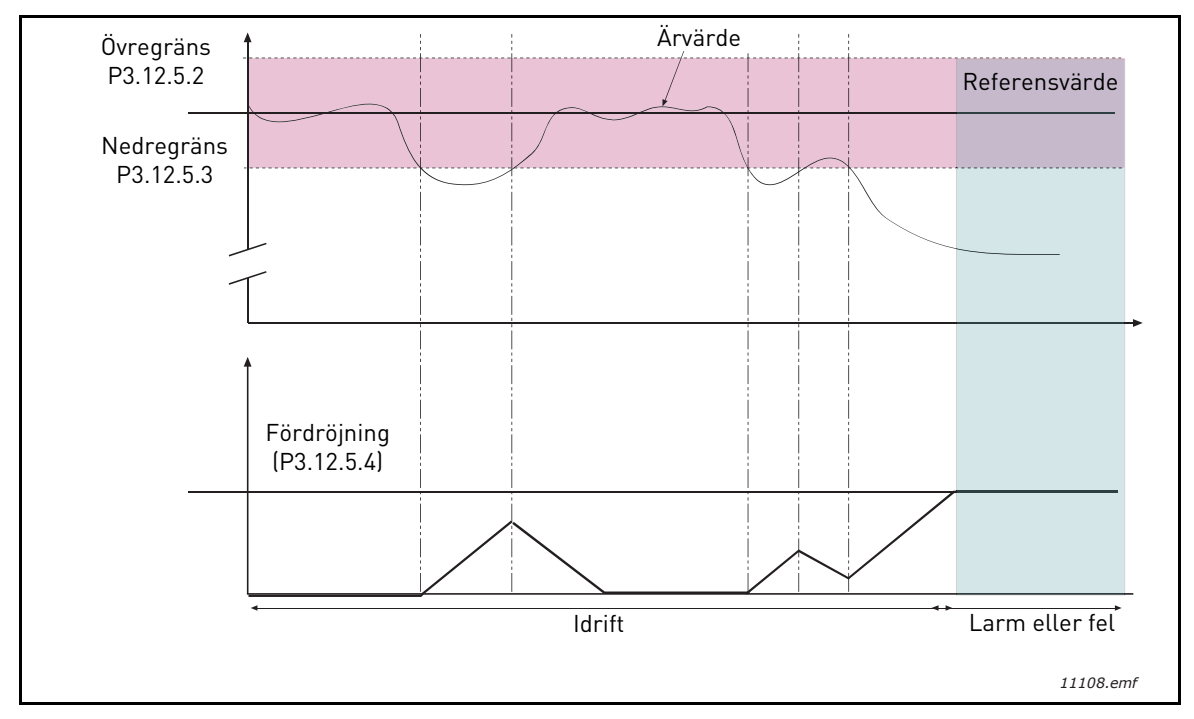

Figur 36. Processövervakning

Kring referensvärdet har övre och nedre gränser satts. När ärvärdet passerar utanför dessa gränser börjar en räknarelöpa tills fördröjningstiden är slut (P3.12.5.4). När ärvärdet återgår till det tilllåtna området räknar räknaren åt andra hållet. När räknevärdet passerar fördröjningsvärdet avges ett larm eller fel (beroende på vald åtgärd).

## **KOMPENSATION FÖR TRYCKFALL**

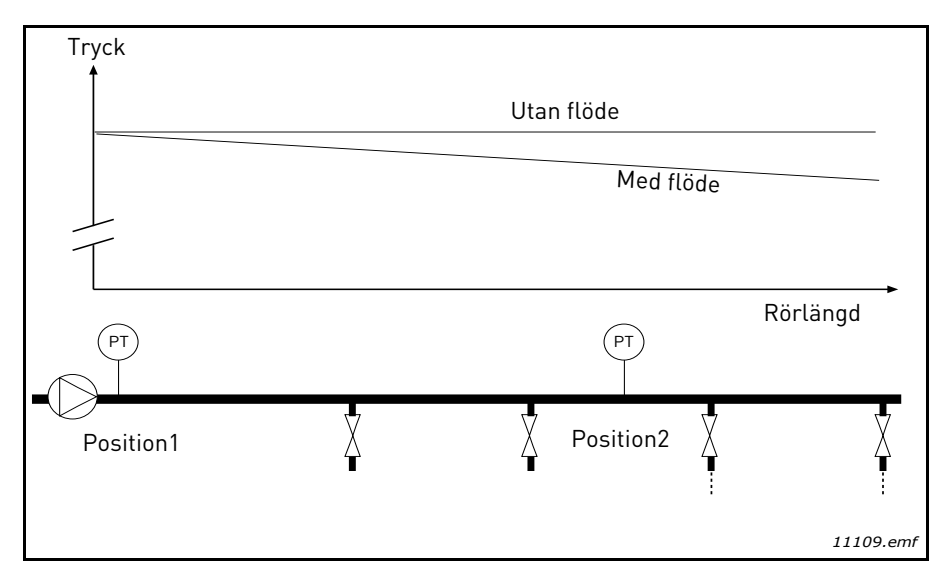

Figur 37. Tryckgivarens position

Om man trycksätter ett långt rör med många förgreningar kan det bästa läget för tryckgivaren vara på mitten längs röret (position 2). Det går dock att placera givare direkt efter pumpen. Då avläser man värdet direkt efter pumpen, men längre bort i röret har trycket fallit, olika mycket beroende på flödet.

# P3.12.6.1 AKTIVERA BÖRVÄRDE 1 P3.12.6.2 Max. Kompensation för börvärde 1

Givaren placeras i position 1. Trycket i röret blir konstant om det inte finns något flöde. När ett flöde sker kommer dock trycket att sjunka längs röret. Detta kan man kompensera för, genom att öka börvärdet med ökande flöde. I så fall beräknar man flödet från utfrekvensen och ökar börvärdet proportionellt mot flödet enligt figuren nedan.

| Börvärde            |                                               |  |  |
|---------------------|-----------------------------------------------|--|--|
| Börvärde+max.kompe  | Börvärde+max.kompensation                     |  |  |
|                     |                                               |  |  |
|                     |                                               |  |  |
| Dönvörda            |                                               |  |  |
| Dorvarde            |                                               |  |  |
|                     |                                               |  |  |
|                     |                                               |  |  |
| Min frekv min flöde | May freky may flöde                           |  |  |
| Tryck               | Max.nexv.,max.noue                            |  |  |
| 11yck<br>+          |                                               |  |  |
|                     |                                               |  |  |
|                     |                                               |  |  |
| l Itan flöde        | Med flöde och kompensation                    |  |  |
| otan touc           | a mpensation                                  |  |  |
|                     |                                               |  |  |
| T                   |                                               |  |  |
|                     |                                               |  |  |
|                     | Rörlängd                                      |  |  |
|                     |                                               |  |  |
| (P)                 | (P)                                           |  |  |
|                     |                                               |  |  |
|                     | <u>, , , , , , , , , , , , , , , , , , , </u> |  |  |
| Position1           | X Position2 X X                               |  |  |
| T                   | T Ţ Ţ                                         |  |  |
|                     | 1 1                                           |  |  |
|                     | 11110 emf                                     |  |  |
|                     | 11110.em                                      |  |  |

Figur 38. Aktivera börvärde 1 för kompensation för tryckfall
## **ANVÄNDNING AV MULTI-PUMPFUNTKIONEN**

En motor/flera motorer kopplas till/från när PID-regulatorn inte kan hålla processvärdet/ärvärdet inom den fastställda bandbredden kring börvärdet.

Kriterier för att koppla in flera motorer (se även Figur 39):

- Ärvärdet ligger inte inom bandbredden.
- Den reglerande motorn drivs med en frekvens som ligger nära max (-2 Hz).
- Dessa villkor föreligger under längre tidsrymd än fördröjningstiden.
- Det finns flera motorer att tillgå.

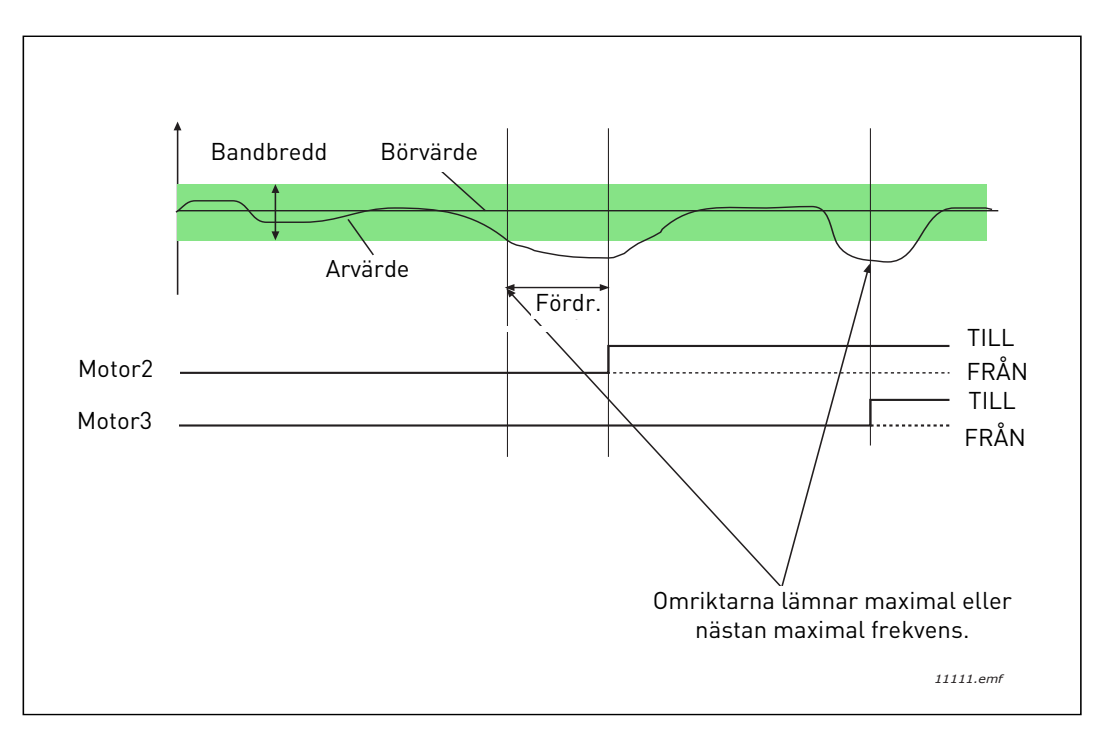

Figur 39.

Kriterier för att koppla från/ta bort motorer:

- Ärvärdet ligger inte inom bandbredden.
- Den reglerande motorn drivs med en frekvens som ligger nära min (+2 Hz).
- Dessa villkor föreligger under längre tidsrymd än fördröjningstiden.
- Flera motorer än den reglerande motorn är igång.

# P3.14.2 FÖRREGLINGSFUNKTION

Förreglingar kan användas för att informera multipumpsystemet om att en motor inte finns att tillgå, t.ex. därför att den tagits ur drift för underhåll, eller körs manuellt.

Funktionen ska aktiveras förregling. Välj önskad status för respektive motor via de digitala ingångarna (parametrar P3.5.1.25 till P3.5.1.28). Om ingången är sluten (TRUE) är motorn tillgänglig för multipumpssystemet, annars är motorn inte inkopplad i multipumpslogiken.

# **EXEMPEL PÅ FÖRREGLINGSLOGIK:**

Antag att motorerna startar i ordningen

## 1->2->3->4->5

Förreglingen för motor **3** kopplas bort, d.v.s. värdet på parametern P3.5.1.27 sätts till FALSE. Då ändras ordningen till följande:

## 1->2->4->5.

Om motorn **3** kopplas in igen (parametern P3.5.1.27 ändras till TRUE) så fortsätter systemet utan att stanna och motor **3** läggs sist i ordningen.

## 1->2->4->5->3

När systemet stannas eller får över i viloläge nästa gång återställs den ursprungliga ordningsföljden.

## 1->2->3->4->5

## P3.14.3 INKLUDERA FC

| Alternativ | Alternativets beteckning | Beskrivning                                                                                                    |
|------------|--------------------------|----------------------------------------------------------------------------------------------------|
| 0          | Inaktiverad              | Motor 1 (ansluten till frekvensomriktaren) är frek-<br>vensstyrd hela tiden och påverkas inte av förregling-<br>arna. |
| 1          | Aktiverad                | Alla motorer kan styras och påverkas av förregling-<br>arna.                                                          |

## LEDNINGSDRAGNING

Det finns två sätt att göra anslutningar på, beroende på om alternativ **0** eller **1** har valts för parametern.

## Alternativ 0, Inaktiverad:

Frekvensomriktaren eller den reglerande motorn ingår inte i logiksystemet för autoväxling eller förregling. Omriktaren är direktansluten till motor 1 enligt Figur 40 nedan. De övriga motorerna är hjälpmotorer som får spänning från nätet via kontaktorer och styrs av reläer i systemet.

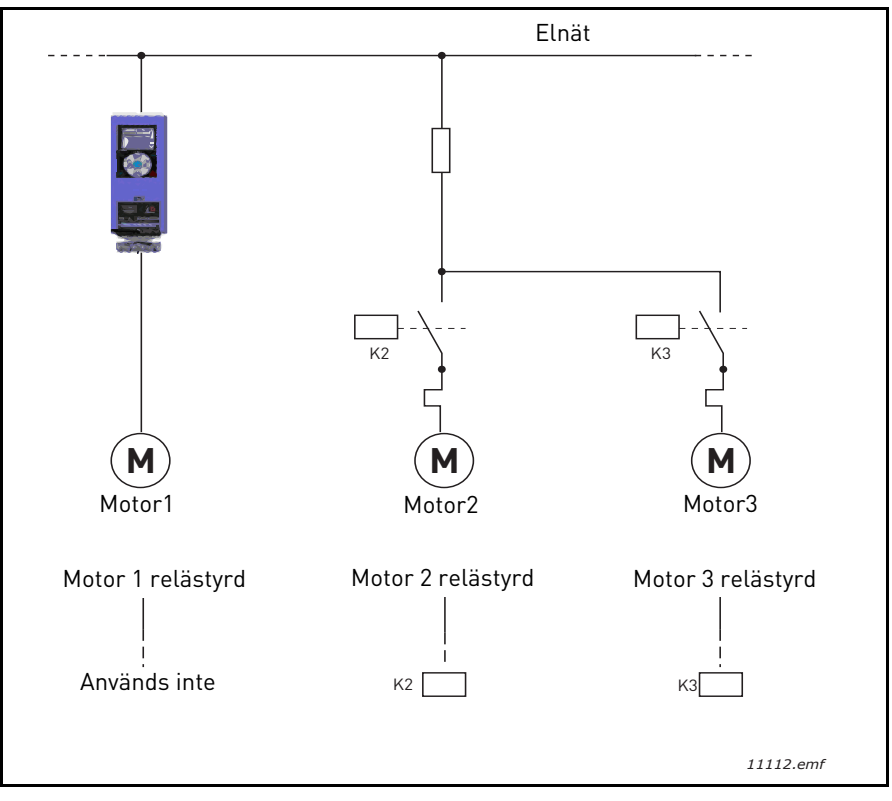

Figur 40.

#### Alternativ 1, Aktiverad:

Om den reglerande motorn måste ingå i logiken för autoväxling eller förregling kopplas den in enligt Figur 41 nedan.

Varje motor styrs av ett relä, men kontaktorlogiken ser till att den föst anslutna motorn alltid är kopplad till omriktaren och nätet.

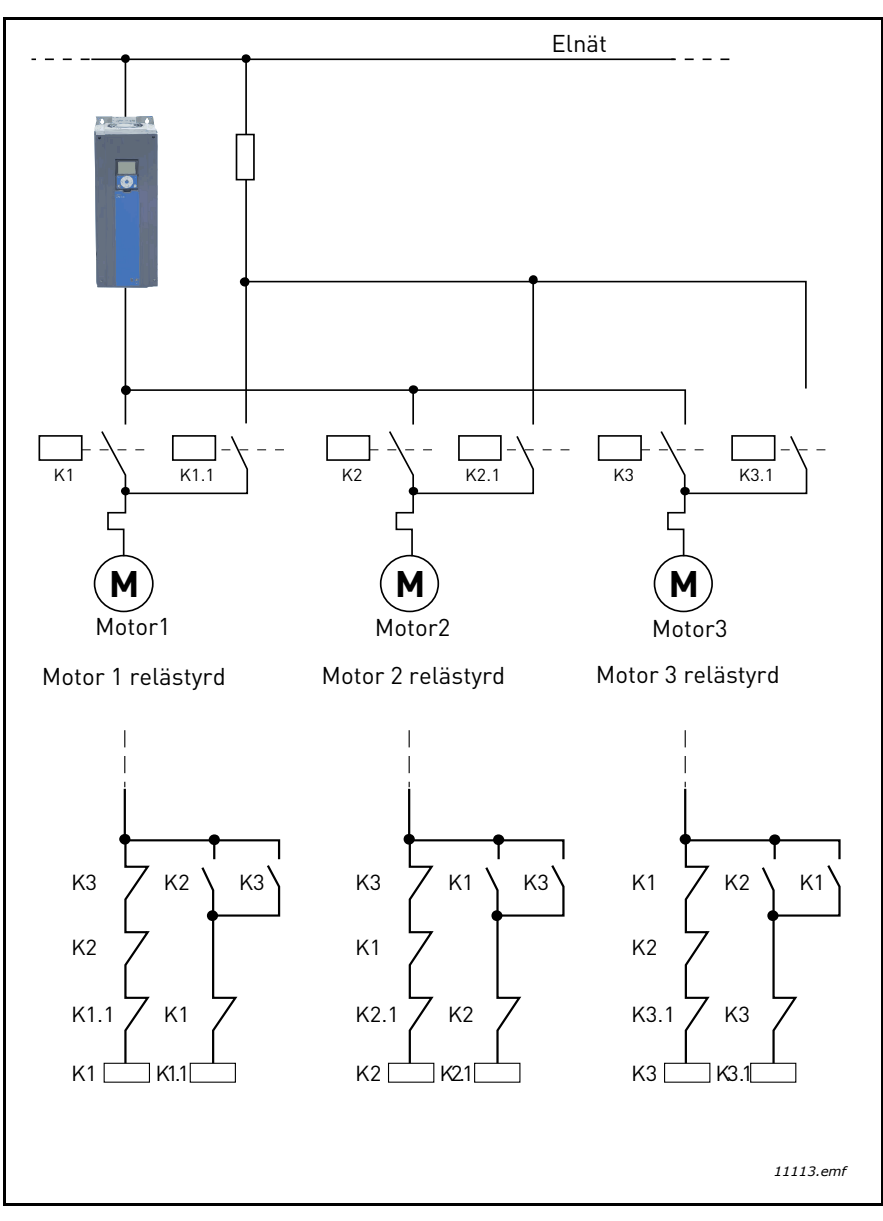

Figur 41.

## P3.14.4 AUTOVÄXLING

| Alternativ | Alternativets<br>beteckning | Beskrivning                                                                                                    |
|------------|-----------------------------|----------------------------------------------------------------------------------------------------|
| 0          | Inaktiverad                 | Vid normal drift gäller följande startordning/prioritet för<br>motorerna: 1-2-3-4-5. Ordningen kan ha ändrats under<br>körningen om förreglingar kopplats från och till igen, men<br>prioriteringen/ordningen återställs alltid vid stopp.                                                                                                    |
| 1          | Aktiverad                   | Prioriteringen ändras med vissa intervall så att motorerna<br>ska ha lika stort slitage. Intervallet för autoväxlingen kan<br>ändras (P3.14.5). Det går också att sätta en gräns för hur<br>många motorer som får köras (P3.14.7) och för hur hög<br>frekvensen maximalt får vara för den reglerande motorn<br>när när autoväxling sker (P3.14.6). Om autoväxlingsinter-<br>vallet (P3.14.5) har löpt ut, men villkoren för frekvens och<br>motorgräns inte uppfylls, så skjuts autoväxlingen upp tills<br>villkoren uppfylls (detta för att undvika t.ex. plötsliga<br>tryckfall för att systemet håller på med autoväxling samti-<br>digt som en pumpstation kräver extra hög kapacitet. |

#### EXEMPEL:

I autoväxlingsordningen efter en autoväxling sätts motorn med högst prioritet sist, och de andra flyttar upp ett steg:

Startordning/prioritet mellan motorer: 1->2->3->4->5

```
--> Autoväxling -->
```

Startordning/prioritet mellan motorer: 2->3->4->5->1

```
--> Autoväxling -->
```

Startordning/prioritet mellan motorer: 3->4->5->1->2

## 3.8 HVAC-APPLIKATION - FELSÖKNING

När diagnostikfunktionen för omriktarsystemet upptäcker ett ovanligt drifttillstånd avges ett meddelande, es på panelen. Panelen visar kod, namn och kort beskrivning för det aktuella felet eller larmet.

Meddelandena har olika betydelse och kräver olika åtgärder. När ett *Fel* uppkommer, stannar omriktaren och måste startas om. Ett *Larm* informerar om ovanliga driftsförhållanden, men systemet stannar inte. Ett *Info* kan kräva kvittering men påverkar inte systemet.

För vissa fel kan man programmera olika åtgärder. Se parametergruppen Skyddsfunktioner.

Återställning efter fel kan göras genom ett tryck på *Reset*-knappen på panelen eller via I/O-plinten. Felen med tidsstämplar lagras i felhistorikmenyn som är bläddringsbar. De olika felkoderna visas i tabellen nedan.

**OBS**! Vid kontakt med leverantören eller fabriken i samband med ett fel ska alla texter och koder på panelen antecknas.

#### 3.8.1 FEL INTRÄFFAR

När ett fel inträffar och omriktaren stannar, ska orsaken till felet utredas enligt nedan, varefter systemet återställs.

- 1. Med en lång (1 sek) tryckning på Reset-knappen på panelen eller
- 2. Genom att man går till menyn för *Diagnostik* (M4), anger *återställ efter fel* (M4.2) och väljer parameter *återställ fel*.
- 3. Endast för manöverpaneler med LCD-skärm: Genom att välja värdet *Ja* för parametern och klicka på OK.

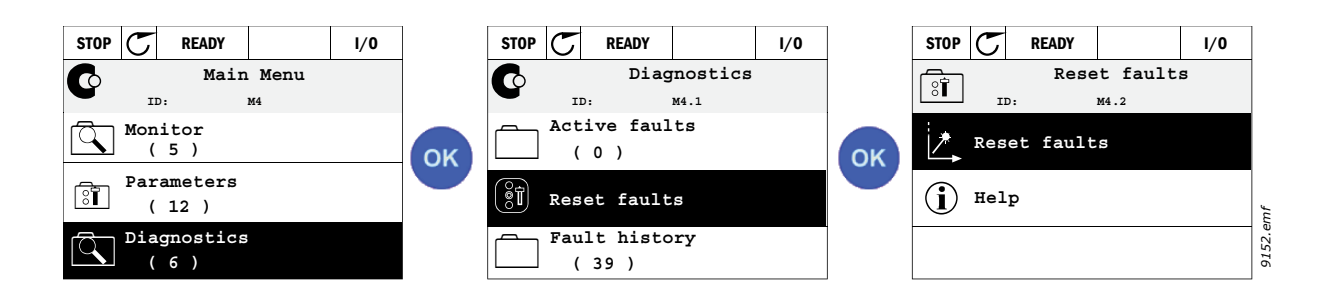

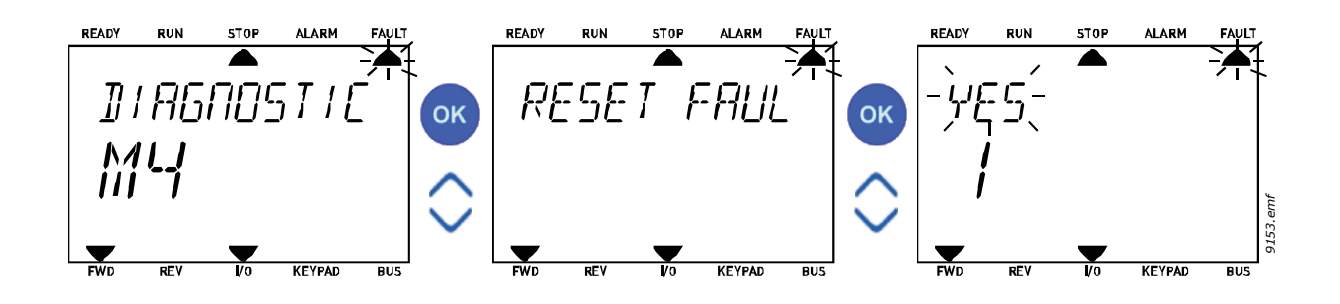

#### 3.8.2 FELHISTORIK

I meny M4.3 Felhistorik hittar du upp till max 40 inträffade fel. Du hittar också mer information om varje fel i minnet. Se nedan.

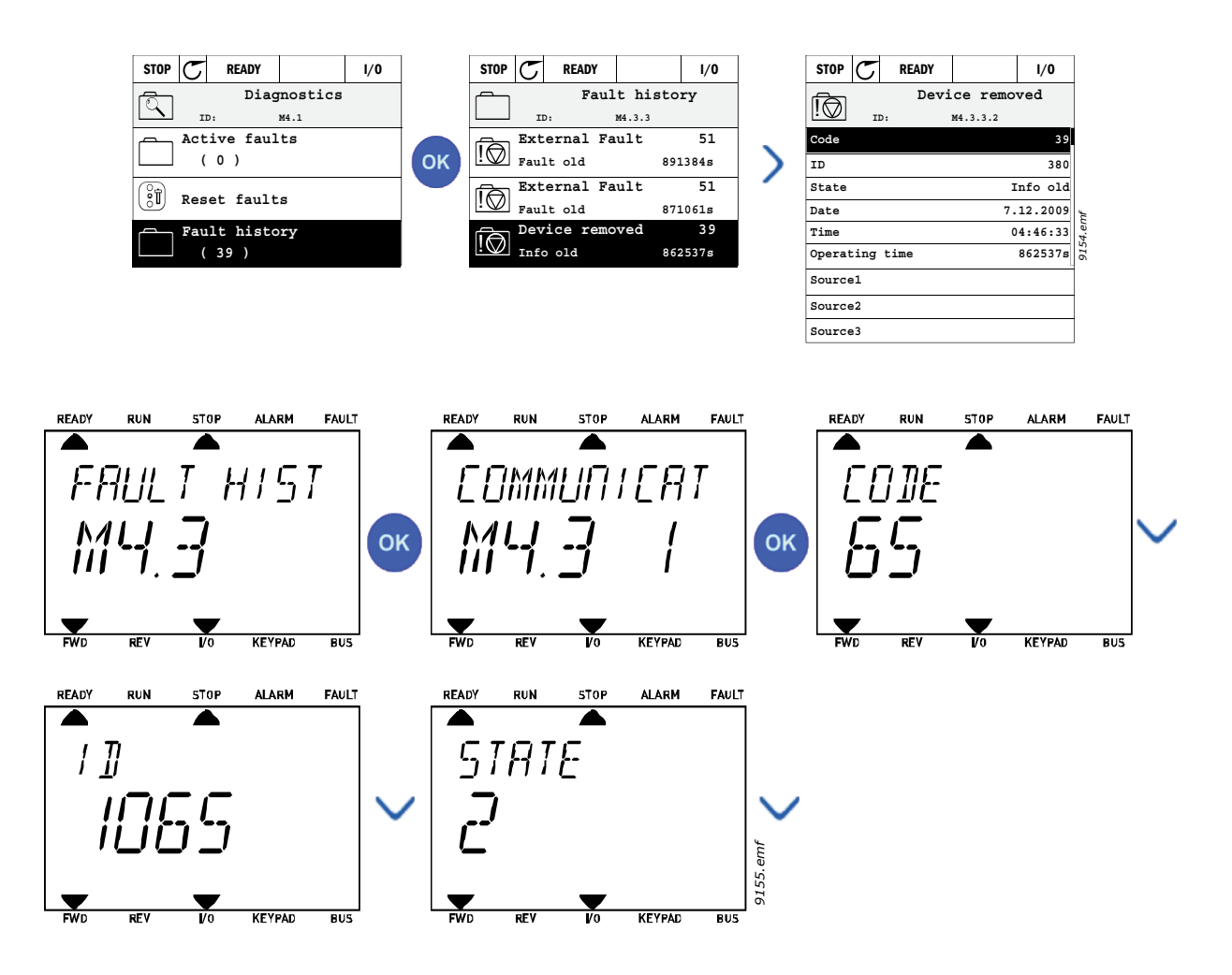

#### 3.8.3 FELKODER

| Tabell 74. | Felkoder | och | beskrivningar |  |
|------------|----------|-----|---------------|--|
|------------|----------|-----|---------------|--|

| Felkod | Fel<br>ID | Benämning                     | Möjlig orsak                                                                                                    | Åtgärd                                                                                                    |
|--------|-----------|-------------------------------|----------------------------------------------------------------------------------------------------|----------------------------------------------------------------------------------------------------|
| 1      | 1         | Överström<br>(hårdvarufel)    | Frekvensomriktaren har upptäckt en<br>överström (>4*I <sub>H</sub> ) i motorkabeln:                                                                                           | Kontrollera belastningen.<br>Kontrollera motorn.                                                                                                    |
|        | 2         | Överström<br>(mjukvarufel)    | <ul> <li>plötslig stor belastningsökning</li> <li>kortslutning i motorkablar</li> <li>olämplig motor</li> </ul>                                                               | Kontrollera kablarna.<br>Gör en identifikationskörning.<br>Kontrollera ramptiderna.                                                                                                    |
|        | 10        | Överspänning<br>(hårdvarufel) | DC-spänningen i mellanledet har<br>överskridit de inställda gränserna.                                                                                                    | Öka retardationstiden.<br>Använd bromschopper eller                                                                                                    |
| 2      | 11        | Överspänning<br>(mjukvarufel) | <ul> <li>för kort retardationstid</li> <li>bromschopper inaktiverad</li> <li>höga översspänningsspikar i<br/>nätspänningen</li> <li>Start/stoppsekvensen för snabb</li> </ul> | bromsmotstand (finns som<br>tillval).<br>Aktivera<br>överspänningsregulatorn.<br>Kontrollera ingångsspänning.                                                                                                    |
| 3      | 20        | Jordfel<br>(hårdvarufel)      | Strömmätningar visar att summan av<br>dasströmmarna i motorn inte är poll                                                                                                    | Kontrollera kablar och motor                                                                                                    |
|        | 21        | Jordfel<br>(mjukvarufel)      | isolationsfel i kablar eller motor                                                                                                    |                                                                                                    |
| 5      | 40        | Laddningsbrytare              | Laddningsbrytaren är öppen när<br>START-kommandot kommer.<br>• felaktig drift<br>• komponentfel                                                                               | Återställ systemet och gör<br>omstart.<br>Om felet uppkommer igen,<br>kontakta leverantören.                                                                                                    |
| 7      | 60        | Mättning                      | Olika orsaker:<br>• defekt komponent<br>• bromsmotståndet är kortslutet<br>eller har överbelastats                                                                            | Kan in inte återställas från<br>panelen.<br>Bryt strömmen.<br>ANSLUT INTE STRÖMMEN<br>IGEN!<br>Kontakta fabriken.<br>Om detta fel uppträder<br>tillsammans med fel 1, ska<br>motorkablar och motor<br>kontrolleras. |

| Felkod | Fel<br>ID | Benämning               | Möjlig orsak                                                                                                    | Åtgärd                                                                                                    |
|--------|-----------|-------------------------|----------------------------------------------------------------------------------------------------|----------------------------------------------------------------------------------------------------|
|        | 600       |                         | Kommunikationen mellan styrkoret<br>och kraftenheten är defekt.                                                                                                    |                                                                                                    |
|        | 602       |                         | Watchdog-funktionen har återställt<br>mikroprocessorn                                                                                                    | Återställ systemet och gör                                                                                                    |
|        | 603       |                         | Hjälpspänningen till kraftenheten är<br>för låg                                                                                                    | omstart.<br>Om felet uppkommer igen,                                                                                                    |
|        | 604       |                         | Fasfel: en utgående fas har fel<br>spänning                                                                                                    | kontakta leverantören.                                                                                                    |
|        | 605       |                         | CPLD fungerar fel, men det finns ingen<br>detaljerad information om felet                                                                                                    |                                                                                                    |
|        | 606       |                         | Mjukvara för styr- och strömenhet är<br>inte kompatibla                                                                                                    | Uppdatera mjukvaran. Om felet<br>uppkommer igen, kontakta<br>leverantören.                                                                                                    |
|        | 607       |                         | Mjukvaruversionen kan inte läsas. Det<br>finns ingen mjukvara i strömenheten.                                                                                                    | Uppdatera strömenhetens<br>mjukvara. Om felet uppkommer<br>igen, kontakta leverantören.                                                                                               |
| 8      | 608       | Systemfel               | Processorn överbelastad. Vissa delar<br>av mjukvaran (t.ex. applikation) har<br>orsakat en överbelastning. Felkällan<br>har avbrutits                                                                                                    | Återställ systemet och gör<br>omstart.<br>Om felet uppkommer igen,<br>kontakta leverantören.                                                                                          |
|        | 609       |                         | Minnesåtkomst inte möjlig. T.ex. så kan<br>inte bevarade variabler återfås.                                                                                                    |                                                                                                    |
|        | 610       |                         | Nödvändiga enhetsegenskaper kan inte läsas.                                                                                                    |                                                                                                    |
|        | 647       |                         | Mjukvarufel                                                                                                    |                                                                                                    |
|        | 648       |                         | Felaktig funktionsblockering använd i<br>applikationen. Systemets mjukvara och<br>applikation är inte kompatibla.                                                                                                    | Uppdatera mjukvaran. Om felet<br>uppkommer igen, kontakta<br>leverantören.                                                                                                    |
|        | 649       |                         | Resursöverbelastning.<br>Fel vid laddning av parametrars initiala<br>värden.<br>Fel vid återställning av parametrar.<br>Fel när parametrar sparas.                                                                                                    |                                                                                                    |
|        | 80        | Underspänning<br>(fel)  | DC-spänning i mellanledet har<br>underskridit de inställda gränserna.                                                                                                    | Vid temporära avbrott i                                                                                                    |
| 9      | 81        | Underspänning<br>(larm) | <ul> <li>troligaste orsak: for låg<br/>nätspänning</li> <li>Internt fel i frekvensomriktaren</li> <li>fel på matningssäkring</li> <li>extern laddningsbrytare öppen</li> <li>OBS! Felet aktiveras endast om<br/>omriktaren är i driftsstatus.</li> </ul> | elmatningen, ska felet kvitteras<br>och frekvensomriktaren startas<br>om. Kontrollera nätspänningen.<br>Om den är korrekt har ett<br>internt fel inträffat.<br>Kontakta leverantören. |
| 10     | 91        | Ingångsfas              | Ingångsfas saknas                                                                                                    | Kontrollera nätspänningen,<br>säkringar och kabel.                                                                                                    |
| 11     | 100       | Utgångsfas              | Aktuell mätning har visat att det inte<br>finns någon ström i en motorfas.                                                                                                    | Kontrollera kablar och motor.                                                                                                    |

## Tabell 74. Felkoder och beskrivningar

| Felkod | Fel<br>ID | Benämning                                                         | Möjlig orsak                                                                                                    | Åtgärd                                                                                                    |
|--------|-----------|-------------------------------------------------------------------|----------------------------------------------------------------------------------------------------|----------------------------------------------------------------------------------------------------|
| 12     | 110       | Övervakning av<br>bromschopper<br>(hårdvarufel)                   | Inget bromsmotstånd har installerats.<br>Bromsmotståndet är defekt.                                               | Kontrollera bromsmotståndet<br>och kablarna.<br>Om dessa är ok är det choppern                                                                                                    |
|        | 111       | Larm för<br>mättning i<br>bromschopper                            | Fel på bromschopper.                                                                                              | som är defekt. Kontakta<br>leverantören.                                                                                                    |
| 13     | 120       | Undertempera-<br>tur i frekvensom-<br>riktaren (fel)              | Den uppmätta temperaturen i<br>kraftenhetens kylflänsar eller                                                     |                                                                                                    |
| 15     | 121       | Undertempera-<br>tur i frekvensom-<br>riktaren (larm)             | kretskort är för låg. Kylflänsarnas<br>temperatur ligger under -10°C.                                             |                                                                                                    |
|        | 130       | Övertemperatur i<br>frekvensomrikta-<br>ren (fel, kylfläns)       |                                                                                                    | Kontrollera mängden<br>kvlluftsflöde.                                                                                                    |
| 14     | 131       | Övertemperatur i<br>frekvensomrikta-<br>ren (larm, kyl-<br>fläns) | Den uppmätta temperaturen i<br>kraftenhetens kylflänsar eller<br>kratskort är för bög, Kylflänsarnas              | Kytturisitöde.<br>Kontroller att flänsarna inte är<br>igensatta av damm.<br>Kontrollera<br>omgivningstemperaturen.<br>Kontrollera att<br>kopplingsfrekvensen inte är för<br>hög med tanke på |
|        | 132       | Övertemperatur i<br>frekvensomrikta-<br>ren (fel, kort)           | temperatur ligger över 100°C.                                                                                     |                                                                                                    |
|        | 133       | Övertemperatur i<br>frekvensomrikta-<br>ren (larm, kort)          |                                                                                                    | motorbelastningen.                                                                                                    |
| 15     | 140       | Motor fastlåst                                                    | Motorn fastlåst                                                                                                   | Kontrollera motorn och lasten.                                                                                                    |
| 16     | 150       | Övertemperatur<br>hos motor                                       | Motorn är överbelastad.                                                                                           | Minska motorns last.<br>Om motorn inte är<br>överbelastad, kontrollera<br>inställningarna för<br>motorskyddets parametrar.                                                                   |
| 17     | 160       | Underbelastning<br>av motorn                                      | Motorn är underbelastad.                                                                                          | Kontrollera belastningen.                                                                                                    |
| 19     | 180       | Strömöverbelast-<br>ning (korttidsö-<br>vervakning)               | Amriktarens ström är för hög                                                                                      | Minska lasten                                                                                                    |
|        | 181       | Strömöverbelast-<br>ning (långtidsö-<br>vervakning)               | on initial chi stron al for hog.                                                                                  |                                                                                                    |
| 25     |           | Fel vid<br>motorstyrning                                          | ldentifikation av starvinkel felaktig.<br>Generiskt fel vid motorstyrning.                                        |                                                                                                    |
| 32     | 312       | Fläktkylning                                                      | Fläktens livslängd slut.                                                                                          | Byt fläkt och återställ fläktens<br>räknare.                                                                                                    |
| 33     |           | Brandfunktion<br>aktiv                                            | Brandfunktionen för omriktaren är<br>aktiverad. Omriktarens skydd används<br>inte.                                |                                                                                                    |
| 37     | 360       | Ändring av enhet<br>(samma typ)                                   | Tilläggskort ändrat för ett som tidigare<br>satts in i samma kortplats. Kortets<br>parameterinställningar sparas. | Enheten är klar att användas.<br>Gamla parameterinställningar<br>kommer att användas.                                                                                                    |

# Tabell 74. Felkoder och beskrivningar

| Felkod | Fel<br>ID    | Benämning                                  | Möjlig orsak                                                                                                    | Åtgärd                                                                                                    |
|--------|--------------|--------------------------------------------|----------------------------------------------------------------------------------------------------|----------------------------------------------------------------------------------------------------|
| 38     | 370          | Ändring av enhet<br>(samma typ)            | Tilläggskort tillagt. Tilläggskortet har<br>tidigare satts in i samma kortplats.<br>Kortets parameterinställningar sparas.           | Enheten är klar att användas.<br>Gamla parameterinställningar<br>kommer att användas.                                                             |
| 39     | 380          | Enhet borttagen                            | Tilläggskortet borttaget från<br>kortplatsen.                                                                                        | Enheten är inte längre<br>tillgänglig.                                                                                                    |
| 40     | 390          | Okänd enhet                                | Okänd enhet ansluten (strömenhet/<br>tilläggskort)                                                                                   | Enheten är inte längre<br>tillgänglig.                                                                                                    |
| 41     | 400          | IGBT-temperatur                            | IGBT-temperatur (omriktarens<br>temperatur + I <sub>2</sub> T) är för hög.                                                           | Kontrollera belastningen.<br>Kontrollera motorstorleken.<br>Gör en identifikationskörning.                                                        |
|        | 420          |                                            | Pulsgivare 1 kanal A saknas.                                                                                                    | Kontrollera pulsgivarens                                                                                                    |
|        | 421          |                                            | Pulsgivare 1 kanal B saknas.                                                                                                    | anslutningar.<br>Kontrollera pulsgivare och dess                                                                                                  |
| 43     | 422          | Pulsgivarfel                               | Båda kanaler för pulsgivare 1 saknas                                                                                                 | kabel.                                                                                                    |
|        | 423          |                                            | Pulsgivare omvänd                                                                                                    | Kontrollera pulsgivarens kort.<br>Kontrollera pulsgivarens                                                                                        |
|        | 424          |                                            | Pulsgivarkort saknas                                                                                                    | frekvens in öppen krets.                                                                                                    |
| 44     | 430          | Ändring av enhet<br>(annan typ)            | Tilläggskort ändrat för ett som inte<br>finns i samma kortplats sedan innan.<br>Inga parameterinställningar har<br>sparats.          | Ställ in tilläggskortets<br>parametrar igen.                                                                                                    |
| 45     | 440          | Ändring av enhet<br>(annan typ)            | Tilläggskort tillagt. Tilläggskortet har<br>inte tidigare satts in i samma kortplats.<br>Inga parameterinställningar har<br>sparats. | Ställ in tilläggskortets<br>parametrar igen.                                                                                                    |
| 51     | 1051         | Externt fel                                | Digital ingång.                                                                                                    |                                                                                                    |
| 52     | 1052<br>1352 | Kommunika-<br>tionsfel mot<br>manöverpanel | Anslutningen mellan styrpanel och<br>frekvensomvandlare är bruten.                                                                   | Kontrollera förbindelsen och<br>möjligen panelkabeln                                                                                              |
| 53     | 1053         | Kommunika-<br>tionsfel mot<br>fältbuss     | Avbrott i datakommunikationen mellan<br>fältbussmaster och fältbusens<br>kretskort                                                   | Kontrollera installationen och<br>fältbussmaster.                                                                                                 |
|        | 1354         | Fel kortplats A                            |                                                                                                    |                                                                                                    |
| 54     | 1454         | Fel kortplats B                            | Folgktigt tilläggskort ollor kortplats                                                                                               | Kontrollera kortet/platsen                                                                                                    |
| 54     | 1654         | Fel kortplats D                            |                                                                                                    |                                                                                                    |
|        | 1754         | Fel kortplats E                            |                                                                                                    |                                                                                                    |
| 65     | 1065         | Kommunika-<br>tionsfel mot PC              | Förbindelsen mellan PC och<br>omriktaren är bruten.                                                                                  |                                                                                                    |
| 66     | 1066         | Termistorfel                               | Termistoringången visar ökad<br>motortemperatur.                                                                                     | Kontrollera motorns kylning<br>och lasten.<br>Kontrollera<br>termistoranslutningen<br>(Om termistorns ingång inte<br>används ska den kortslutas.) |

| Tabell 74. Felkoder och beskrivningal |
|---------------------------------------|
|---------------------------------------|

| Felkod | Fel<br>ID | Benämning                              | Möjlig orsak                                                                                                    | Åtgärd                                                                                                    |
|--------|-----------|----------------------------------------|----------------------------------------------------------------------------------------------------|----------------------------------------------------------------------------------------------------|
|        | 1310      |                                        | Ett obefintlig ID-nummer används för<br>att mappa värden till Processdata på<br>fältbussen.                     | Kontrollera parametrarna i<br>menyn för Datamappning<br>fältbuss (avsnitt 3.6.8).                                                         |
| 69     | 1311      | Fel i<br>fältbusmappning               | Det går inte att konvertera ett eller<br>flera värden för Processdata på<br>fältbussen.                         | Värdet som mappas kan vara av<br>en odefinierad typ. Kontrollera<br>parametrarna i menyn för<br>Datamappning fältbuss (avsnitt<br>3.6.8). |
|        | 1312      |                                        | Spill när värden mappas och<br>konverteras för Processdata på<br>fältbussen (16-bitar).                         |                                                                                                    |
| 101    | 1101      | Fel i processöver-<br>vakningen (PID1) | PID-regulatorn: Ärvärdet ligger utanför<br>övervakningsgränserna (och<br>fördröjningen, om den har ställts in). |                                                                                                    |
| 105    | 1105      | Fel i processöver-<br>vakningen (PID2) | PID-regulatorn: Ärvärdet ligger utanför<br>övervakningsgränserna (och<br>fördröjningen, om den har ställts in). |                                                                                                    |

# Tabell 74. Felkoder och beskrivningar

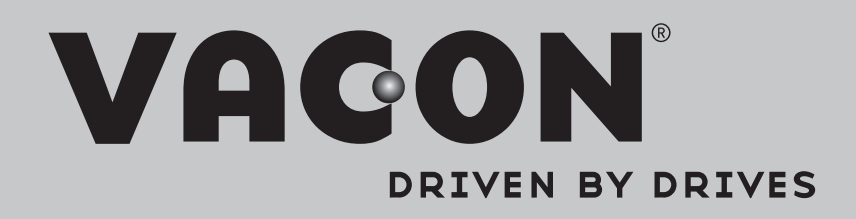

Find your nearest Vacon office on the Internet at:

www.vacon.com

Manual authoring: documentation@vacon.com

Vacon Plc. Runsorintie 7 65380 Vaasa Finland

Subject to change without prior notice © 2013 Vacon Plc.

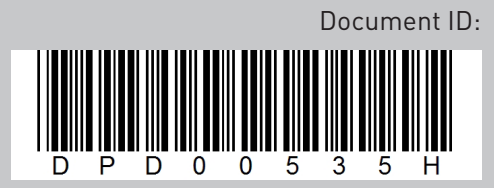

Rev. H